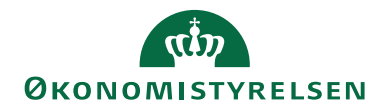

# **Navision Stat**

10.01.2025 ØSY/MAG

Brugervejledning til Sager

Overblik

# Introduktion

Denne vejledning beskriver, hvordan Sager giver dig mulighed for detaljeret økonomisk styring af aktiviteter og ressourcer på dine projekter. Du får overblik over anvendelsen af medarbejdere, varer samt øvrige omkostninger på alle dine sager.

Budgetlægning, løbende registrering og efterberegning er med til at sikre en effektiv styring af og opfølgning på vareforbrug, tidsforbrug og andre omkostninger, og samtidig gives mulighed for at styre faktureringen af omkostninger på sagen.

Sager har integration til modulerne finans, salg, køb, lager, anlæg og ressource samt konteringshjælpen Alias.

Vejledningen er ikke en komplet gennemgang af Sager i NAV standard, men indeholder først og fremmest de tiltag, der er foretaget i Navision Stat.

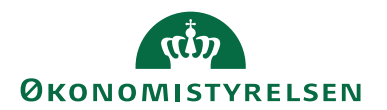

# Indholdsfortegnelse

| Brugervejledning til Sager                       | 1    |
|--------------------------------------------------|------|
| Overblik                                         | 1    |
| Introduktion                                     | 1    |
| Målgruppe                                        | 4    |
| Hvorfor er det vigtigt?                          | 4    |
| GDPR & Copyright                                 | 4    |
| Seneste ændring                                  | 4    |
| Rettighedssæt                                    | 4    |
| Beskrivelse                                      | 7    |
| Oprettelse af en sag                             | 8    |
| Oprettelse af sagsopgaver                        | . 10 |
| Oprettelse af sagsplanlægningslinjer             | . 10 |
| Spærring af sagsopgave                           | . 11 |
| Nedarvning af dimensioner fra sag til sagsopgave | . 12 |
| Samlesag                                         | . 12 |
| Budgettering på sag                              | . 13 |
| Budgetversionering på sag                        | . 13 |
| Udvidelse af vinduet Sagsopgavelinjer            | . 15 |
| Sagsbudgetkladde                                 | . 17 |
| Kopier Sagsbudget                                | . 23 |
| Sandsynlighedsprocent                            | 27   |
| Sagsopgavebemærkninger                           | . 28 |
| Datostyring og korrektion af ressourcepriser     | 28   |
| Generelt om afledning af priser                  | 29   |
| Kopiering af kostpriser til ressourcepristabel   | 33   |
| Korrektion af priser                             | . 34 |
| Tilbageførsel af sagsposter                      | . 38 |
| Fakturering                                      | . 38 |
| Udvidet fakturering                              | . 38 |
| Tilknytning af debitor                           | . 39 |
| Udvælgelse af debitor til fakturering            | . 40 |
| En enkelt faktura på tværs af sager              | . 40 |
| Valutakode på sag og debitor                     | . 40 |
| Debitorfordeling                                 | . 40 |
| Konteringshjælpen Alias                          | 42   |
| Opsætning af Alias                               | 42   |
| Opsætning af Aliaskontering med brug af sager    | . 46 |
| Sagsopgaver og Alias                             | . 47 |
| Overfør til Aliaskontering                       | . 47 |
| Generelt for Aliaskonteringen                    | . 52 |
| Anvendelse af aliaskoder                         | . 53 |
| Deaktivering af Aliaskontering                   | . 53 |
| Udgiftsfordeling med sag                         | . 53 |
| Opsætning af udgiftsfordelingskortet med sag     | . 53 |
| Finans Dimensions Filter                         | . 55 |
| Udgiftsfordelte finanskonti                      | . 56 |

# ØKONOMISTYRELSEN

| Fastholdte dimensioner                        | 56 |
|-----------------------------------------------|----|
| Kørslen Udgiftsfordeling med sag              |    |
| Udelad sag i fordeling                        | 59 |
| Udgiftsfordelingsjournaler                    | 59 |
| Placering af udgiftsfordelingsposter          |    |
| Genberegning af en udgiftsfordeling           |    |
| Sletning af en udgiftsfordeling               |    |
| Overfør fordelingsposter til en kladde        | 61 |
| Eksempler på udgiftsfordeling                 | 61 |
| Beregningsnøgler til scenarier                |    |
| Opfølgning mv.                                |    |
| Udvidede sagsoplysninger                      |    |
| Sagsmærker                                    |    |
| Rapporter                                     |    |
| Rapport "Sag - realiseret/budget"             |    |
| Rapport "Sag - planlægningslinjer med dim"    |    |
| Rapport "Sagsopgave - kontokort m. kostpris"  |    |
| Integration med Anlæg                         |    |
| Sager og eksport af stamdata                  |    |
| Tips og tricks                                |    |
| Opdatering af salgspriser på købsfakturalinje |    |
| Performanceforbedring for udtræk af stamdata  |    |
| Henvisninger                                  |    |
|                                               |    |

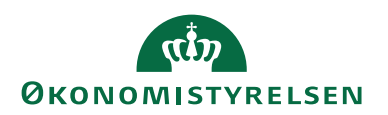

#### Målgruppe

Denne vejledning henvender sig til økonomi- og/eller budgetmedarbejdere samt projektledere i statsinstitutioner, som ønsker inspiration til at systemunderstøtte aktivitets- og ressourcestyringen med udgangspunkt i Navision Stat, eller som i forvejen benytter sig af funktionaliteten i Sager.

#### Hvorfor er det vigtigt?

For at sikre en effektiv styring af længerevarende projekter og forskellige slags serviceopgaver, samt opgaver, der kræver stram styring, er der i Sager mulighed for at planlægge sagsstyring ned i mindste detalje.

Du har mulighed for fremadrettet og mere detaljeret planlægning og opfølgning på projekter, tilbud, registrering af faktisk forbrug, fakturering og efterberegning.

Udover at styrke muligheden for styring af aktiviteterne i institutionen kan brug af Sager lette konteringen af omkostningerne. Ved at knytte institutionens andre dimensioner til sag og sagsopgave, skal du som projektleder kun forholde dig til kendte aktiviteter, når omkostninger skal konteres.

#### **GDPR & Copyright**

En delmængde eller hele emner i teksten af denne dokumentation til Microsoft Dynamics NAV er blevet ændret af Økonomistyrelsen. I tilfælde af personoplysninger er data enten blevet anonymiseret, sløret eller opdigtet. © 2025 Microsoft Corporation and Økonomistyrelsen. All rights reserved.

#### Seneste ændring

Publiceret første gang: 22. oktober 2009 Seneste ændring: 10. januar 2025

#### Rettighedssæt

Adgangen til de forskellige områder og funktioner i Navision Stat er inddelt i rettighedssæt. Man skal have de korrekte rettighedssæt for at have adgang til alle funktionerne i Sager.

RettighedssætBeskrivelseNS\_BASISRettighedssættet giver ret til at se alle<br/>tabeller (dog ikke personale-tabeller)<br/>og udskrive rapporter, hvor dette ikke<br/>medfører en rettelse i underliggende<br/>tabeller.NS\_BOGHOLDER<br/>BogholderifunktionRettighedssættet giver rettigheder til<br/>en række basale bogholderi-funktio-<br/>ner, herunder skrivninger til finans-<br/>posttabellen.

Følgende rettigheder har indflydelse på funktionaliteten i Sager.

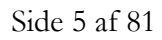

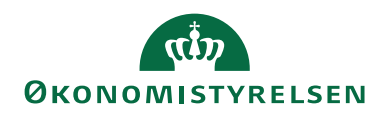

| Rettighedssæt                          | Beskrivelse                                                                                                    |
|----------------------------------------|----------------------------------------------------------------------------------------------------|
| NS_OEKONOMI                            | Rettighedssættet giver rettigheder til at                                                                                                    |
| Økonomifunktion (basis)                | oprette, ændre og slette i en stor del af<br>Navision Stat tabellerne, herunder alle<br>stamdataoprettelser (finsanskonti, va-<br>rer, debitorer, kreditorer, anlæg m.m.)<br>kladdelinjeindtastninger, oprette alle<br>typer af bilag, lægge budgetter, oprette<br>forslagsdimensioner og indtaste i la-<br>ger-, produktions-, service-, sags- og<br>ressource-modulerne. Undtaget er ret-<br>tigheder til alle opsætningstabeller. |
| NS_OPS_OESC_EJKONFL                    | Rettighedssættet giver rettigheder til at                                                                                                    |
| Opsæt. af moduler – ej konnikt         | ler i Navision, som ikke konflikter                                                                                                    |
|                                        | med opgavesplittet.                                                                                                    |
| NS OESC UDV EIKONFL                    | Rettighedssættet giver skrive(op-                                                                                                    |
| Decentral udvidet – ej konflikt        | rette/redigere) og sletteadgang til en                                                                                                    |
| ,                                      | lang række data på tværs af følgende                                                                                                    |
|                                        | moduler:                                                                                                    |
|                                        | • Lager                                                                                                    |
|                                        | Produktion                                                                                                    |
|                                        | Ressourceplanlægning                                                                                                    |
|                                        | Service                                                                                                    |
|                                        | • Personale                                                                                                    |
|                                        | Undtaget fra denne generelle                                                                                                    |
|                                        | skrive/slette adgang er data, der kan                                                                                                    |
|                                        | relateres til følgende funktionsområ-                                                                                                    |
|                                        | der:                                                                                                    |
|                                        | • Debitoradministration                                                                                                    |
|                                        | • Kreditoradministration                                                                                                    |
|                                        | • Anlægsadministration                                                                                                    |
| NE OFEC BASIS                          | • Økonomistyring                                                                                                    |
| NS_UESC_DASIS<br>Decentral basisbruger | afrikle alle rapporter på tværs af mo                                                                                                    |
| Detential basisbruger                  | duler undtagen data relateret til perso-                                                                                                    |
|                                        | nalemodulet.                                                                                                    |
| NS_OESC_BOGFØR                         | Rettighedssættet giver adgang til at                                                                                                    |
| Bogføring for disp. Inst               | bogfører finansposter i Navision.                                                                                                    |
|                                        |                                                                                                    |
|                                        | Bemærk: Rollen giver ikke læsead-                                                                                                    |
|                                        | gang til alle kladder, og man kan der-                                                                                                    |
|                                        | tor ikke automatisk bogtøre alle klad-                                                                                                    |
|                                        | der med denne rolle.                                                                                                    |

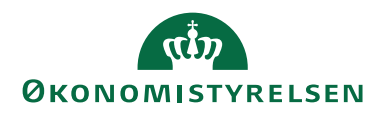

| Rettighedssæt                                    | Beskrivelse                                                                                                    |
|--------------------------------------------------|----------------------------------------------------------------------------------------------------|
| NS_OESC_DEBITOR<br>Debitoradm. for disp. Inst    | <ul> <li>Rettighedssættet giver adgang til føl-<br/>gende funktionalitet:</li> <li>Oprette/redigere/slette debito-<br/>rer, kampagner, sælgere, teams,<br/>opgaver, leads og målgrupper</li> <li>Oprette/redigere/slette salgs-<br/>tilbud, ordre, fakturaer og kre-<br/>ditnotaer</li> <li>Oprette/redigere/slette abon-<br/>nementer</li> <li>Oprette/redigere/slette ryk-<br/>kere og kontoudtog.</li> </ul> |
| NS_OESC_FINANSKLADDE<br>Finansadm. for disp.inst | Rettighedssættet giver adgang til føl-<br>gende funktionalitet:<br>• Oprette/redigere/slette finans-<br>konti                                                                                                    |
|                                                  | Desuden giver rettighedssættet sead-<br>gang til finanskladden og kassererklad-<br>den.                                                                                                    |
| NS_SAG_KONTERING                                 | Rettighedssættet giver rettigheder til at                                                                                                    |
| Kontering og postering på sag                    | danne sagskladdelinjer samt bogføre<br>disse. Desuden giver rettighedssættet<br>se-adgang til sagsfinanskladden.                                                                                                    |
| NS_SAG_PLANLÆGNING                               | Giver adgang til at oprette og kontere                                                                                                    |
| Budgetoplysninger på sag                         | sagsplanlægningslinjer, samt oprette<br>og bogføre sagsbudgetkladdelinjer.<br>Desuden giver rettighedssættet adgang<br>til kørslerne der overflytter planlæg-<br>ningslinjerne til salgsfakturaer eller<br>salgskreditnotaer.                                                                                                    |
| NS_SAG_STAMDATA                                  | Rettighedssættet giver rettigheder til at                                                                                                    |
| Sagsstamdata                                     | oprette, redigere og slette sagskort og<br>sagsopgaver, samt diverse oplysninger<br>knyttet til sager.                                                                                                    |
| NS_OPS_RES                                       | Rettighedssættet giver rettigheder til at                                                                                                    |
| Opsætning af Ressource                           | foretage opsætninger i ressourcemo-<br>dulet, herunder ressourcepriser, res-<br>sourcekladdetyper og ressourcekladde-<br>navne m.m.                                                                                                    |

Se endvidere **Brugervejledning til Brugeradministration**, for en mere specifik beskrivelse af de enkelte rettighedssæt.

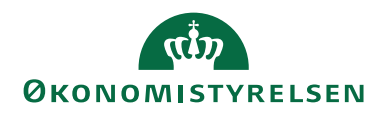

Nedenstående figur viser, hvilke rettighedssæt du som minimum skal have, for at kunne foretage de forskellige aktiviteter i forbindelse med *budgettering på sagen*.

| Proce             | Procesbeskrivelse til budgetaktiviteter                           |                                                                   |                                                                                      |  |  |  |  |  |  |  |  |
|-------------------|-------------------------------------------------------------------|-------------------------------------------------------------------|--------------------------------------------------------------------------------------|--|--|--|--|--|--|--|--|
|                   | Opsætning af grundfunktionalitet                                  | Opsætning af sag/sagsopgave                                       | Registrering af budgetomkostninger                                                   |  |  |  |  |  |  |  |  |
| Budgetaktiviteter | A. Opsætning af sagsmodulet                                       | Oprettelse, redigering, og sletning<br>af sagskort/sagsopgavekort | C. Registrering af direkte budget på                                                 |  |  |  |  |  |  |  |  |
| Rettigheder       | A.<br>NS_OESC_BASIS<br>NS_OPS_OESC_EIKONFL<br>NS_OESC_UDV_EIKONFL | B.<br>NS_OESC_BASIS<br>NS_SAG_STAMDATA<br>NS_OESC_UDV_EJKONFL     | C.<br>NS_OESC_BASIS<br>NS_SAG_PLANL#CGNING<br>NS_OESC_DEBITOR<br>NS_OESC_UDV_EJKONFL |  |  |  |  |  |  |  |  |

Nedenstående figur viser, hvilke rettighedssæt du som minimum skal have, for at kunne foretage de forskellige aktiviteter i forbindelse med *forbrug på sagen*.

| Proce               | esbeskrivelse til bogføring                                       |                                                                      |                                                                                                    |
|---------------------|-------------------------------------------------------------------|----------------------------------------------------------------------|----------------------------------------------------------------------------------------------------|
|                     | Opsætning af grundfunktionalitet                                  | Opsætning af<br>sags/sagsopgave                                      | Registrering af forbrugsomkostninger                                                                              |
| Forbrugsaktiviteter | A. Opsætning af<br>sagsmodulet                                    | B. Oprettelse, redigering, og sletning<br>af sagskort/sagsopgavekort | C & D. Registrering af<br>direkte forbrug på sager<br>Ressourcer D. Bogføring af                                  |
| Rettigheder         | A.<br>NS_OESC_BASIS<br>NS_OFS_OESC_EJKONFL<br>NS_OESC_UDV_EJKONFL | B.<br>NS_DESC_BASIS<br>NS_SAG_STAMDATA<br>NS_DESC_UDV_EJKONFL        | C.<br>NS_OESC_BASIS<br>NS_OESC_FINANSILADDE<br>NS_OESC_FINANSILADDE<br>NS_OESC_UDV_EJKONFL<br>NS_OESC_UDV_EJKONFL |

# Beskrivelse

Strukturen i Sager består af sager, sagsopgaver og planlægningslinjer. Vinduet *Sagsopgavelinjer* er den primære oversigt. Her fremgår de opgaver, der gives på en sag.

| Rediger - S               | agsopgavelinjer                   | - SG00003 · Mikroorg | anisme i spildevand       |                                |                                                 |                                                       |                              |                     |          |                                     |                                                 |                                        | - 0                    | ×          |
|---------------------------|-----------------------------------|----------------------|---------------------------|--------------------------------|-------------------------------------------------|-------------------------------------------------------|------------------------------|---------------------|----------|-------------------------------------|-------------------------------------------------|----------------------------------------|------------------------|------------|
| <ul> <li>START</li> </ul> | HANDLINGE                         | R NAVIGER            | RAPPORT                   |                                |                                                 |                                                       |                              |                     |          |                                     |                                                 | D                                      | emostyrelsen           | 0          |
| Ny Vi<br>Ny Vi            | s Rediger<br>liste<br>Administrer | Slet Sagsplanlæ      | gningslinjer (<br>planlæg | Dpdel<br>pningslinjer<br>Proce | C Kopier sagsp<br>Kopier sagsp<br>Salgsfakturae | lanlægningslinj<br>lanlægningslinj<br>er/kreditnotaer | er fra<br>er til<br>realise  | Sag -<br>ret/budget |          | s som liste<br>s som diagram<br>Vis | Sti OneNote<br>Noter<br>Links<br>Vis tilknyttet | C Opdater<br>Ryd filter<br>Søg<br>Side |                        |            |
| Sagsopga                  | velinier 🔹                        |                      |                           |                                |                                                 |                                                       |                              |                     |          | Skriv for at filtr                  | ere (   Sagsnr.                                 |                                        |                        | <b>→ ~</b> |
| bagbopga                  | , en ger                          |                      |                           |                                |                                                 |                                                       |                              |                     |          | Filter: St                          | 500003 Begr                                     | æns totaler: 20                        | 19 • 1000004999        | 999        |
|                           |                                   |                      |                           |                                |                                                 |                                                       |                              |                     |          |                                     |                                                 |                                        |                        | ^          |
| Sagsbudgetna              | vn: 2019                          | ~                    |                           |                                |                                                 |                                                       |                              |                     |          |                                     |                                                 |                                        |                        |            |
| Sagsnr.                   | Sagsopgav                         | Beskrivelse          | Sagsopgav                 | Spærret                        | Sammentælli                                     | Sagsbogfø                                             | Medtages i<br>Aliaskontering | Startdato           | Slutdate | Forbrug<br>(kostbelø                | Forbrug<br>(salgsbeløb)                         | Budget<br>(kostbeløb)                  | Budget<br>(salgsbeløb) | (k:        |
| SG00003                   | 1000                              | Indtægter            | Fra-sum                   |                                |                                                 |                                                       |                              |                     |          |                                     |                                                 |                                        |                        |            |
| SG00003                   | 1100                              | Tilskud              | Konto                     |                                |                                                 | 123                                                   | $\checkmark$                 |                     |          |                                     |                                                 |                                        |                        |            |
| SG00003                   | 1200                              | AV-midler            | Konto                     |                                |                                                 | 123                                                   | $\checkmark$                 |                     |          |                                     |                                                 |                                        |                        |            |
| SG00003                   | 1999                              | Indtægter i alt      | Til-sum                   |                                | 10001999                                        |                                                       |                              |                     |          |                                     |                                                 |                                        |                        |            |
| SG00003                   | 2000                              | Løn                  | Fra-sum                   |                                |                                                 |                                                       |                              |                     |          |                                     |                                                 |                                        |                        |            |
| SG00003                   | 2100                              | Løn - tidreg         | Konto                     |                                |                                                 | 123                                                   |                              |                     |          | 10.000,00                           | 15.000,00                                       |                                        |                        |            |
| SG00003                   | 2200                              | Løn - tilskud        | Konto                     |                                |                                                 | 123                                                   | $\checkmark$                 |                     |          |                                     |                                                 |                                        |                        |            |
| SG00003                   | 2300                              | Løn - AV             | Konto                     |                                |                                                 | 123                                                   | $\checkmark$                 |                     |          |                                     |                                                 |                                        |                        |            |
| SG00003                   | 2999                              | Løn i alt            | Til-sum                   |                                | 20002999                                        |                                                       |                              |                     |          | 10.000,00                           | 15.000,00                                       |                                        |                        |            |
| SG00003                   | 3000                              | Øvrig drift          | Fra-sum                   |                                |                                                 |                                                       |                              |                     |          |                                     |                                                 |                                        |                        |            |
| SG00003                   | 3100                              | Rejser               | Konto                     |                                |                                                 | 123                                                   | $\checkmark$                 |                     |          |                                     |                                                 |                                        |                        |            |
| SG00003                   | 3200                              | Laboratorium         | Konto                     |                                |                                                 | 123                                                   | $\checkmark$                 |                     |          |                                     |                                                 |                                        |                        |            |
| SG00003                   | 3300                              | lt-anskaffelse       | Konto                     |                                |                                                 | 123                                                   | $\checkmark$                 |                     |          |                                     |                                                 |                                        |                        |            |
| SG00003                   | 3400                              | Diverse              | Konto                     |                                |                                                 | 123                                                   | $\checkmark$                 |                     |          |                                     |                                                 |                                        |                        |            |
| SG00003                   | 3999                              | Øvrig drift i alt    | Til-sum                   |                                | 30003999                                        |                                                       |                              |                     |          |                                     |                                                 |                                        |                        |            |
| <                         |                                   |                      |                           |                                |                                                 |                                                       |                              |                     |          |                                     |                                                 |                                        |                        | >          |
|                           |                                   |                      |                           |                                |                                                 |                                                       |                              |                     |          |                                     |                                                 |                                        | C                      | ж          |
|                           |                                   |                      |                           |                                |                                                 |                                                       |                              |                     |          |                                     |                                                 |                                        |                        |            |

*Bemærk:* Der skal mindst oprettes én sagsopgave, hvis man vil planlægge en sag eller bogføre forbrug på en sag.

Vinduet viser en oversigt over den økonomiske status og forbruget for en sag; hermed kan man sammenligne det faktiske forbrug for sagen med det planlagte forbrug.

For generel beskrivelse af standardfunktionalitet omhandlende Sager henvises til tooltips via mouseover i produktet.

Dog gennemgås i korte træk følgende standard funktionalitet:

- Oprettelse af Sag
- Oprettelse af Sagsopgaver
- Oprettelse af Sagsplanlægningslinjer

De efterfølgende opsætninger vil omhandle integrationen mellem konteringshjælpen Alias samt funktionaliteten, der er blevet implementeret i Navision Stat.

# Oprettelse af en sag

- 1. Vælg stien: Afdelinger/Sager/Sager/Sager
- 2. Opret en ny sag, ved at trykke på genvejstasterne Ctrl+N
- 3. Tryk på Enter for at indlæse det næste sagsnummer
- 4. Angiv en beskrivelse af sagen i felt 'Beskrivelse'

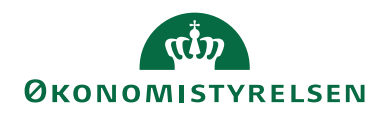

 Vælg hvilken kunde der skal faktureres til i feltet 'Faktureres til kundenr. '. *Bemærk:* Feltet skal altid udfyldes også selvom du benytter dig af den udvidede fakturering. Se desuden afsnit <u>Fakturering</u>

|                                                |                        | 0                                    |                  |                                         |                  | - 0                                   | •             |                                            |                  |                                               |                    |          |
|------------------------------------------------|------------------------|--------------------------------------|------------------|-----------------------------------------|------------------|---------------------------------------|---------------|--------------------------------------------|------------------|-----------------------------------------------|--------------------|----------|
| Rediger - Jobkort - SG00                       | 031 · IN03606          |                                      |                  |                                         |                  |                                       |               |                                            |                  |                                               | - 🗆                | Х        |
| START HANDLIN                                  | NGER NAV               | /IGER RAPPORT                        |                  |                                         |                  |                                       |               |                                            |                  |                                               | NS11 QA NSIR E     | EtE ?    |
| Vis Rediger<br>Vis Ny<br>X Slet<br>Administrer | Kopiér<br>sopgaver fra | Kopiér Sag<br>sagsopgaver til<br>Bel | gsopgavelinjer [ | 🖺 Sagsplanla<br>🛃 Statistik<br>📲 Poster | egningslinjer    | Sag -<br>realiseret/budget<br>Rapport | ii<br>ii<br>t | Finanskonto<br>Ressource<br>Vare<br>Priser | StoneNote        | Ø Opdater ◀<br>kyd filter ►<br>Gå til<br>Side | Forrige<br>Næste   |          |
| SG0031 · IN03606                               | 5                      |                                      |                  |                                         |                  |                                       |               |                                            |                  |                                               |                    |          |
| Generalt                                       | ·                      |                                      |                  |                                         |                  |                                       |               |                                            | ×* •             | Sagsdetalier - 1                              | antal n            | . ^      |
| Nummor                                         | ſ                      | \$60021                              |                  | Ano                                     | adia             |                                       |               |                                            | *                | Sagsnr.:                                      | SG0031             |          |
| Reskrivelse:                                   |                        | IN03606                              |                  | - Ansi<br>Snæ                           | ang.             |                                       | _             |                                            |                  | Ressource:                                    | 0                  | )        |
| Eakturerer til kundenr i                       | L.                     | 40016                                |                  | Batta                                   | et dan:          |                                       | 15,12         | -2023                                      |                  | Vare:                                         | 0                  | 1        |
| Faktureres attentionnr :                       | [                      | KON000024                            |                  | Proi                                    | ktleder.         |                                       | 13 12         | . 2025                                     |                  | Thurstoneo                                    |                    |          |
| Faktureringspayn:                              |                        | Joakim Von And                       |                  | Debi                                    | torfordeling:    |                                       |               |                                            |                  | Sagsdetaljer                                  | ^                  | •        |
| Faktureringsadresse:                           |                        | Store Velstands Bouley               | ard 888          | Alias                                   | Kontering:       |                                       |               |                                            |                  | Sagsnr.:                                      | SG0031             | 1        |
| Faktureringsadresse 2:                         | Ĺ                      | Pengetanken på Bilbre                | msebakken        | Over                                    | ført til Alias K | ontering:                             |               |                                            |                  | Budgetteret ko                                | stpris 5 200.00    | n        |
| Faktureringspostnr.:                           | Ĺ                      | 2300                                 |                  | Sanc                                    | lsynlighedspro   | ocent:                                | 100           |                                            | ~                | Vare:                                         | 120.000,00         | 5        |
| Faktureringsby:                                | Ĺ                      | København S                          |                  | Sags                                    | type:            |                                       |               |                                            | $\sim$           | Finanskonto:                                  | 20.006.250,00      | 5        |
| Lande-/områdekode til fa                       | akturering:            | DK                                   | ~                | Sam                                     | lesag:           |                                       |               |                                            | ~                | Total:                                        | 20.131.450,00      | )        |
| Faktureres attention:                          | , j                    |                                      |                  | Udel                                    | ad sag i fordel  | ing:                                  |               |                                            |                  | Faktisk kostpris<br>Ressource:                | 400.00             | 0        |
| Søgebeskrivelse:                               | Ĺ                      | IN03606                              |                  | Eksp                                    | orter sag stam   | idata:                                |               |                                            |                  | Vare:                                         | 0,00               | 5        |
|                                                | L                      |                                      |                  |                                         |                  |                                       |               |                                            |                  | Finanskonto:                                  | 0,25               | 5        |
|                                                |                        |                                      |                  |                                         |                  |                                       |               | ^                                          | Vis færre felter | Total:                                        | 400,25             | ;        |
| Opgaver                                        |                        |                                      |                  |                                         |                  |                                       |               |                                            | ^                | Fakturerbar pris                              | 36 760 00          | n        |
| Linje - 🎢 Søg Filte                            | er 🛛 🏹 Ryd fi          | lter                                 |                  |                                         |                  |                                       |               |                                            |                  | Vare:                                         | 160.000,00         | 5        |
| Sagsopgav Beskriv                              | velse                  |                                      | Sagsopgav        | Startdato                               | Slutdato         | Budget                                | (here         | Faktisk Fak                                | turerbar ^       | Finanskonto:                                  | 20.011.750,25      | 5        |
| 1001 Projek                                    | ct                     |                                      | Fra-sum          |                                         |                  | (KOSEDEIDD)                           | (KC           | oscoellon) (j                              | ins raicy        | l alt:                                        | 20.208.510,25      | <b>i</b> |
| 1010 Ordir                                     | nære omkostr           | ninger                               | Konto            | 10-03-2021                              | 26-03-2021       | 200,00                                |               | 400,25                                     | 8.600,25         | Ressource:                                    | 0.00               | 0        |
| 1011 Bevill                                    | lling - FL til te      | st                                   | Konto            |                                         |                  |                                       |               |                                            |                  | Vare:                                         | 0,00               | 5        |
| 2010 Proje                                     | ektindtægter e         | kst. fin                             | Konto            | 01-01-2023                              | 15-12-2023       | 800,00                                |               |                                            | 3.060,00         | Finanskonto:                                  | 0,00               | )        |
| < 5010 Ravil                                   | illing akctarn         |                                      | Francism         |                                         |                  |                                       |               |                                            | >                | l alt:                                        | 0,00               | ,        |
| Bogføring                                      |                        |                                      |                  |                                         |                  |                                       |               |                                            | Åben 🗸           | Noter                                         | ^                  |          |
| Varighed                                       |                        |                                      |                  |                                         |                  |                                       |               |                                            | ^                | Klik her for at op                            | rette en ny note.  |          |
| Startdato:                                     | [                      | 01-04-2021                           | ~                | Opre                                    | ttelsesdato:     |                                       | 10-03         | -2021                                      |                  | Der er ikke nog                               | et at vise i denne |          |
| Slutdato:                                      | [                      | 30-12-2023                           | ~                |                                         |                  |                                       |               |                                            |                  | visr                                          | ning.              |          |
| Udenrigshandel                                 |                        |                                      |                  |                                         |                  |                                       |               |                                            | ~                |                                               |                    |          |
| VIA og registrering                            |                        |                                      |                  |                                         |                  |                                       |               |                                            | ~                |                                               |                    |          |
| Sagsoplysninger                                |                        |                                      |                  |                                         |                  |                                       |               |                                            | *                |                                               |                    |          |
| Bevillingsstyring                              |                        |                                      |                  |                                         |                  |                                       |               | E                                          | EV 2019 🗸        |                                               |                    |          |
| Bevillingskørsler                              |                        |                                      |                  |                                         |                  |                                       | C             | Opsat med pct.                             | ~                |                                               |                    |          |
| Generisk integration                           |                        |                                      |                  |                                         |                  |                                       |               |                                            | ~                |                                               |                    |          |
|                                                |                        |                                      |                  |                                         |                  |                                       |               |                                            |                  |                                               |                    | Y        |
|                                                |                        |                                      |                  |                                         |                  |                                       |               |                                            |                  |                                               | OK                 |          |

- 6. Klik på oversigtspanelet Bogføring
- 7. Markér feltet 'Sagsbogføringsgruppe' og angiv en bogføringsgruppe
- 8. Angiv feltet 'Status' til "Åben"
- 9. For hver sag man har oprettet, kan man *tilknytte dimensioner*. Disse dimensioner vil automatisk blive påført sagen, når den anvendes på en kladdelinje eller ved bogføring. Se afsnittet <u>Nedarvning af dimensioner fra sag til sagsopgave</u>
- 10. I handlingsbåndet på fanen Naviger skal du vælge handlingen Dimensioner

| START HANDLINGER NAVIGER                      | RAPPORT        |                             |                            |                                                           |          | NS11 QA             |
|-----------------------------------------------|----------------|-----------------------------|----------------------------|-----------------------------------------------------------|----------|---------------------|
| 🖄 Sagsopgavelinjer 🛛 🖉 Statistik              | 🗆 🗇 Undersager | 0= 0=                       | <b>5</b>                   |                                                           |          |                     |
| 🛅 Sagsplanlægningslinjer 🛛 🎝 Debitorfordeling | 🖓 Bemærkninger |                             |                            |                                                           |          |                     |
| 👃 Dimensioner 🛛 🥱 Sagsmærke                   | Online Map     | VIA-poster VIA-finansposter | Ressource Vare Finanskonto | Ressource Ress.grp.<br>allokeret på sager fordelt pr. sag | Poster   | Vis GIS<br>Data Log |
| Sag                                           |                | VIA                         | Priser                     | Planlægn                                                  | Oversigt | Historik            |

Her opsættes de dimensioner og/eller dimensionsværdier der skal anvendes på sagen.

Ovenstående trin er for en simpel oprettelse af en sag. Herefter skal der oprettes sagsopgaver.

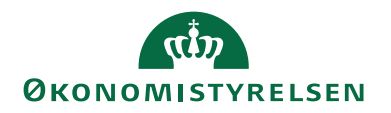

#### Oprettelse af sagsopgaver

- 1. Vælg det Sagskort, du fx har oprettet i ovenstående "Oprettelse af en sag".
- 2. Klik på handlingen Sagsopgavelinjer i handlingsbåndet.
- 3. Opret et vilkårligt antal sagsopgavelinjer

| 🚮 Rediger - Sags       | opgavelinjer - SG0031 - IN03606 |                                          |                                                                          |                                            |                                     |                |                                         |              |                        | - 🗆                                  | ×         |
|------------------------|---------------------------------|------------------------------------------|--------------------------------------------------------------------------|--------------------------------------------|-------------------------------------|----------------|-----------------------------------------|--------------|------------------------|--------------------------------------|-----------|
| ▼ START                | HANDLINGER NAVIGER RAPPORT      |                                          |                                                                          |                                            |                                     |                |                                         |              |                        | NS11 QA N                            | SIR EtE 🕜 |
| Ny Vis<br>Ny Vis<br>Ny | Rediger<br>liste<br>Administrer | er Opdel<br>planlægningslinjer<br>Proces | C Kopiér sagsplanlægni<br>Kopiér sagsplanlægni<br>Salgsfakturaer/kredite | ingslinjer fra<br>ingslinjer til<br>notaer | Sag -<br>realiseret/budg<br>Rapport | u<br>u<br>et u | Vis som liste<br>Vis som diagram<br>Vis | n Sitonel    | Note C<br>r S<br>yttet | Opdater<br>Ryd filter<br>Søg<br>Side |           |
| Sagcongavo             | linior T                        |                                          |                                                                          |                                            |                                     |                | Skriv for at filtrer                    | e (   Sagsop | gavenr.                | •                                    | → v       |
| Sagsopgave             | an yei                          |                                          |                                                                          |                                            |                                     |                | Filter: SG0031                          | Begræns t    | otaler: BEV            | 2019 • 10000149                      | 19999     |
| Sagsbudgetnavn:        | BEV 2019 ~                      |                                          |                                                                          |                                            |                                     |                |                                         |              |                        |                                      | ^         |
| Sagsopgav              | Beskrivelse                     | Sagsopgav Spær                           | ret Sammentæl                                                            | Sagsbogfør                                 | VIA i alt                           | VIA-meto       | ode Startdato                           | Slutdato     | Med<br>i Ali           | Budget<br>(kostbeløb)                | (salg     |
| 1001                   | Projekt                         | Fra-sum                                  |                                                                          | SAGBFG                                     |                                     |                |                                         |              |                        |                                      |           |
| 1010                   | Ordinære omkostninger           | Konto                                    |                                                                          | SAGBFG                                     |                                     |                | 10-03-2021                              | 26-03-2021   |                        | 100,00                               |           |
| 1011                   | Bevilling - FL til test         | Konto                                    |                                                                          | SAGBFG                                     |                                     |                |                                         |              |                        |                                      |           |
| 2010                   | Projektindtægter ekst. fin      | Konto                                    |                                                                          | SAGBFG                                     |                                     |                | 01-01-2023                              | 15-12-2023   |                        | 400,00                               |           |
| 5010                   | Bevilling ekstern               | Fra-sum                                  |                                                                          |                                            |                                     |                |                                         |              |                        |                                      |           |
| 5020                   | Bevilling                       | Konto                                    |                                                                          | SAGBFG                                     |                                     |                | 10-03-2021                              | 10-03-2021   | $\checkmark$           | 60.000,00                            | 8         |
| 5030                   | Bevilling modtaget              | Konto                                    |                                                                          | SAGBFG                                     |                                     |                | 10-03-2021                              | 10-03-2021   | $\checkmark$           | 10.000.000,00                        | 10.00     |
| 5099                   | Bevilling ekstern i alt         | Til-sum                                  | 50105099                                                                 |                                            |                                     |                |                                         |              |                        | 10.060.000,00                        | 10.08     |
| 5100                   | Medfin                          | Fra-sum                                  |                                                                          |                                            |                                     |                |                                         |              | $\checkmark$           |                                      |           |
| 5110                   | Medfin                          | Konto                                    |                                                                          | SAGBFG                                     |                                     |                | 10-03-2021                              | 10-03-2021   | $\checkmark$           | 400,00                               |           |
| 5198                   | Medfin i alt                    | Til-sum                                  | 51005198                                                                 |                                            |                                     |                |                                         |              |                        | 400,00                               |           |
| 5200                   | Skyldig arbejde                 | Fra-sum                                  |                                                                          |                                            |                                     |                |                                         |              |                        |                                      |           |
| 5210                   | Skyldig arbejde                 | Konto                                    |                                                                          | SAGBFG                                     |                                     |                | 10-03-2021                              | 10-03-2021   | $\checkmark$           | 500,00                               |           |
| 5220                   | Skyldig arbejde nedskrevet      | Konto                                    |                                                                          | SAGBFG                                     |                                     |                | 10-03-2021                              | 10-03-2021   | $\checkmark$           | 400,00                               |           |
| 5298                   | Skyldig arbejde i alt           | Til-sum                                  | 52005298                                                                 |                                            |                                     |                |                                         |              |                        | 900,00                               |           |
| 5300                   | Partnerandel                    | Fra-sum                                  |                                                                          |                                            |                                     |                |                                         |              |                        |                                      |           |
| 5310                   | Partnerandel                    | Konto                                    |                                                                          | SAGBFG                                     |                                     |                | 10-03-2021                              | 10-03-2021   | $\checkmark$           | 400,00                               | ~         |
| <                      |                                 |                                          |                                                                          |                                            |                                     |                |                                         |              |                        |                                      | >         |
|                        |                                 |                                          |                                                                          |                                            |                                     |                |                                         |              |                        |                                      | ОК        |

4. I handlingsbåndet skal du vælge fanen *Handlinger* og herefter klikke på handlingen *Indryk sagsopgaver* 

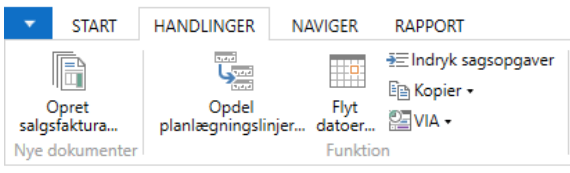

Linjerne indrykkes på samme måde som i kontoplanen i Finans, og summeringsfelterne udfyldes i totallinjerne.

5. Som for hver sag, kan man også for hver sagsopgave tilknytte sagsopgavedimensioner. I handlingsbåndet for sagsopgavelinjerne skal du vælge fanen *Naviger*, og herefter handlingsmenuen *Dimensioner*. Her opsættes de dimensioner og dimensionsværdier, der skal anvendes på sagsopgaven. Se endvidere afsnit <u>Nedarvning af dimensioner fra sag til sagsopgave</u>

Næste trin er at oprette planlægningslinjer.

#### Oprettelse af sagsplanlægningslinjer

- 1. Vælg det **Sagskort**, som du fx oprettede i ovenstående "*Oprettelse af en sag*", og vælg en af de sagsopgavelinjer som du har oprettet med sagsopgavetypen '*Konto*'.
- 2. I handlingsbåndet for Sagsopgavelinjer, fanen Start, skal du vælge handlingen *Sagsplanlægningslinjer*. Herefter åbnes vinduet **Sagsplanlægningslinjer**.

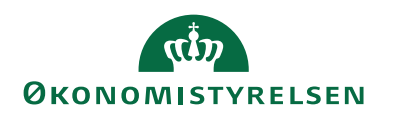

3. Opret et antal planlægningslinjer.

| Rediger - Sagsplanlægningslinjer - SG003 | IN03606 2010 Projektin                  | dtægter ekst. fin                                              |                  |                              |                     |               |                  |               | -                   |                           | ×     |
|------------------------------------------|-----------------------------------------|----------------------------------------------------------------|------------------|------------------------------|---------------------|---------------|------------------|---------------|---------------------|---------------------------|-------|
| START HANDLINGER NAVIGE                  | R RAPPORT                               |                                                                |                  |                              |                     |               |                  |               | NS11                | QA NSIR                   | EtE 🕜 |
| Ny Vis Rediger Slet<br>liste liste       | Dpret Opret<br>laddelinjer salgsfaktura | Abn sagskladde<br>Copret salgskreditn<br>a CSalgsfakturaer/kre | ota<br>ditnotaer | Sag - S<br>realiseret/budget | Send til<br>alender | Vis som       | liste<br>diagram | StoneNote     | 20<br>T_ Rj<br>M Sa | pdater<br>/d filter<br>/g |       |
| Ny Administrer                           |                                         | benandi                                                        |                  | Rapport                      | JUTIOOK             | VI            | s                | vis tiiknytte |                     | ide i                     |       |
| Sagsplanlægningslinjer 🔹                 |                                         |                                                                |                  |                              | Skriv for           | r at filtrere | (   Sagsnr       | r.            |                     | • -                       | · ·   |
|                                          |                                         |                                                                |                  |                              |                     |               |                  |               | Filter              | " BEV 201                 | 9     |
| Generelt                                 |                                         |                                                                |                  |                              |                     |               |                  |               |                     |                           | ^     |
| Sagsbudgetnavn: BEV 2019 ~               | Budget til Bevilli                      | ]                                                              |                  |                              |                     |               |                  |               |                     |                           |       |
| Sagsnr. 🔔 Linjetype                      | Planlægnin Plan<br>leve                 | ılagt Type<br>ringsda                                          | Nummer           | Beskrivelse                  | Enh                 | Antal         | Reserve<br>antal | Kostpris      | Kostpris<br>(RV)    | Kostbelø                  | b K   |
| SG0031 Fakturerbar                       | v 18-12-2023 18-1                       | 2-2023 Finanskonto                                             | 118007           | Salg af konsulentydelser     | TIMER               | 10            | 0                | 1.500,00      | 1.500,00            | 15.000,                   | 00    |
| SG0031 Budget                            | 01-01-2023 01-0                         | 1-2023 Ressource                                               | 0000001          | TESTRES001 SKH               | PERS.               | 1             | 0                | 400,00        | 400,00              | 400,                      | 00    |
| SG0031 Fakturerbar                       | 15-12-2023 15-1                         | 2-2023 Ressource                                               | 0000001          | TESTRES001 SKH               | PERS.               | 1             | 0                | 400,00        | 400,00              | 400,                      | 00    |
| SG0031 Både budget og fakturerba         | 15-12-2023 15-1                         | 2-2023 Ressource                                               | 0000001          | TESTRES001 SKH               | PERS.               | 1             | 0                | 400,00        | 400,00              | 400,                      | 00    |
|                                          |                                         |                                                                |                  |                              |                     |               |                  |               |                     |                           |       |
|                                          |                                         |                                                                |                  |                              |                     |               |                  |               |                     |                           |       |
| <                                        |                                         |                                                                |                  |                              |                     |               |                  |               |                     |                           | >     |
|                                          |                                         |                                                                |                  |                              |                     |               |                  |               |                     | O                         | (     |

**Bemærk:** Planlægningslinjer er opdelt i to typer, **Budget** og **Fakturerbar**, men også kombinationen **Både budget og fakturerbar** kan angives. Budget angiver de forventede omkostninger og indtægter, mens Fakturerbar angiver den forventede opkrævning og fakturering. Linjetype Fakturerbar kan selvsagt faktureres. Med kombinationen kan man begge dele. Hvis der arbejdes med <u>budgetversionering på sag</u>, så er linjer af typen *Budget*, som standard, knyttet til den aktive budgetversion.

4. Ligesom for hver sag og sagsopgave, kan man også for hver sagsplanlægningslinje tilknytte dimensioner. Markér den ønskede sagsplanlægningslinje og i handlingsbåndet, fanen *Naviger*, skal du vælge handlingen *Dimensioner*. Her har du mulighed for at opsætte de dimensioner og dimensionsværdier, der skal anvendes på sagsplanlægningslinjen.

# Spærring af sagsopgave

Som standard kan en sag spærres, for bogføring og budgettering, på sagsniveau. Denne funktionalitet er udvidet således, at den også indbefatter muligheden for at spærre en sagsopgave, for *Bogføring* eller *Alle* (bogføring og budgettering). Det er muligt at opsætte og budgettere på et projekt, der endnu ikke er besluttet at gennemføre, uden risiko for at afholde omkostninger på sagen. Spærringen vil gælde i vinduer, hvor det er muligt at bogføre på sager.

- 1. Vælg det **Sagskort**, som sagsopgaven er tilknyttet.
- 2. Åbn vinduet Sagsopgavelinjer.
- 3. Markér den sagsopgavelinje, som du vil spærre.
- 4. I handlingsbåndet, fanen Naviger, skal du vælge handlingen Sagsopgavekort.

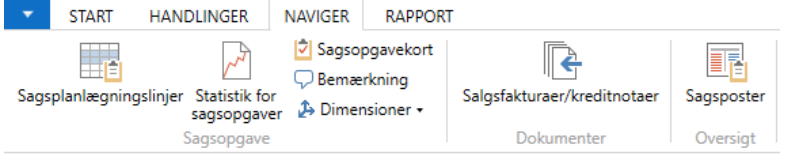

# Herefter åbnes Sagsopgavekortet.

5. På oversigtspanelet **Generelt** kan du i felt 'Spærret' via **dropdown** vælge om sagsopgaven skal være spærret med værdien *Alle*, således at der spærres for både bogføring og budgettering, eller med værdien *Bogføring*, således at der udelukkende spærres for bogføring.

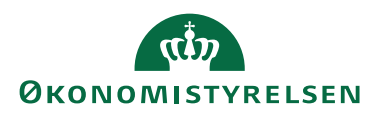

#### Nedarvning af dimensioner fra sag til sagsopgave

Ved oprettelse af en sag nedarves dimensionerne og dimensionsværdierne automatisk til sagsopgaverne og de underliggende planlægningslinjer.

Ved en senere ændring eller sletning af dimensioner eller dimensionsværdier på sagskortet aktiveres en kørsel, der kan opdatere dimensioner/dimensionsværdier på sagsopgavelinjerne. Her vil du aktivt skulle tage stilling til, hvorvidt du ønsker, at en opdatering skal foretages. Vælger du at afbryde kørslen, vil synkronisering mellem sag og sagsopgave ikke ske.

*Bemærk:* Kørslen omfatter ikke nedarvning til planlægningslinjer, idet det kan give problemer i forhold til det grundlag man har faktureret og bogført på. Det som er opsat på planlægningslinjen skal ses som det aktuelle, så en ændring skal indtastes manuelt.

#### Samlesag

Sagsopgave funktionaliteten giver mulighed for differentiering af opsætning af sagens aktiviteter. Herved vil en given sag kunne splittes op i selvstændige dele samtidig med at sagen samler information op på tværs af sagsopgaverne. Imidlertid kan der samtidig være behov for at kunne opdele større projekter på flere sager.

Samlesag funktionaliteten gør det muligt at knytte en given sag til en overordnet sag, en såkaldt **Samlesag**.

- 1. Opret en sag som skal være **Samlesag**.
- 2. Opret en ny sag som skal være **Undersag** til Samlesagen.
- 3. Foretag opslag i feltet 'Samlesag' på oversigtspanelet Generelt på sagskortet og indvælg den sag som skal være Samlesag. På Undersagen vil Samlesagens sagsnr., stå i feltet 'Samlesag', og i feltet 'Sagstype' vil der stå Undersag. På Samlesagen vil der i feltet 'Sagstype' stå Samlesag.
- På samlesagen kan du se, hvilke undersager der er tilknyttet. Åbn samlesag, og i handlingsbåndet, fanen *Naviger* skal du vælge handlingen *Undersager*. Herved kommer du til sagsoversigten, og her kan du se, hvilke undersager der er tilknyttet den enkelte **Samlesag**.

# Budgettering/bogføring på en samlesag

Man kan ikke budgettere eller bogføre på en **Samlesag**, og hvis man forsøger på det, så får man en meddelelse om at "Den valgte sag er samlesag, og kan ikke anvendes til posteringer.". Dette betyder også at en **Samlesag** ikke kan overføres til Aliaskon-teringstabellen.

# Samlesag og DDI

Hvis man i forbindelse med en posteringsbestilling i DDI'en indvælger en **Samle-sag** i feltet 'Sagsnr.', og efterfølgende forsøger at afslutte bestillingen, så får man meddelelsen: "Den valgte sag er samlesag og kan ikke anvendes til posteringer.".

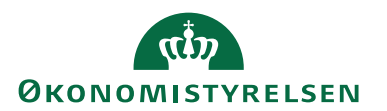

# Ændring af eksisterende sag til Samlesag

En eksisterende sag, hvor der er oprettet tilhørende Aliaskoder, men endnu ikke er bogført på, kan ændres til en Samlesag, på sagskortet. Da Aliaskoderne forsat vil være i Aliaskonteringstabellen, skal kørslen **Synkronisering til Alias fra Sag** køres fra sagen, således at de tilhørende Aliaskoder inkl. værdier slettes fra Aliaskonteringstabellen, og hakket i felterne 'Overført til Alias Konering' og ' Alias Kontering' bliver fjernet.

# Budgettering på sag

Det er muligt at versionere dine budgetter på sag/sagsopgaver. Budgetteringen kan kombineres med en sandsynlighedsprocent, som kan vægte budgetposterne. Du har også mulighed for at indsætte kommentarer om fx budgetforudsætninger på den enkelte sagsopgave.

**Bemærk:** Benyttes funktionaliteten budgettering på sag, skal du være opmærksom på, at i forbindelse med aktivering af sagsbudgetversionering, så knyttes alle planlægningslinjer af typen Budget, som standard, til den aktive budgetversion, hvilket betyder at **VIA-beregning** og **VIA-bogføring** muligvis ikke sker på et korrekt grundlag.

# Budgetversionering på sag

Navision Stat indeholder muligheden for at kunne versionere sagsbudgetter, så du løbende kan danne forskellige versioner af budgettet over året. **Dog kan der kun være ét aktivt budget ad gangen**.

Det er muligt at sammenholde forbrug og budget ved flere budgetversioner inden for en periode, idet værdien af *Budget (kostbeløb) og Budget (salgsbeløb)* vises som summen inden for den aktive budgetversion i sagsopgavevinduet.

# Opret Sagsbudgetnavn

Du skal oprette et sagsbudgetnavn, før du kan indvælge det i opsætningen som det aktive budgetnavn.

Sti: Afdelinger/Sager/Opsætning/Sagsbudgetnavn

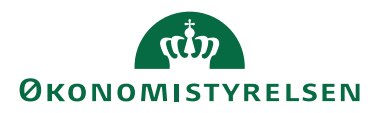

| Redig      | ger - Sags | budgetnav   | n        |                     | -              |           | $\times$ |
|------------|------------|-------------|----------|---------------------|----------------|-----------|----------|
| <b>~</b> S | TART       |             |          |                     | NS11           | QA NSIR   | EtE ?    |
| <b>*</b> Ъ | Vis        | liste       | Tō, V    | is som liste        | Ste OneNote    | Ø         |          |
|            | 🕞 Re       | diger liste | EQ V     | is som diagram      | - Noter        | <b>×</b>  |          |
| Ny         | XSle       | t           |          |                     | 🗋 Links        | A         |          |
| Ny         | Adn        | ninistrer   |          | Vis                 | Vis tilknyttet | Side      |          |
| Sagsb      | udget      | navn •      |          | Skriv for at filtre | ere ( Kode     |           | • •      |
|            | _          |             |          |                     | Ingen filtre   | er anvend | dt       |
| Kode       |            | Beskrivels  | e        |                     | Spæ            |           |          |
| 2019       |            | Budget 20   | 19       |                     |                |           |          |
| ANKE       | R          | Ankerbud    | get      |                     |                |           |          |
| BEV 2      | 019        | Budget til  | Bevillin | gsstyring           |                |           |          |
| BUDG       | ET 01      | Sagsbudg    | et 001   |                     |                |           |          |
| BUDG       | ET 02      | Sagsbudg    | et 002   |                     |                |           |          |
| KAJ        |            | Kajbudget   |          |                     |                |           |          |
| PROG       | NOSE       | Prognose    | 2020     |                     |                |           |          |
| PROJE      | BEV        | Budget til  | projekt  | bevilliger          |                |           |          |
| PROJE      | EKT        | Projekt 20  | 20       |                     |                |           |          |
|            |            |             |          |                     |                |           |          |
|            |            |             |          |                     |                | Ok        | (        |

I vinduet *Sagsbudgetnavn* oprettes sagsbudgetnavnene som benyttes i forbindelse med sagsbudgetversioneringen.

I vinduet for **Sagsbudgetnavn** kan du angive følgende felter:

| Navn        | Beskrivelse                               |
|-------------|-------------------------------------------|
| Kode        | I dette felt indtastes en kode, som       |
|             | identificerer budgettet, fx 2019.         |
| Beskrivelse | I dette felt indtastes en identificerende |
|             | beskrivelse af koden, fx Budget 2019.     |
| Spærret     | Sæt hak i dette felt, når budgettet skal  |
|             | markeres som spærret.                     |
|             | Bemærk: Er budgetversionen spær-          |
|             | ret, er det ikke muligt at budgettere på  |
|             | det.                                      |

Indvælg et aktivt budgetnavn

Sti: Afdelinger/Sager/Opsætning/**Opsætning af Sag**.

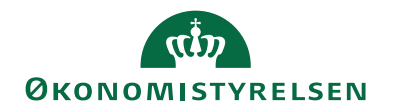

| n Rediger - Opsætning af Sag                                                                                                    |                          |                              |                                                                                                    | _                                         |                      | ×       |
|----------------------------------------------------------------------------------------------------|--------------------------|------------------------------|----------------------------------------------------------------------------------------------------|-------------------------------------------|----------------------|---------|
| ▼ START                                                                                                    |                          |                              |                                                                                                    | NS11                                      | QA NSIR              | EtE ?   |
| Vis Rediger<br>Administrer                                                                                                    | Opdater R<br>fil<br>S    | → Gå t<br>yd<br>Iter<br>iide | 61                                                                                                    |                                           |                      |         |
| Opsætning af Sag                                                                                                    |                          |                              |                                                                                                    |                                           |                      |         |
| Generelt                                                                                                    |                          |                              |                                                                                                    |                                           |                      | ^       |
| Fakturering:<br>Opdater varekostpris for sag automatisk:<br>Aktivt Budgetnavn:<br>Standard Finans Kostprisfaktor for sag:<br>Anvend anvendelseslink som standard:<br>Tillad definition af budget-/fakturerbare li | Udvidet BEV 2019 Udvidet | ~<br>1,00                    | Standard-VIA-metode:<br>Standard-VIA-bogføringsmetode:<br>Standard for sagsbogføringsgruppe:<br>Logoplacering på dokumenter:<br>Anvend egen prioritering af Sagsopgavedimensi<br>Handling for Sagsopgavedimensioner: | Pr. sag<br>SAGBF(<br>Intet lo<br>Erstat o | G<br>go<br>og supple | > > > > |
| Nummerering                                                                                                    |                          |                              |                                                                                                    |                                           |                      | *       |
| Sagsoplysninger                                                                                                    |                          |                              |                                                                                                    |                                           |                      | *       |
|                                                                                                    |                          |                              |                                                                                                    |                                           | 0                    | к       |

I feltet 'Aktivt Budgetnavn' indvælges det budget, der skal fungere som det aktive budget.

*Bemærk:* Hvis man blanker feltet 'Aktivt Budgetnavn', deaktiveres sagsbudgetversioneringen. Dette vil slette alle planlægningslinjer af typen Budget i alle budgetversioner.

#### Udvidelse af vinduet Sagsopgavelinjer

Vinduet Sagsopgavelinjer er udvidet med nedestående kolonner i forhold til standard.

**Bemærk:** I forhold til kolonnerne Budget (Finans Drift Kostbeløb), Budget (Finans Drift Salgsbeløb), Forbrug (Finans Drift Kostbeløb) og Forbrug (Finans Drift Salgsbeløb), er der sat et filter, som gør, at det kun er resultatopgørelsen, der medtages.

| Navn                         | Beskrivelse                             |
|------------------------------|-----------------------------------------|
| Budget Ressource (Antal)     | Feltet 'Budget Ressource (Antal)' viser |
|                              | en summering af værdier i feltet 'An-   |
|                              | tal' i planlægningslinjer med Linjetype |
|                              | Budget og Type: Ressource.              |
| Forbrug Ressource (Antal)    | Feltet 'Forbrug Ressource (Antal)' vi-  |
|                              | ser en summering af værdier i feltet    |
|                              | 'Antal' i sagsposter med Postens Type:  |
|                              | Forbrug og Type: Ressource.             |
| Budget Ressource (Kostbeløb) | Feltet 'Budget Ressource (Kostbeløb)'   |
|                              | viser en summering af værdier i feltet  |
|                              | 'Kostbeløb' i planlægningslinjer med    |
|                              | Linjetype Budget og Type: Ressource.    |

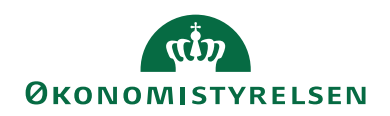

| Navn                              | Beskrivelse                                 |
|-----------------------------------|---------------------------------------------|
| Budget Ressource (Salgsbeløb)     | Feltet 'Budget Ressource (Salgsbeløb)'      |
|                                   | viser en                                    |
|                                   | summering af værdier i feltet 'Salgsbe-     |
|                                   | løb' i planlægningslinjer med Linjetype     |
|                                   | Budget og Type: Ressource.                  |
| Forbrug Ressource (Kostbeløb)     | Feltet 'Forbrug Ressource (Kostbe-          |
|                                   | løb)' viser en                              |
|                                   | summering af værdier i feltet 'Kostbe-      |
|                                   | løb' i sagsposter med Postens Type:         |
|                                   | Forbrug og Type: Kessource.                 |
| Forbrug Ressource (Salgsbeløb)    | Feltet Forbrug Ressource (Salgsbe-          |
|                                   | løb)' viser en                              |
|                                   | summering at værdier i feltet Salgsbe-      |
|                                   | Forbrug og Type: Ressource                  |
| Budget (Finans Drift Kosthelgh)   | Feltet 'Budget (Finans Drift Kosthe         |
| Dudget (1 mans Dint Rostbeløb)    | løb)' viser en summering af værdier i       |
|                                   | feltet 'Kostbeløb' i planlægningslinier     |
|                                   | med Linjetype Budget og Type: Finans        |
|                                   | samt Type: Resultatopgørelse i Finans-      |
|                                   | konto tabellen.                             |
| Budget (Finans Drift Salgsbeløb)  | Feltet 'Budget (Finans Drift Salgsbe-       |
|                                   | løb)' viser en                              |
|                                   | summering af værdier i feltet 'Salgsbe-     |
|                                   | løb' i planlægningslinjer med Linjetype     |
|                                   | Budget og Type: Finans samt Type: Re-       |
|                                   | sultatopgørelse i Finanskonto tabellen.     |
| Forbrug (Finans Drift Kostbeløb)  | Feltet 'Forbrug (Finans Drift Kostbe-       |
|                                   | løb)' viser en                              |
|                                   | summering af værdier i feltet Kostbe-       |
|                                   | Forbrug og Type: Einans somt type:          |
|                                   | sultatopoarelse i Finanskonto tabellen      |
| Forbrug (Finans Drift Salgsbeløb) | Feltet 'Forbrug (Finans Drift Salosbe-      |
|                                   | løb)' viser en                              |
|                                   | summering af værdier i feltet 'Salgsbe-     |
|                                   | løb' i sagsposter med Postens Type:         |
|                                   | Forbrug og Type: Finans samt Type: Re-      |
|                                   | sultatopgørelse i Finanskonto tabellen.     |
| Budget Salgsbeløb (Ressource og   | I dette felt vises det samlede planlagte    |
| Finans Drift)                     | salgsbeløb for sagsopgaven for den          |
|                                   | tidsperiode, der er angivet i feltet        |
|                                   | Planlægningsdatofilter', hvor typen på      |
|                                   | planlægningslinjen er <i>Finans</i> (og fi- |
|                                   | nanskonti er at typen resultatopgø-         |
|                                   | relse) og Kessource.                        |

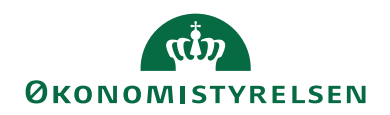

| Navn                             | Beskrivelse                               |
|----------------------------------|-------------------------------------------|
| Budget Kostbeløb (Ressource og   | I dette felt vises det samlede planlagte  |
| Finans Drift)                    | kostbeløb for sagsopgaven, for den        |
|                                  | tidsperiode der er angivet i feltet Plan- |
|                                  | lægningsdatofilter, hvor typen på plan-   |
|                                  | lægningslinjen er Finans (og finans-      |
|                                  | konti er af typen resultatopgørelse) og   |
|                                  | Ressource.                                |
| Forbrug Salgsbeløb (Ressource og | I dette felt vises det samlede salgsbe-   |
| Finans Drift)                    | løb for de finansomkostninger (finans-    |
|                                  | konti af typen resultatopgørelse) og      |
|                                  | ressourceomkostninger, der er bogført     |
|                                  | inden for den tidsperiode, som er an-     |
|                                  | givet i feltet 'Bogføringsdatofilter'.    |
| Forbrug Kostbeløb (Ressource og  | I dette felt vises det samlede kostbeløb  |
| Finans drift)                    | for de finansomkostninger (finans-        |
|                                  | konti af typen resultatopgørelse) og      |
|                                  | ressourceomkostninger, der er bogført     |
|                                  | inden for den tidsperiode, som er an-     |
|                                  | givet i feltet 'Bogføringsdatofilter'.    |

#### Sagsbudgetkladde

Indtastningen af budgettet kan foretages på den enkelte sag eller fra en sagsbudgetkladde, hvor budgettet på flere sager/sagsopgaver kan indtastes i samme billede. Indtastningen kan kombineres med ind-/udlæsning via Excel, og der er mulighed for at kopiere poster mellem perioder.

Sagsbudgetkladden overføres til sagsplanlægningslinjer ved bogføring af kladden.

Sti: Afdelinger/Sager/Sager/Sagsbudgetkladder.

| Rediger -          | Sagsb                   | udgetkladde - S  | AGSBUDGET · ST              | ANDARD - 1000 | 0                           |           |               |            |                    |            |       |   |          | -         |             | ×  |
|--------------------|-------------------------|------------------|-----------------------------|---------------|-----------------------------|-----------|---------------|------------|--------------------|------------|-------|---|----------|-----------|-------------|----|
| - START            | H                       | ANDLINGER        | NAVIGER                     |               |                             |           |               |            |                    |            |       |   |          | Demos     | tyrelsen    | ?  |
| Vis XS<br>Administ | ediger<br>y<br>et<br>er | Bogfør<br>Proces | OneNote Note<br>Vis tilknyt | r Links Op    | odater Ryd<br>filter<br>Sid | → Gå ti   | l<br>ge<br>te |            |                    |            |       |   |          |           |             |    |
| SAGSBU             | DGE                     | T · STAND        | ARD · 1000                  | 00            |                             |           |               |            |                    |            |       |   |          |           |             |    |
| Kladdenavn:        | ST/                     | NDARD            | ~                           |               |                             |           |               |            |                    |            |       |   |          |           |             |    |
| Sagsnr.            |                         | Sagsopgav        | Budgetnavn                  | Planlægnin    | Linjetype                   | Bilagsnr. | Туре          | Nummer     | Beskrivelse        | Enhedskode | Antal | * | Kostpris | Kostbeløb | Kostpris (R | 1) |
| SG00003            | ~                       | 3400             | 2019                        | 20-12-2019    | Budget                      |           | Ressource     | RES00002   | Joakim JVA Von And | TIMER      |       | 1 | 1.100,00 | 1.100,00  | 1.100,      | 00 |
| SG00003            |                         | 3400             | 2019                        | 20-12-2019    | Budget                      |           | Ressource     | RES00001   | Vivian Lange       | TIMER      |       | 1 | 400,00   | 400,00    | 400,        | 00 |
| SG00001            |                         | 3000             | 2019                        | 20-12-2019    | Budget                      |           | Ressource     | RES00002   | Joakim JVA Von And | TIMER      |       | 2 | 1.100,00 | 2.200,00  | 1.100,      | 00 |
| SG00001            |                         | 3000             | 2019                        | 20-12-2019    | Budget                      |           | Ressource     | RES00001   | Vivian Lange       | TIMER      |       | 1 | 400,00   | 400,00    | 400,        | 00 |
|                    |                         |                  |                             |               |                             |           |               |            |                    |            |       |   |          |           |             |    |
|                    |                         |                  |                             |               |                             |           |               |            |                    |            |       |   |          |           |             |    |
| <                  |                         |                  |                             |               |                             |           |               |            |                    |            |       |   |          |           |             | >  |
|                    |                         | _                |                             |               |                             |           |               |            |                    |            |       |   |          |           |             | ^  |
| Sagsbeskri         | relse:                  |                  |                             |               |                             |           |               | Kontonavn: |                    |            |       |   |          |           |             |    |
|                    |                         |                  |                             |               |                             |           |               |            |                    |            |       |   |          |           |             |    |
|                    |                         |                  |                             |               |                             |           |               |            |                    |            |       |   |          |           | OK          |    |
|                    |                         |                  |                             |               |                             |           |               |            |                    |            |       |   |          |           | UK          |    |

I vinduet for Sagsbudgetkladde kan du angive følgende felter:

| Navn    | Beskrivelse                                    |
|---------|------------------------------------------------|
| Sagsnr. | Her skal du angive den tilhørende <b>sag</b> . |

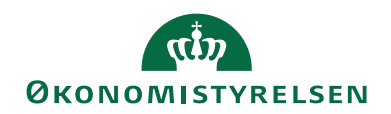

| Sagsopgavenr.Her skal du angive det relaterede<br>sagsopgavenr.PlanlægningsdatoHer skal du angive planlægningsda<br>toen.LinjetypeI dette felt skal du angive typen af<br>sagsbudgetkladdelinjen, ex BudgetBilagsnr.Du har i dette felt mulighed for at ar<br>give et valgfrit bilagsnummer.TypeHer skal du angive, hvilken type der<br>skal gælde for det forbrug, du vil bog<br>føre i sagsbudgetkladden.TypeHer skal du angive, hvilken type der<br>skal gælde for det forbrug, du vil bog<br>føre i sagsbudgetkladden.NummerHer skal du angive den ressource<br>de typer, der er tilgængelige.NummerHer skal du angive den ressource,<br>vare eller finanskonto, som posten<br>vedrører. Nummert skal svare til de<br>du valgte i feltet 'Type'.<br>Klik på AssistButton i feltet for at st<br>gan and state i for at st<br>gan and state i for at st<br>gan and state i feltet for at st<br>gan and state i for at st<br>gan and state i for at st<br>gan and state i feltet for at st<br>gan and state i feltet for at st<br>gan and state i feltet for at st<br>gan and state i feltet for at st<br>gan and state i feltet for at st<br>gan and state i feltet finanskonto, som posten<br>vedrører. Nummer skal svare til de<br>du valgte i feltet 'Type'.<br>Klik på AssistButton i feltet for at st<br>gan and state i feltet for at st<br>gan and state i feltet for at st<br>gan and state i feltet for at st<br>gan and state i feltet for at st<br>gan and state i feltet for at st<br>gan and state i feltet for at st<br>gan and state i feltet for at st<br>gan and state i feltet for at st<br>gan and state i feltet for at st<br>gan and state i feltet for at st<br>gan and state i feltet for at st<br>gan and state i feltet for at st<br>gan and state i feltet for at st<br>gan and state i feltet for at st<br>gan and st<br>gan and                                                                                                    |
|----------------------------------------------------------------------------------------------------|
| sagsopgavenr.         Planlægningsdato       Her skal du angive planlægningsdato         Linjetype       I dette felt skal du angive typen af sagsbudgetkladdelinjen, ex Budget         Bilagsnr.       Du har i dette felt mulighed for at ar give et valgfrit bilagsnummer.         Type       Her skal du angive, hvilken type der skal gælde for det forbrug, du vil bog føre i sagsbudgetkladden.         Einer i sagsbudgetkladden.       Ressource         Vare       Finanskonto         Tekst       Klik på AssistButton i feltet for at se de typer, der er tilgængelige.         Nummer       Her skal du angive den ressource, vare eller finanskonto, som posten vedrører. Nummeret skal svare til de du valgte i feltet 'Type'.         Klik på AssistButton i feltet for at se de typer, der er tilgængelige.                                                                                                    |
| Planlægningsdato       Her skal du angive planlægningsdato         Linjetype       I dette felt skal du angive typen af sagsbudgetkladdelinjen, ex Budget         Bilagsnr.       Du har i dette felt mulighed for at ar give et valgfrit bilagsnummer.         Type       Her skal du angive, hvilken type der skal gælde for det forbrug, du vil bog føre i sagsbudgetkladden.         • Ressource       Vare         • Finanskonto       Tekst         Klik på AssistButton i feltet for at se de typer, der er tilgængelige.         Nummer       Her skal du angive den ressource, vare eller finanskonto, som posten vedrører. Nummeret skal svare til de du valgte i feltet 'Type'.                                                                                                    |
| toen.LinjetypeI dette felt skal du angive typen af<br>sagsbudgetkladdelinjen, ex BudgetBilagsnr.Du har i dette felt mulighed for at ar<br>give et valgfrit bilagsnummer.TypeHer skal du angive, hvilken type der<br>skal gælde for det forbrug, du vil boj<br>føre i sagsbudgetkladden.TypeHer skal du angive, hvilken type der<br>skal gælde for det forbrug, du vil boj<br>føre i sagsbudgetkladden.RessourceVare<br>Finanskonto<br>TekstNummerHer skal du angive den ressource,<br>vare eller finanskonto, som posten<br>vedrører. Nummeret skal svare til de<br>du valgte i feltet 'Type'.<br>Klik på AssistButton i feltet for at st                                                                                                    |
| LinjetypeI dette felt skal du angive typen af<br>sagsbudgetkladdelinjen, ex BudgetBilagsnr.Du har i dette felt mulighed for at ar<br>give et valgfrit bilagsnummer.TypeHer skal du angive, hvilken type der<br>skal gælde for det forbrug, du vil bo<br>føre i sagsbudgetkladden.TypeHer skal du angive, hvilken type der<br>skal gælde for det forbrug, du vil bo<br>føre i sagsbudgetkladden.RessourceVare<br>e<br>Finanskonto<br>o<br>TekstNummerHer skal du angive den ressource,<br>vare eller finanskonto, som posten<br>vedrører. Nummeret skal svare til de<br>du valgte i feltet "Type".<br>Klik på AssistButton i feltet for at se                                                                                                    |
| sagsbudgetkladdelinjen, ex Budget         Bilagsnr.       Du har i dette felt mulighed for at ar give et valgfrit bilagsnummer.         Type       Her skal du angive, hvilken type der skal gælde for det forbrug, du vil bog føre i sagsbudgetkladden.         • Ressource       Vare         • Finanskonto       • Tekst         Klik på AssistButton i feltet for at et de typer, der er tilgængelige.         Nummer       Her skal du angive den ressource, vare eller finanskonto, som posten vedrører. Nummeret skal svare til de du valgte i feltet 'Type'.                                                                                                    |
| Bilagsnr.Du har i dette felt mulighed for at an<br>give et valgfrit bilagsnummer.TypeHer skal du angive, hvilken type der<br>skal gælde for det forbrug, du vil bog<br>føre i sagsbudgetkladden.• RessourceVare• Finanskonto• TekstKlik på AssistButton i feltet for at se<br>de typer, der er tilgængelige.NummerHer skal du angive den ressource,<br>vare eller finanskonto, som posten<br>vedrører. Nummeret skal svare til de<br>du valgte i feltet 'Type'.<br>Klik på AssistButton i feltet for at se                                                                                                    |
| give et valgfrit bilagsnummer.TypeHer skal du angive, hvilken type der<br>skal gælde for det forbrug, du vil bog<br>føre i sagsbudgetkladden.• Ressource• Vare• Vare• Finanskonto• TekstKlik på AssistButton i feltet for at se<br>de typer, der er tilgængelige.NummerHer skal du angive den ressource,<br>vare eller finanskonto, som posten<br>vedrører. Nummeret skal svare til de<br>du valgte i feltet 'Type'.<br>Klik på AssistButton i feltet for at se<br>de type i feltet for at se<br>de type i feltet for at se<br>de type i feltet 'Type'.                                                                                                    |
| TypeHer skal du angive, hvilken type der<br>skal gælde for det forbrug, du vil bog<br>føre i sagsbudgetkladden.• Ressource• Vare• Vare• Finanskonto• TekstKlik på AssistButton i feltet for at s<br>de typer, der er tilgængelige.NummerHer skal du angive den ressource,<br>vare eller finanskonto, som posten<br>vedrører. Nummeret skal svare til de<br>du valgte i feltet "Type".<br>Klik på AssistButton i feltet for at s                                                                                                    |
| <ul> <li>skal gælde for det forbrug, du vil bog<br/>føre i sagsbudgetkladden.</li> <li>Ressource</li> <li>Vare</li> <li>Finanskonto</li> <li>Tekst</li> <li>Klik på AssistButton i feltet for at s<br/>de typer, der er tilgængelige.</li> <li>Nummer</li> <li>Her skal du angive den ressource,<br/>vare eller finanskonto, som posten<br/>vedrører. Nummeret skal svare til de<br/>du valgte i feltet "Type".</li> <li>Klik på AssistButton i feltet for at s</li> </ul>                                                                                                    |
| <ul> <li>føre i sagsbudgetkladden.</li> <li>Ressource</li> <li>Vare</li> <li>Finanskonto</li> <li>Tekst</li> <li>Klik på AssistButton i feltet for at e de typer, der er tilgængelige.</li> <li>Nummer</li> <li>Her skal du angive den ressource, vare eller finanskonto, som posten vedrører. Nummeret skal svare til de du valgte i feltet 'Type'.</li> <li>Klik på AssistButton i feltet for at som vedrører.</li> </ul>                                                                                                    |
| <ul> <li>Ressource</li> <li>Vare</li> <li>Finanskonto</li> <li>Tekst</li> <li>Klik på AssistButton i feltet for at s<br/>de typer, der er tilgængelige.</li> <li>Nummer</li> <li>Her skal du angive den ressource,<br/>vare eller finanskonto, som posten<br/>vedrører. Nummeret skal svare til de<br/>du valgte i feltet "Type".</li> <li>Klik på AssistButton i feltet for at s</li> </ul>                                                                                                    |
| <ul> <li>Vare</li> <li>Finanskonto</li> <li>Tekst</li> <li>Klik på AssistButton i feltet for at e de typer, der er tilgængelige.</li> <li>Nummer</li> <li>Her skal du angive den ressource, vare eller finanskonto, som posten vedrører. Nummeret skal svare til de du valgte i feltet "Type".</li> <li>Klik på AssistButton i feltet for at state of the state of the state of</li></ul>         |
| <ul> <li>Finanskonto</li> <li>Tekst</li> <li>Klik på AssistButton i feltet for at s<br/>de typer, der er tilgængelige.</li> <li>Nummer</li> <li>Her skal du angive den ressource,<br/>vare eller finanskonto, som posten<br/>vedrører. Nummeret skal svare til de<br/>du valgte i feltet "Type".</li> <li>Klik på AssistButton i feltet for at st</li> </ul>                                                                                                    |
| <ul> <li>Tekst</li> <li>Klik på AssistButton i feltet for at e de typer, der er tilgængelige.</li> <li>Nummer</li> <li>Her skal du angive den ressource, vare eller finanskonto, som posten vedrører. Nummeret skal svare til de du valgte i feltet 'Type'.</li> <li>Klik på AssistButton i feltet for at statement og statement og</li></ul> |
| Klik på AssistButton i feltet for at e de typer, der er tilgængelige.         Nummer       Her skal du angive den ressource, vare eller finanskonto, som posten vedrører. Nummeret skal svare til de du valgte i feltet "Type".         Klik på AssistButton i feltet for at state                                                                                                    |
| de typer, der er tilgængelige.         Nummer       Her skal du angive den ressource,<br>vare eller finanskonto, som posten<br>vedrører. Nummeret skal svare til de<br>du valgte i feltet 'Type'.         Klik på AssistButton i feltet for at st                                                                                                    |
| NummerHer skal du angive den ressource,<br>vare eller finanskonto, som posten<br>vedrører. Nummeret skal svare til de<br>du valgte i feltet "Type".<br>Klik på AssistButton i feltet for at st                                                                                                    |
| <b>vare</b> eller <b>finanskonto</b> , som posten<br>vedrører. Nummeret skal svare til de<br>du valgte i feltet 'Type'.<br>Klik på <b>AssistButton</b> i feltet for at s                                                                                                    |
| vedrører. Nummeret skal svare til de<br>du valgte i feltet 'Type'.<br>Klik på <b>AssistButton</b> i feltet for at s                                                                                                    |
| du valgte i feltet 'Type'.<br>Klik på <b>AssistButton</b> i feltet for at s                                                                                                    |
| Klik på AssistButton i feltet for at s                                                                                                    |
| -                                                                                                    |
| de konti, der er tilgængelige.                                                                                                    |
| Beskrivelse Her får du automatisk vist navnet p                                                                                                    |
| den ressource, vare eller finanskonte                                                                                                    |
| som posten vedrører.                                                                                                    |
| Du kan ændre beskrivelsen.                                                                                                    |
| Enhedskode Her skal du angive en enhedskode                                                                                                    |
| sagen, fx timer eller stk.                                                                                                    |
| Klik på <b>AssistButton</b> i feltet, hvis d                                                                                                    |
| vil se de tilgængelige måleenheder.                                                                                                    |
| Antal Her skal du angive det antal enhede                                                                                                    |
| du vil bogføre.                                                                                                    |
| Kostpris Dette felt udfyldes automatisk med                                                                                                    |
| <b>kostprisen</b> på den valgte type, og de                                                                                                    |
| valgte nummer. Beløbet er i den lok                                                                                                    |
| Valuta.<br><b>Kootholab</b> Dotto folt udfuldos outo motials mod                                                                                                    |
| <b>NOSTOCION</b> Dette leit udivides automatisk med                                                                                                    |
| Relabet er i den lokale valuta                                                                                                    |
| Kostoris (RV) Dette felt udfuldes automatick med                                                                                                    |
| kostprisen på den valote type og de                                                                                                    |
| valote nummer                                                                                                    |
| Kostbeløb (RV) Dette felt viser det samlede kostbel                                                                                                    |
| for denne kladdelinie                                                                                                    |

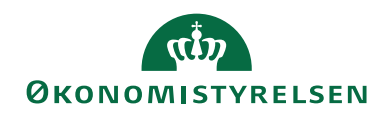

| Navn                    | Beskrivelse                                  |
|-------------------------|----------------------------------------------|
| Salgspris               | Dette felt udfyldes automatisk med           |
|                         | <b>salgsprisen</b> på den valgte type og det |
|                         | valgte nummer.                               |
| Linjebeløb              | I dette felt kan du angive nettobelø-        |
|                         | bet i sagsvalutaen for den linje, som        |
|                         | sagsbudgetkladdelinjen tilhører.             |
| Faktureres til kundenr. | I dette felt kan du angive, hvilken          |
|                         | kunde, der skal faktureres til.              |
| Budgetversion           | Feltet udfyldes som standard, med det        |
|                         | aktive budgetnavn, fra Sagsopsæt-            |
|                         | ningen, når der vælges sag og sagsop-        |
|                         | gave.                                        |
|                         | Bemærk: Feltet kan ændres til en ikke        |
|                         | aktiv budgetversion, dog ikke en spær-       |
|                         | ret budgetversion.                           |
| Valutakode              | I dette felt er angivet en valutakode.       |
| Afsender ID             | Feltet er skrivebeskyttet og bliver au-      |
|                         | tomatisk udfyldt af den Generiske In-        |
|                         | tegrationssnitflade (GIS).                   |
| Afsendersystem          | Feltet er skrivebeskyttet og bliver au-      |
|                         | tomatisk udfyldt af den Generiske In-        |
|                         | tegrationssnitflade (GIS).                   |

Udlæsning/indlæsning af budgetkladde via Excel

Det er muligt at ud- og indlæse data fra og til sagsbudgetkladden.

Sti: Afdelinger/Sager/Sager/Sagsbudgetkladder/Fanen Handlinger og handlingerne Udlas til Excel og Indlas fra Excel.

| 🚮 Rediger - Sag           | sbudgetkladde - S                           | AGSBUDGET - S   | TANDARD - 1000 | 0         |           |           |            |                    |            |       |          | -         |               | × |
|---------------------------|---------------------------------------------|-----------------|----------------|-----------|-----------|-----------|------------|--------------------|------------|-------|----------|-----------|---------------|---|
| <ul> <li>START</li> </ul> | HANDLINGER                                  | NAVIGER         |                |           |           |           |            |                    |            |       |          | Demos     | styrelsen     | 0 |
| Bogfør<br>Bogføring       | es til Indlæs fra<br>ccel Excel<br>Funktion |                 |                |           |           |           |            |                    |            |       |          |           |               |   |
| SAGSBUD                   | GET · STAND                                 | ARD · 100       | 00             |           |           |           |            |                    |            |       |          |           |               |   |
| Kladdenavn:               | STANDARD                                    | $\sim$          |                |           |           |           |            |                    |            |       |          |           |               |   |
| Sagsnr.                   | Sagsopgav                                   | Budgetnavn      | Planlægnin     | Linjetype | Bilagsnr. | Туре      | Nummer     | Beskrivelse        | Enhedskode | Antal | Kostpris | Kostbeløb | Kostpris (RV) |   |
| SG00003                   | ~ 3400                                      | 2019            | 20-12-2019     | Budget    |           | Ressource | RES00002   | Joakim JVA Von And | TIMER      | 1     | 1.100,00 | 1.100,00  | 1.100,00      | ) |
| SG00003                   | 3400                                        | 2019            | 20-12-2019     | Budget    |           | Ressource | RES00001   | Vivian Lange       | TIMER      | 1     | 400,00   | 400,00    | 400,00        | ) |
| SG00001                   | 3000                                        | 2019            | 20-12-2019     | Budget    |           | Ressource | RES00002   | Joakim JVA Von And | TIMER      | 2     | 1.100,00 | 2.200,00  | 1.100,00      | ) |
| SG00001                   | 3000                                        | 2019            | 20-12-2019     | Budget    |           | Ressource | RES00001   | Vivian Lange       | TIMER      | 1     | 400,00   | 400,00    | 400,00        | ) |
|                           |                                             |                 |                |           |           |           |            |                    |            |       |          |           |               |   |
|                           |                                             |                 |                |           |           |           |            |                    |            |       |          |           |               |   |
| <                         |                                             |                 |                |           |           |           |            |                    |            |       |          |           |               | > |
|                           |                                             |                 |                |           |           |           |            |                    |            |       |          |           |               | ^ |
| Sagsbeskrivels            | e: Mikroorganis                             | me i spildevand |                |           |           |           | Kontonavn: | Joakim JVA Von And |            |       |          |           |               |   |
|                           |                                             |                 |                |           |           |           |            |                    |            |       |          |           |               |   |
|                           |                                             |                 |                |           |           |           |            |                    |            |       |          |           | OK            |   |

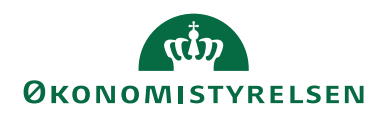

# Udlæs til Excel

Når du vælger at udlæse en budgetkladde til Excel, skal du benytte menupunktet **Udlæs til Excel** fra sagsbudgetkladden. MS Excel starter automatisk, og der oprettes en ny regnearksfil, og det første regneark omdøbes automatisk til Sagsbudget.

*Sti:* Afdelinger/Sager/Sager/Sagsbudgetkladder/Fanen *Handlinger*/Handlingen *Udlæs til Excel.* 

| Rediger - Udlæs Sagsbudget til Excel                                  | _      |           | ×     |
|-----------------------------------------------------------------------|--------|-----------|-------|
| ▼ HANDLINGER                                                          | NS11 C | )a nsir i | EtE 🕜 |
|                                                                       |        |           |       |
| Ryd                                                                   |        |           |       |
| filter<br>Side                                                        |        |           |       |
|                                                                       |        |           | _     |
| Gemte indstillinger                                                   |        |           | ^     |
| Ændringer i indstillinger og filtre nedenfor gemmes kun til: 'Seneste |        |           |       |
| anvendte indstillinger og filtre                                      |        |           |       |
| Brug standardværdier fra: Seneste anvendte indstillinger og filtre    |        |           | ~     |
| Sagsbudget kladdelinje                                                |        |           | ^     |
| Vis resultater:                                                       |        |           |       |
| 🗙 Hvor Sagsbudgetkladdetypenavn 🔻 er SAGSBUDGET                       |        |           |       |
| X Og Sagsbudgetkladdenavn ▼ er STANDARD                               |        |           |       |
| 🕂 Tilføj filter                                                       |        |           |       |
|                                                                       |        |           |       |
|                                                                       | OK     | Annul     | ller  |

I anfordringsbilledet til Udlæs Sagsbudget til Excel kan du angive følgende:

| Navn                 | Beskrivelse                            |
|----------------------|----------------------------------------|
| Sagsbudgetkladdenavn | Her skal du angive/indvælge et sags-   |
|                      | budgetkladdenavn.                      |
|                      | Klik på AssistButton til højre, for at |
|                      | vælge et kladdenavn fra sagsbudget-    |
|                      | kladdenavnene.                         |
| Sagsbudgetkladdetype | Her skal du angive/indvælge en sags-   |
|                      | budgetkladdetype.                      |
|                      | Klik på AssistButton til højre, for at |
|                      | vælge en kladdetype fra sagsbudget-    |
|                      | kladdetypeoversigten.                  |

I den udlæste kladde indsættes der kolonneoverskrifter samt eventuelle poster i regnearket. Se nedenstående eksempel.

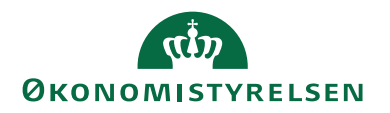

| Ē       | 5            | ¢               |                          |                       |                      |           | Book1    | .xlsx - Excel                  |                             |         |             |                                          | <b>b</b> – C                                                   | ı x   |
|---------|--------------|-----------------|--------------------------|-----------------------|----------------------|-----------|----------|--------------------------------|-----------------------------|---------|-------------|------------------------------------------|----------------------------------------------------------------|-------|
| Fi      | ler H        | jem MODST       | Indsæt                   | Sidelayout F          | ormler               | Data Ge   | ennemse  | Vis Udvikler D                 | ynamics NAV                 | ₽ Fo    | ortæl mig   |                                          |                                                                | ₽ Del |
| S<br>in | act<br>d ▼ ✓ | Calibri<br>FKU~ | - 11<br>  ⊞ -   <u>८</u> |                       | ■ & · ·<br>= • = • = |           | kst<br>₹ | *<br>Betinget<br>formatering * | Formatér Cel<br>som tabel * | letypog | rafi<br>₩ S | ndsæt *<br>ilet *<br>ormatér *<br>Celler | ∑ · Ay P<br>Sortér og Søg og<br>filtrer • vælg •<br>Rediaering | ^     |
| A1      | Δ            | ▼ : ×           | √ f×                     | Sagsnr.               | F                    | E         | 6        | н                              |                             |         | к           |                                          | M                                                              | ^     |
| 1       | Sagsnr.      | Sagsopgavenr.   | Linjetype                | -<br>Planlægningsdato | Bilagsnr.            | Туре      | Nummer   | Beskrivelse                    | Enhedskode                  | Antal   | Kostpris    | Salgspris                                | Faktureres til kundenr.                                        |       |
| 2       | SG00003      | 3400            | Budget                   | 20-12-19              |                      | Ressource | RES00002 | Joakim JVA Von And             | TIMER                       | 1       | 1.100,00    | 1.500,00                                 |                                                                |       |
| 3       | SG00003      | 3400            | Budget                   | 20-12-19              |                      | Ressource | RES00001 | Vivian Lange                   | TIMER                       | 1       | 400,00      | 900,00                                   |                                                                |       |
| 4       | SG00001      | 3000            | Budget                   | 20-12-19              |                      | Ressource | RES00002 | Joakim JVA Von And             | TIMER                       | 2       | 1.100,00    | 1.500,00                                 |                                                                |       |
| 5       | SG00001      | 3000            | Budget                   | 20-12-19              |                      | Ressource | RES00001 | Vivian Lange                   | TIMER                       | 1       | 400,00      | 900,00                                   |                                                                |       |
| 6       |              |                 |                          |                       |                      |           |          |                                |                             |         |             |                                          |                                                                |       |
| 7       |              |                 |                          |                       |                      |           |          |                                |                             |         |             |                                          |                                                                |       |
| 8       |              |                 |                          |                       |                      |           |          |                                |                             |         |             |                                          |                                                                | -     |
|         | < >          | Sagsbudge       | et 🕂                     | )                     |                      |           |          |                                |                             |         |             |                                          |                                                                | •     |
| Klar    |              |                 |                          |                       |                      |           |          |                                |                             |         |             | E                                        | +                                                              | 100 % |

# Indlæs fra Excel

Når du vælger at indlæse en budgetkladde fra Excel, skal du benytte menupunktet **Indlæs fra Excel** fra sagsbudgetkladden.

Sti: Afdelinger/Sager/Sager/Sagsbudgetkladder/Fanen Handlinger/Handlingen Indlæs fra Excel.

| Rediger - Indlæs Sagsbudget f                                                             | fra Excel                                                                            |                 |         | Х     |
|-------------------------------------------------------------------------------------------|--------------------------------------------------------------------------------------|-----------------|---------|-------|
| ▼ HANDLINGER                                                                              |                                                                                      | NS11            | QA NSIR | EtE ? |
| Ryd<br>filter<br>Side                                                                     |                                                                                      |                 |         |       |
| Gemte indstillinger                                                                       |                                                                                      |                 |         | ^     |
| Ændringer i indstillinger og<br>anvendte indstillinger og fi<br>Brug standardværdier fra: | g filtre nedenfor gemmes kun til: 'Ser<br>itre'<br>Seneste anvendte indstillinger og | neste<br>filtre |         | ~     |
| Indstillinger                                                                             |                                                                                      |                 |         | ^     |
| Indlæs fra                                                                                |                                                                                      |                 |         |       |
| Projektmappe - filnavn:                                                                   | C:\ProgramData\Microsoft\Micro                                                       | soft Dyna       | amics   |       |
| Regneark:                                                                                 | Sagsbudget                                                                           |                 |         |       |
| Indlæs i                                                                                  |                                                                                      |                 |         |       |
| Sagsbudgetnavn:                                                                           | 2019 ~                                                                               |                 |         |       |
| Finanspriser fra Excel:                                                                   |                                                                                      |                 |         |       |
| Ressourcepriser fra Excel:                                                                |                                                                                      |                 |         |       |
| Varepriser fra Excel:                                                                     |                                                                                      |                 |         |       |
|                                                                                           |                                                                                      |                 |         |       |
|                                                                                           |                                                                                      | ОК              | Annı    | ıller |

I anfordringsbilledet for Indlæs Sagsbudget fra Excel kan du angive følgende:

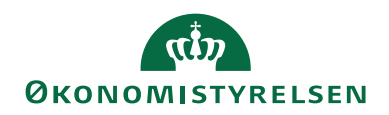

| Navn                      | Beskrivelse                               |
|---------------------------|-------------------------------------------|
| Projektmappe-filnavn      | Du kan fra dette felt browse til den sti, |
|                           | hvor det budget, som du vil indlæse,      |
|                           | ligger gemt.                              |
| Regneark                  | I dette felt vælger du det regneark,      |
|                           | som du vil indlæse fra.                   |
| Sagsbudgetnavn            | Du skal i dette felt angive/indvælge,     |
|                           | hvilket sagsbudgetnavn budgettet skal     |
|                           | ındlæses ı.                               |
| Finanspriser fra Excel    | Sæt hak i dette felt, hvis du vil have    |
|                           | overlørt de finanspriser som Excel-ar-    |
|                           | Ret indenoider in det valgte sagsbud-     |
|                           | get.                                      |
|                           | Hyis du vil benytte dig af de priser      |
|                           | som prishierarkiet i Navision Stat in-    |
|                           | deholder, skal du ikke sætte hak i dette  |
|                           | felt.                                     |
| Ressourcepriser fra Excel | Sæt hak i dette felt, hvis du vil have    |
|                           | overført de ressourcepriser som Ex-       |
|                           | cel-arket indeholder til det valgte sags- |
|                           | budget.                                   |
|                           | Unio du vil honritto dia of do mison      |
|                           | som prishjerarkjet i Navisjon Stat in     |
|                           | deholder skal du ikke sætte bak i dette   |
|                           | felt.                                     |
| Varepriser fra Excel      | Sæt hak i dette felt, hvis du vil have    |
|                           | overført de varepriser som Excel-arket    |
|                           | indeholder til det valgte sagsbudget.     |
|                           | Unio du vil horatto dia af da ania        |
|                           | nvis du vii benytte dig af de priser      |
|                           | debolder skal du ikke sætte bak i dette   |
|                           | felt                                      |
|                           | icit.                                     |

Er der fejl i indlæsningen af regnearket fra Excel, så stopper indlæsningen, og der dannes en fejllog, hvis der er fejl i formateringen eller en fejl i opsætningen, og der fremkommer en meddelelse om at indlæsningen er stoppet.

Er der ingen fejl, så oprettes der poster i Sagsbudgetkladden for hver post, der indlæses fra regnearket.

Bemærk: Du skal trykke på Vis, før resultatet kan ses i loggen.

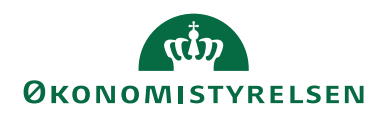

#### **Kopier Sagsbudget**

På sager, der har karakter af driftslignende opgaver, vil budgetposterne tilnærmelsesvist udvikle sig lineært, hvorfor der kan være behov for at kopiere poster fra en periode til en anden.

Kopifunktionen kan også anvendes såfremt et løbende budget skal gemmes i en særlig version, fx i forbindelse med prognoser/rammeredegørelser mv.

Sti: Afdelinger/Sager/Periodiske aktiviteter/Kopier Sagsbudget.

|                         |                  | NS11  |       | E+E  |
|-------------------------|------------------|-------|-------|------|
| HANDLINGER              |                  | 11511 | QANSI | CLE  |
|                         |                  |       |       |      |
| lyd                     |                  |       |       |      |
| lide                    |                  |       |       |      |
|                         |                  |       |       |      |
| ndstillinger            |                  |       |       | ^    |
| Kopier fra              |                  |       |       |      |
| Sagsbudgetnavn (Kilde): | 2019 ~           | ]     |       |      |
| Posttype:               |                  |       |       | ~    |
| Sagsnummerfilter:       |                  |       |       | ~    |
| Datofilter:             | 01-12-2331-12-23 |       |       |      |
| Linjetype:              | Budget           |       |       | ~    |
| Medtag spærrede         |                  |       |       |      |
| Finanskonti:            |                  |       |       |      |
| Ressourcer:             | $\checkmark$     |       |       |      |
| Varer:                  |                  |       |       |      |
| Fravælg spærrede        |                  |       |       |      |
| Sager/sagsopgaver:      | $\checkmark$     |       |       |      |
| Kopier til              |                  | 1     |       |      |
| Sagsbudgetnavn:         | BEV 2019 ~       |       |       |      |
| Funktioner              | [                |       |       |      |
| Ganges med:             |                  |       |       | 1,10 |
| Afrundingsmetode:       | ~                | J     |       |      |
| Flyt datoer med:        | 1M               |       |       |      |
| Sagsbudgetkladde        |                  | _     |       |      |
| Kladdetype:             | SAGSBUDGET ~     |       |       |      |
| Kladdenavn:             | STANDARD ~       | ]     |       |      |
|                         |                  |       |       |      |

I anfordringsbilledet for Kopier Sagsbudget kan du angive følgende:

| Navn                   | Beskrivelse                              |
|------------------------|------------------------------------------|
| Kopier fra             | I dette felt angives/indvælges det sags- |
| Sagsbudgetnavn (Kilde) | budgetnavn, hvor posterne skal kopie-    |
|                        | res fra.                                 |

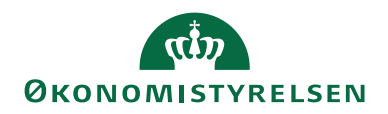

| Navn              | Beskrivelse                                          |
|-------------------|------------------------------------------------------|
| Kopier fra        | I dette felt angives/indvælges, hvilken              |
| Posttype          | posttype der skal kopieres. Følgende                 |
|                   | muligheder er tilgængelige: <b><blank></blank></b> , |
|                   | Ressource, Finans, Vare og Tekst.                    |
| Kopier fra        | I dette felt angives/indvælges, hvilken              |
| Sagsnummerfilter  | sag der skal kopieres fra.                           |
| Kopier fra        | I dette felt kan du angive et datointer-             |
| Datofilter        | val for den periode posterne skal kopi-              |
|                   | eres fra.                                            |
| Kopier fra        | I dette felt angives, hvilken linjetype              |
| Linjetype         | der skal kopieres.                                   |
| Medtag spærrede   | Sæt hak i dette felt, hvis kørslen skal              |
| Finanskonti       | kopiere de spærrede finanskonti fra                  |
|                   | det valgte budget over til det nye bud-              |
|                   | get.                                                 |
| Medtag spærrede   | Sæt hak i dette felt, hvis kørslen skal              |
| Ressourcer        | kopiere de spærrede ressourcer fra det               |
|                   | valgte budget over i det nye budget.                 |
| Medtag spærrede   | Sæt hak i dette felt, hvis kørslen skal              |
| Varer             | kopiere de spærrede varer fra det                    |
|                   | valgte budget over i det nye budget.                 |
| Fravælg spærrede  | Sæt hak i dette fejl, hvis kørslen <b>ikke</b>       |
| Sager/sagsopgaver | skal medtage de spærrede sager/sags-                 |
|                   | opgaver fra det valgte budget over i                 |
|                   | det nye budget.                                      |
| Kopier til        | I dette felt angives det sagsbudget-                 |
| Sagsbudgetnavn    | navn, hvortil posterne skal kopieres.                |
|                   | Klik på AssistButton til højre, for at               |
|                   | vælge et budgetnavn.                                 |

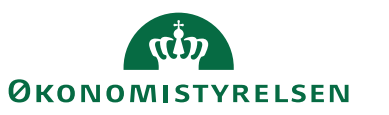

| Navn        | Beskrivelse                                                                                                    |                                                                                                    |
|-------------|----------------------------------------------------------------------------------------------------|----------------------------------------------------------------------------------------------------|
| Funktioner: | I dette felt kan du                                                                                                    | angive en regule-                                                                                                    |
| Ganges med  | ringsfaktor som pr<br>til at gange de belø<br>ere. Hvis du angive<br>tor, kan du forøge<br>beløb, der automat<br>ret til det nye budg<br>nyttigt, hvis du vil<br>get med tal fra en t<br>men skal tage nye<br>ning som fx højere<br>eller en højere rent | ogrammet anvender<br>b med, du vil kopi-<br>er en reguleringsfak-<br>eller mindske de<br>isk vil blive kopie-<br>get. Det kan fx være<br>oprette et nyt bud-<br>idligere periode,<br>faktorer i betragt-<br>e materialekostpris |
|             | Sådan angives regu                                                                                                    | lleringsfaktorer:                                                                                                    |
|             | Reguleringsfak-                                                                                                    | Forøg/For-                                                                                                    |
|             | tor                                                                                                    | mindsk                                                                                                    |
|             | 1                                                                                                    | En regulerings-<br>faktor på 1 bety-<br>der, at posterne<br>automatisk bli-<br>ver kopieret,<br>uden at belø-<br>bene forøges el-<br>ler formindskes.                                                                           |
|             | 1.15                                                                                                    | En regulerings-<br>faktor på 1,15<br>betyder, at po-<br>sterne automa-<br>tisk bliver kopie-<br>ret, og beløbene<br>vil blive forøget<br>med 15%.                                                                               |
|             | 0.89                                                                                                    | En regulerings-<br>faktor på 0.89<br>betyder, at po-<br>sterne automa-<br>tisk bliver kopie-<br>ret, og beløbene<br>vil blive reduce-<br>ret med 11%                                                                            |

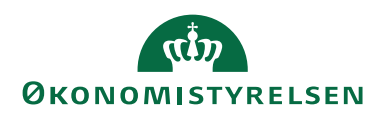

| Navn               | Beskrivelse                                  |
|--------------------|----------------------------------------------|
| Funktioner:        | Her kan du vælge en kode for den af-         |
| Afrundingsmetode   | rundingsmetode som du vil knytte til         |
|                    | de poster, du kopierer til et nyt bud-       |
|                    | get. Hvis du fx har valgt at kopiere fi-     |
|                    | nansposter og har brugt en regule-           |
|                    | ringsfaktor, der ikke er 1, er de kopie-     |
|                    | rede poster måske ikke pænt afrun-           |
|                    | dede beløb. I sådanne tilfælde kan du        |
|                    | vælge en afrundingsmetode, før du ak-        |
|                    | tiverer kørslen.                             |
|                    | Klik på <b>AssistButton</b> til højre, hvis  |
|                    | du vil have vist koderne for afrun-          |
|                    | dingsmetoderne.                              |
| Funktioner:        | Her kan du angive hvordan datoerne           |
| Flyt datoer med    | på de poster, der kopieres, skal ændres      |
|                    | vha. en datoformel. Hvis du fx vil ko-       |
|                    | piere budgettet fra sidste måned til         |
|                    | denne måned, skal du bruge dato-             |
|                    | formlen 1M (en måned). Skal posterne         |
|                    | forblive i samme periode men kopie-          |
|                    | res til en anden budgetversion, skal         |
|                    | teltet være blankt.                          |
| Sagsbudgetkladde:  | Her skal du angive/indvælge en sags-         |
| Kladdetype         | budgetkladdetype.                            |
|                    | Klik pa <b>AssistButton</b> til nøjre for at |
|                    | vælge en kladdetype fra sagsbudget-          |
| Sacabudaattaladda. | kladdelypeoversigten.                        |
| Sagsbudgetkladde:  | her skal du angive/ indvælge et sags-        |
| Mauucilavii        | Ville på AssistButton til haire for st       |
|                    | while at kladdenave fre sagebudget           |
|                    | kladdepaype                                  |
|                    | Bemærk: kladden skal være tom el             |
|                    | lers standses konjeringen                    |
|                    | iers stanuses kopieningen.                   |

**Bemærk:** Kørslen inkluderer finanskonti med 'Direkte bogføring = Nej' ved kopiering, og dimensionskonteringen i det oprindelige budget, tilknyttes linjer i den resulterede budgetkladde.

Log

Der er udarbejdet en log, som kan åbnes, når kørslen er kørt til ende. Loggen indeholder information om *spærring af sager, sagsopgaver, ressourcer, varer* og *finans*.

**Medtaget** under feltet 'Bemærkning', betyder at man jf. det opsatte filter som kørslen skal tage højde for, har medtaget enten spærrede sager/sagsopgaver, ressourcer, varer eller finans, og loggen indeholder information om, hvilke det er.

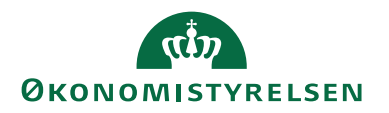

**Fravalgt** under feltet 'Bemærkning', i loggen betyder at man jf. det opsatte filter som kørslen skal tage højde for, har fravalgt spærrede sager/sagsopgaver, ressourcer, varer eller finans, og loggen indeholder information om, hvilke det er.

Bemærk: Loggen gemmes ikke, men slettes umiddelbart efter vinduet lukkes.

# Sandsynlighedsprocent

På sagskortet kan man angive en sandsynlighedsprocent, som fx kan benyttes ved vægtning af budgetposter, fx hvis der er behov for at tilkendegive sandsynligheden for at sagen genererer indtægt. Sandsynlighedsprocenten lagres udelukkende på sagskortet. Det betyder, at der ikke sker nogen beregninger eller anden registrering i Navision Stat, hvorfor udtræk af registreringer med sandsynlighedsprocent skal foretages i Statens BI -LDV.

# Oprettelse af sandsynlighedsprocent

1. Vælg stien: Afdelinger/Sager/Opsætning/**Sandsynlighedsprocent (Sag)** for at oprette en sandsynlighedsprocent.

| 🚮 Redig                 | jer - Sano | dsynligheds | procent (Sag)         | _              |          | ×    |
|-------------------------|------------|-------------|-----------------------|----------------|----------|------|
| <b>▼</b> S <sup>*</sup> | TART       |             |                       | NS11 Q         | A NSIR E | tE ? |
| ×ъ                      | - Vis      | liste       | 🖸 Vis som liste       | Stene Note     | ß        |      |
| Nhi                     | 🕞 Re       | diger liste | 📆 Vis som diagram     | - Noter        | <b>×</b> |      |
| iny                     | XSle       | t           |                       | 🗋 Links        | <b>#</b> |      |
| Ny                      | Adn        | ninistrer   | Vis                   | Vis tilknyttet | Side     |      |
| Sands                   | ynligh     | edspro      | cent (Sag) 🔹          |                |          |      |
|                         |            | Skriv fo    | or at filtrere ( Kode |                | - →      | ~    |
| Kode                    |            | Beskrivels  | e                     | Sandsy         | nligheds | ·    |
| 10                      |            | 10 Sandsyr  | nlighedsprocent       |                | 10,      | 00   |
| 100                     |            | 100 Sands   | nlighedsprocent       |                | 100,     | 00   |
| 20                      |            | 20 Sandsyr  | nlighedsprocent       |                | 20,      | 00   |
| 25                      |            | 25 Sandsyr  | nlighedsprocent       |                | 25,      | 00   |
| 30                      |            | 30 Sandsyr  | nlighedsprocent       |                | 30,      | 00   |
| 33                      |            | 33 Sandsyr  | nlighedsprocent       |                | 33,      | 00   |
| 40                      |            | 40 Sandsyr  | nlighedsprocent       |                | 40,      | 00   |
| 50                      |            | 50 Sandsyr  | nlighedsprocent       |                | 50,      | 00   |
| 75                      |            | 75 Sandsyr  | nlighedsprocent       |                | 75,      | 00   |
|                         |            |             |                       |                |          |      |
|                         |            |             |                       |                | ОК       |      |

- 2. I feltet 'Kode' indtastes en kode der identificerer sandsynlighedsprocenten.
- 3. I feltet 'Beskrivelse' angives en mere uddybende identifikation af koden.
- 4. I feltet 'Sandsynlighedsprocent' angives den procentvise fordeling.

# Tilknytning af sandsynlighedsprocent til sag

1. Vælg det **sagskort**, hvortil der skal knyttes en sandsynlighedsprocent.

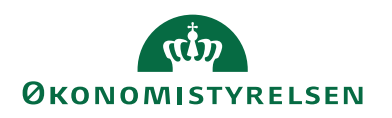

2. I feltet 'Sandsynlighedsprocent' kan du indvælge en værdi

|                                      | ~ *                                  |                              |               |                                  |               |               |         |          |   |
|--------------------------------------|--------------------------------------|------------------------------|---------------|----------------------------------|---------------|---------------|---------|----------|---|
| Rediger - Jobkort - 900188 · Samlesa | ag                                   |                              |               |                                  |               |               | — C     | C        | < |
| START HANDLINGER N                   | IAVIGER RAPPORT                      |                              |               |                                  |               |               | NS11 QA | NSIR EtE | 6 |
| 🕞 🧪 Rediger 🛛 🔯 Kopiér sags          | opgaver fra 🏦 Sagsplanlægningslinjer |                              | 📴 Finanskonto |                                  | 🔁 Opdater     | < Forrige     |         |          |   |
| Vic 🗋 Ny 🚺 Kopiér sags               | opgaver til 🎽 Statistik              | <u> </u>                     | Ressource     | - Noter                          | 🍢 Ryd filter  | Næste         |         |          |   |
| Slet Sagsopgave                      | elinjer 📑 Poster                     | realiseret/budget            | 🞒 Vare        | 🗋 Links                          | → Gå til      |               |         |          |   |
| Administrer                          | Behandl                              | Rapport                      | Priser        | Vis tilknyttet                   | Si            | de            |         |          |   |
| 900188 · Samlesag                    |                                      |                              |               |                                  |               |               |         |          |   |
| Generelt                             |                                      |                              |               | 4                                | * ^ Sag       | sdetaljer - i | antal p | ^        | ^ |
| Nummer:                              | 900188 A                             | nsvarlig:                    |               |                                  | Sage          | inr.:         | 9       | 900188   |   |
| Pastrivelae                          | Cambrag Ca                           |                              |               |                                  | Res           | ource:        |         | 0        |   |
| Deskrivelse:                         | Samiesag St                          | pærret:                      | 25.00.00      |                                  | Vare          | ·             |         | 0        |   |
| Faktureres til kundenr.:             | 00000001 ~ Re                        | ettet den:                   | 25-08-20      | )22                              | Fina          | nskonto:      |         | 1        |   |
| Faktureres attentionnr.:             | ↓ Pr                                 | rojektleder:                 |               |                                  | ✓ Sag         | sdetaljer     |         | ^        |   |
| Faktureringsnavn:                    | First Business Direct AB De          | ebitorfordeling:             |               |                                  | Sag           | inr.:         | 9       | 900188   |   |
| Faktureringsadresse:                 | Bjerget 100 Al                       | lias Kontering:              |               |                                  | Bud           | getteret ko   | stpris  |          |   |
| Faktureringsadresse 2:               |                                      | verført til Allas Kontering: | 100           |                                  | Res           | source:       |         | 0,00     |   |
| Faktureringspostnr.:                 | ~ Sa                                 | anasyniigneasprocent:        | 100           |                                  | - Var         | e:            |         | 0,00     |   |
| Faktureringsby:                      | Sa V                                 | agstype:                     | Samlesa       | 9                                | Y Fin         | anskonto:     |         | 0,00     |   |
| Lande-/områdekode til fakturering:   | DK Sa                                | amlesag:                     |               |                                  | ✓ Tot         | al:           |         | 0,00     |   |
| Eaktureres attention:                | Ur Ur                                | delad sag i fordeling:       |               |                                  | Fakt          | isk kostpris  |         | 0.00     |   |
| Saabaskrivalsa                       | Ek SAMI ESAG                         | ksporter sag stamdata:       |               |                                  | Var           | e'            |         | 0,00     |   |
| Søgebeskilvelse.                     | SAMLESAG                             |                              |               |                                  | Fin           | anskonto:     |         | 0.00     |   |
|                                      |                                      |                              |               | <ul> <li>Vis færre fe</li> </ul> | elter Tot     | al:           |         | 0,00     |   |
| Opgover                              |                                      |                              |               |                                  | Fakt          | urerbar pris  | 5       |          |   |
| Decision                             |                                      |                              |               |                                  | Res           | source:       |         | 0,00     |   |
| Bogtøring                            |                                      |                              |               | Aben                             | Var           | e:            |         | 0,00     |   |
| Varighed                             |                                      |                              |               |                                  | Y Fin         | anskonto:     |         | 0,00     |   |
| Udenrigshandel                       |                                      |                              |               |                                  | v la⊡<br>Eald | :<br>urorat   |         | 0,00     |   |
| VIA og registrering                  |                                      |                              |               |                                  | Y Res         | source:       |         | 0,00     |   |
| Sagsoplysninger                      |                                      |                              |               |                                  | ▼ Var         | e:            |         | 0,00     |   |
| Bevillingsstyring                    |                                      |                              |               | BEV 2019                         | Y Fin         | anskonto:     |         | 0,00     |   |
| Bevillingskørsler                    |                                      |                              | Opsat med po  | ct.                              | ▼ I al        | 8             |         | 0,00     |   |
| Generisk integration                 |                                      |                              |               |                                  | * Not         | er            |         | ~        |   |
|                                      |                                      |                              |               |                                  |               |               | _       |          | ľ |
|                                      |                                      |                              |               |                                  |               |               |         | ОК       |   |

# Sletning af sandsynlighedsprocent

Det er ikke muligt generelt at slette en sandsynlighedsprocent, så længe den pågældende sandsynlighedsprocent er påført sager.

# Sagsopgavebemærkninger

Du har mulighed for at indsætte kommentarer om fx budgetforudsætninger på den enkelte sagsopgave. Funktionaliteten fungerer analogt med bemærkninger andre steder i Navision Stat og tilgås fra Sagsopgavelinjer, bånd NAVIGER, gruppe Sagsopgave, handling *Bemærkning*.

# Datostyring og korrektion af ressourcepriser

På den enkelte ressource, ressourcegruppe og sag er det muligt at datostyre kostog salgspriser således, at der fx i budgetmæssige sammenhænge kan opereres med andre priser end ved aktuelt forbrug af en ressource på en sag. Muligheden for at angive en **Standard Finans Kostpris** er også til stede.

Det er også muligt at få overført ressourcepriser fra SLS (Statens Løn System) til pristabellerne med datostyring.

Endvidere er der mulighed for at danne korrigerede ressource- og sagsposter, hvis ressourceprisen ændres i forhold til prisen anvendt på bogførte sags-/ressourceposter. Muligheden eksisterer både i relation til bogførte forbrugsposter og budgetposter i planlægningslinjer.

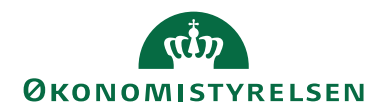

For at benytte funktionaliteten vedrørende datostyring, skal den slås til. Dette gøres i Ressourceplanlægning, men du skal have de rigtige roller for at kunne oprette og ændre. Se brugervejledningen til Ressourcer for information om, hvilke roller du yderligere skal have.

Vælg stien: Afdelinger/Ressourceplanlægning/Opsætning/**Opsætning af res**source, oversigtspanelet **Generelt**.

I feltet 'Ressourceprissætning' skal muligheden '**Udvidet'** vælges. Herved aktiveres datostyringen.

| Rediger - Ressourceop             | sætning           |           |                        |                                    |                   | _                |       | × |
|-----------------------------------|-------------------|-----------|------------------------|------------------------------------|-------------------|------------------|-------|---|
| ▼ START                           |                   |           |                        |                                    |                   | Demostyre        | elsen | ? |
| Vis Rediger OneNo                 | ote Noter Li      | inks Opda | ater Ryd filter        | → Gå til<br>◀ Forrige<br>▶ Næste   |                   |                  |       |   |
| Administrer                       | Vis tilknyttet    |           | Side                   |                                    |                   |                  |       |   |
| Ressourceopsæti                   | ning              |           |                        |                                    |                   |                  |       |   |
| Generelt                          |                   |           |                        |                                    |                   |                  |       | ^ |
| Fuld normtid (timer):             |                   | 1.924,00  | Ressource              | prissætning:                       |                   | Udvidet          |       | ~ |
| Nummerering                       |                   |           |                        |                                    |                   |                  |       | ^ |
| Ressourcenumre:<br>Timeseddelnr.: | R-RES<br>TID-RESS | ~         | Timesedde<br>Timesedde | el, første uged<br>el efter jobgoo | ag:<br>Ikendelse: | Mandag<br>Aldrig |       | ~ |
|                                   |                   |           |                        |                                    |                   |                  | 0     | К |

**Bemærk:** Ønsker du ikke at benytte muligheden for datostyring, så skal du i feltet 'Ressourceprissætning' vælge **'Standard'**. Herved vil du benytte dig af standard funktionalitet.

#### Generelt om afledning af priser

Den gældende prioritering mellem prisforslag på bogførings- og planlægningslinjer er uændret. Rangfølgen er således *(hvor de førstnævnte har forrang for de efterfølgende)*.

- 1. Priser tilknyttet sag
- 1.1. For ressourcers vedkommende har ressourcer forrang for ressourcegrupper på sagen.
- 1.2. Tilsvarende har en salgspris på aktuel sagsopgave forrang for salgspriser gældende for hele sagen.
- 2. Priser tilknyttet ressource med angivelse af dato
- 3. Priser tilknyttet ressourcegruppe
- 4. Priser tilknyttet ressourcekort

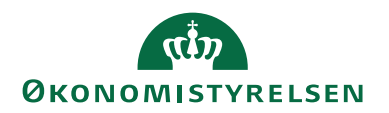

#### Standard Finans Kostpris

I sagsopsætningen er der mulighed for at opsætte en Standard Finans Kostpris. Ønsker du fx at salgsprisen skal afspejle kostprisen, så kan du opsætte værdien 1,00 i felt 'Standard Finans Kostprisfaktor for sag'.

Vælg sti: Afdelinger/Sager/Opsætning/**Opsætning af Sag**, oversigtspanelet **Generelt**.

| S11 QA NSIR   | EtE ?          |
|---------------|----------------|
|               |                |
|               |                |
|               |                |
|               | ^              |
|               | ~              |
| sag           | ~              |
| GBFG          | ~              |
| et logo       | ~              |
|               |                |
| tat og supple | ~              |
|               | ~              |
|               | ~              |
|               | tat og suppler |

Tabellen 'Kontopriser for sag' bliver herved automatisk udfyldt med den kostprisfaktor, som man har sat op i opsætningen for den enkelte nye sag.

Når du efterfølgende indtaster en linje, ex i en sagsbudgetkladde og vælger en sag, som er opsat med en kostprisfaktor på 1,00, så vil salgsprisen afspejle kostprisen.

Vælg sti: Afdelinger/Sager/Sager/Sager, bånd NAVIGER, gruppe Priser, handlingen Finanskonto.

| _        |       |              |                                |         |                 |                             |       |                    |          |              |                     | _                     |         |         |                       |              |            |        |   |
|----------|-------|--------------|--------------------------------|---------|-----------------|-----------------------------|-------|--------------------|----------|--------------|---------------------|-----------------------|---------|---------|-----------------------|--------------|------------|--------|---|
| rí Red   | liger | - Sag        | sfinanskont                    | opriser |                 |                             |       |                    |          |              |                     |                       |         |         |                       | -            | - 0        | ]      | × |
| -        | STAR  | RT           | NAVIGER                        |         |                 |                             |       |                    |          |              |                     |                       |         |         |                       | Demo         | ostyrelser | n      | ? |
| Ny<br>Ny |       | Vis<br>liste | Rediger<br>liste<br>Administre | Slet    | Vis so<br>liste | m Vis son<br>diagrar<br>Vis | n One | Note Note Vis tilk | oter Li  | - CO<br>inks | <b>C</b><br>Opdater | Ryd<br>filter<br>Side | Søg     |         |                       |              |            |        |   |
| Sags     | fina  | ansk         | ontopri                        | ser •   |                 |                             |       |                    |          |              |                     |                       |         |         | Skriv for at filtrere | ( Sagsnr.    |            | -   -> | • |
|          |       |              |                                |         |                 |                             |       |                    |          |              |                     |                       |         |         |                       |              | Filter: SO | 600003 |   |
| Sag      | snr.  |              | Sagsop                         | _ Fi    | nans            | Valuta                      | ik 🔺  |                    | Salgspri | is           | Kostprisfa          | ktor                  | Linjera | batpct. | Kostpris              | Beskrivelse  |            |        |   |
| SGO      | 0003  | ~            |                                |         |                 |                             |       |                    | 0,0      | 00           |                     | 1,00                  |         | 0,00    | 0,00                  |              |            |        |   |
| SGO      | 0003  |              | 3100                           | 22      | 1001            |                             |       |                    | 100,0    | 00           |                     | 0,00                  |         | 0,00    | 0,00                  | Rejse og bef | ordring    |        |   |
|          |       |              |                                |         |                 |                             |       |                    |          |              |                     |                       |         |         |                       |              |            |        |   |
|          |       |              |                                |         |                 |                             |       |                    |          |              |                     |                       |         |         |                       |              |            | ОК     |   |

Via den periodiske aktivitet 'Opdatér Finanskontopris for sag', er det også muligt at sætte sine eksisterende sager op til også at benytte denne funktionalitet.

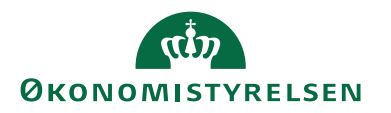

Vælg stien: Afdelinger/Sager/Opgaver/Periodiske aktiviteter/Opdatér Finanskontopris for sag.

*Bemærk:* Funktionaliteten gælder kun, hvis der ikke afledes en anden salgspris eller kostprisfaktor fra det opsatte prishierarki i Navision Stat.

Ønsker du sagsopgave-specifikke priser, så *skal* du tilknytte en finanskonto på linjen i vinduet for Sagsfinanskonto for korrekt afledning i diverse kladder.

#### Priser tilknyttet ressource

Nedenfor beskrives, hvordan datostyrende kostpriser tilknyttes til den enkelte ressource.

Vælg sti: Afdelinger/Ressourceplanlægning/Ressourcer/**Ressourcer**, bånd NA-VIGER, gruppe Priser, handling *Kostpriser*.

I nedenstående eksempel tages der udgangspunkt i ressourcen RES00002.

|                                                                              | 1 0                                                                                              | 0 01                                                                                                    |                                      |                    |                                                                                                    |                                                                            |                                 |
|------------------------------------------------------------------------------|--------------------------------------------------------------------------------------------------|----------------------------------------------------------------------------------------------------|--------------------------------------|--------------------|----------------------------------------------------------------------------------------------------|----------------------------------------------------------------------------|---------------------------------|
| 🚮 Vis - Ressourcekort - R                                                    | ES00002 · Joakim JVA Von And                                                                     |                                                                                                    |                                      |                    | -                                                                                                    |                                                                            | $\times$                        |
| START HANDL                                                                  | INGER NAVIGER RAPPORT                                                                            |                                                                                                    |                                      |                    | Demost                                                                                                    | yrelsen                                                                    | ?                               |
| Statistik 💷 Udvia     Dimensioner 🥵 Enhe     Sillede 🏥 Kvalit                | dede tekster 🚯 Ressourcelokationer<br>der 🖙 Bemærkninger<br>fikationer 🚭 Online Map<br>Ressource | Kostpriser Historik Ressource<br>Priser PI                                                                                | ekapacitet<br>anlægn.                | Poster<br>Oversigt | Vis GIS<br>Data Log<br>Historik                                                                                                    |                                                                            |                                 |
| RES00002 · Joaki                                                             | m JVA Von And                                                                                    |                                                                                                    |                                      |                    |                                                                                                    |                                                                            |                                 |
| Generelt                                                                     |                                                                                                  |                                                                                                    |                                      | ^                  | Ressourcestatistik -                                                                                                    | å 🔺                                                                        | · ^                             |
| Nummer:<br>Navn:<br>Type:<br>Basisenhed:<br>Søgenavn:<br>Ressourcegruppenr.: | Ideakim JVA Von And       Person       TIMER       JOAKIM VON AND       046                      | Spærret:<br>Rettet den:<br>Rettet af:<br>Brug timeseddel:<br>Bruger-id på timeseddelejer:<br>Bruger-id på timeseddelejer: | <br>17-12-2019<br> <br>700_<br> <br> | ×<br>×             | Ressourcenr.:<br>Kapacitet:<br>Ikke forbrugt kapc.:<br>Faktureret:<br>Faktureringspct.:<br>Forbrug (kostpris):<br>Avance:<br>Avancepct.: | RES00002<br>29,(<br>-60,-<br>0,00<br>0,0<br>90.000,00<br>-90.000,00<br>0,0 | 2<br>6<br>4<br>0<br>0<br>0<br>0 |
| Fakturering                                                                  |                                                                                                  |                                                                                                    | RESSOURCE                            | ~                  | Noter                                                                                                    | ** *                                                                       | •                               |
| Personoplysninger                                                            |                                                                                                  |                                                                                                    |                                      | ~                  | Klik her for at oprette                                                                                                    | en ny note.                                                                |                                 |
| Generisk integration                                                         |                                                                                                  |                                                                                                    |                                      | ۲                  | Der er ikke noget at v<br>visning.                                                                                                    | ise i <mark>d</mark> enne                                                  | v                               |
|                                                                              |                                                                                                  |                                                                                                    |                                      |                    |                                                                                                    | Luk                                                                        | ¢                               |

Vinduet 'Ressourcekostpriser' åbnes, for den valgte ressource. I feltet 'Startdato' indtaster du en startdato for, hvornår den angivne kostpris skal gælde fra. I nedenstående eksempel vil kostprisen for RES00002 fra den 01-01-19 være 1100,00, og den 16-12-19 vil kostprisen blive ændret til at være 2000,00.

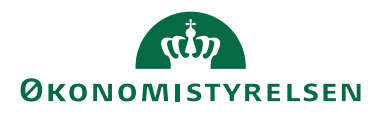

| 🚮 Rediger - F | Ress       | ourcekostpi                     | riser - RES00002 · Joa | kim JVA Von        | And                            |      |                     |                           | -       |                     | × |
|---------------|------------|---------------------------------|------------------------|--------------------|--------------------------------|------|---------------------|---------------------------|---------|---------------------|---|
| ▼ START       |            | NAVIGER                         |                        |                    |                                |      |                     | D                         | emosty  | relsen              | ? |
| Ny V<br>Ny V  | /is<br>ste | Rediger<br>liste<br>Administrer | Slet Vis som<br>liste  | Vis som<br>diagram | OneNote Noter<br>Vis tilknytte | Link | s Opdater F         | Ryd Søg<br>liter          |         |                     |   |
| Ressource     | ekc        | ostpriser                       | •                      |                    |                                |      | Skriv for at filtre | re (   Type<br>Filter: Re | ssource | ▼   →<br>• RES00002 | ~ |
| Туре          | *          | Kode                            | 🔺 Arbejd 🔺             | Startdato          | Pristype                       |      | Købspris            | Kost                      | pris    |                     |   |
| Ressource     | $\sim$     | RES00002                        |                        | 01-01-2019         | Fast pris                      |      | 1.100,00            | 1.10                      | 0,00    |                     |   |
| Ressource     |            | RES00002                        | KONSULENT              | 16-12-2019         | Fast pris                      |      | 1.500,00            | 2.00                      | 0,00    |                     |   |
| Ressource     |            | RES00002                        | KONSULENT              | 01-01-2020         | Fast pris                      |      | 2.000,00            | 2.50                      | 0,00    |                     |   |
|               |            |                                 |                        | -                  |                                |      |                     |                           |         |                     |   |
|               |            |                                 |                        |                    |                                |      |                     |                           |         |                     |   |
|               |            |                                 |                        |                    |                                |      |                     |                           |         | ОК                  |   |

Samme princip er gældende for ressourcesalgspriser, dog skal du vælge stien: Afdelinger/Ressourceplanlægning/Ressourcer/**Ressourcer**, bånd NAVIGER, gruppe Priser, handling *Salgspriser*.

#### Ressourcepriser for sag

Nedenstående beskriver et eksempel på, hvordan datostyrende ressourcepriser tilknyttes en sag.

- 1. Vælg stien: Afdelinger/Sager/Sager og udvælg én sag. *I dette eksempel* er det SG00003.
- 2. I handlingsbåndet for sagen skal du finde handlingsgruppen *Priser* og her vælge handlingen *Ressource*.
- 3. Indvælg en ressource og indtast en salgspris for denne ressource, på den første linje, med en startdato. *I dette eksempel* er ressource RES00002 valgt, og der er indtastet en salgspris på 1200 med en startdato den 01-12-19.

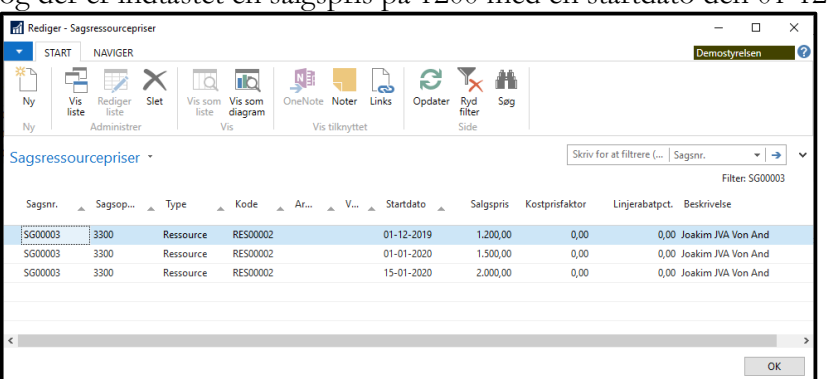

- 4. På næste linje indtastes en anden salgspris, for samme ressource, med en senere startdato. *I dette eksempel* er startdatoen den 01-01-20 og salgsprisen er 1500.
- 5. Gå tilbage til **sagskortet**, for den sag du har valgt, og vælg handlingen *Sagsplanlægningslinjer*, fra fanen *Naviger*, handlingsgruppen *Sag*.

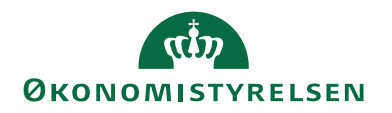

6. Opret en budgetlinje med en planlægningsdato der er lig med den først dato du indtastede i punkt 3. *I dette eksempel* vil planlægningsdatoen være den 01-12-19, stadig for den samme ressource som tidligere. Salgsprisen vil være 1200.

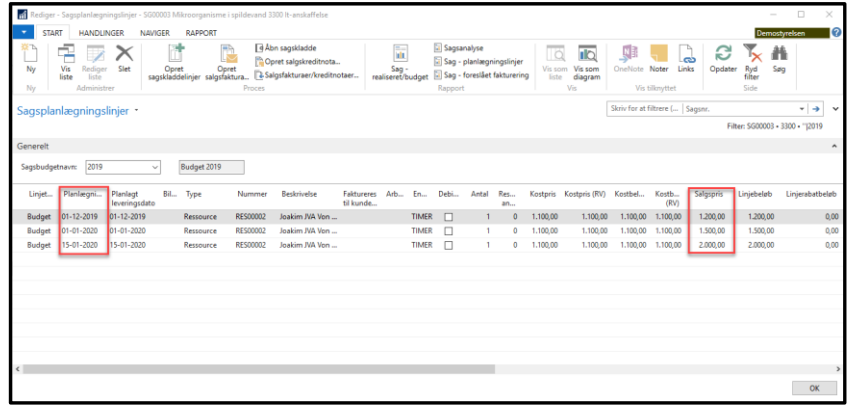

- 7. Opret en ny budgetlinje med planlægningsdatoen 01-01-20, for den samme ressource. Nu vil salgsprisen ændre sig til 1500 jf. eksemplet.
- 8. Opret en ny budgetlinje med en planlægningsdato efter den 15-01-20, stadigvæk for den samme ressource. Salgsprisen vil ændre sig til 2000 jf. eksemplet.

# Kopiering af kostpriser til ressourcepristabel

Der er udviklet en kørsel, der overfører kostpriser fra ressourcekort til ressourcepristabel. Den kan fx anvendes, efter at kostpriser på ressourcekortet er blevet opdateret med priser fra Personale. Kørslen danner for hver ressource, som er omfattet af kørslen, en ny linje i ressourcepristabellen.

Du skal have adgang til Ressourceplanlægning for at aktivere denne kørsel.

Sti: Afdelinger/Ressourceplanlægning/Opgaver/Periodiske aktiviteter/**Kopier** kostpriser til ressourcepristabel.

| Rediger - Kopier kostpriser til ressourcepristabel                                                             |           |       | ×     |
|----------------------------------------------------------------------------------------------------|-----------|-------|-------|
| HANDLINGER                                                                                                    | Demostyre | elsen | ?     |
| Ryd<br>filter<br>Side                                                                                          |           |       |       |
| Indstillinger                                                                                                  |           |       | ^     |
| Startdato: 01-01-2020 ~<br>Overskriv eksisterende kostpriser: 🗹                                                |           |       |       |
| Ressource                                                                                                    |           |       | ^     |
| Vis resultater:<br>X Hvor Nummer ▼ er RES00002 ∨<br>+ Tilføj filter<br>Begræns totaler til:<br>+ Tilføj filter |           |       |       |
| Plan                                                                                                    | ОК        | Annu  | iller |

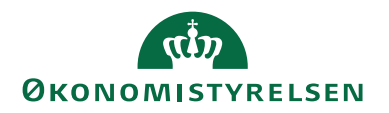

I anfordringsbilledet for **Kopier kostpriser til ressourcepristabel** kan du angive følgende:

| Navn                              | Beskrivelse                             |
|-----------------------------------|-----------------------------------------|
| Startdato                         | Her skal du angive den startdato fra,   |
|                                   | hvornår kostpriserne skal gælde.        |
| Overskriv eksisterende kostpriser | Sæt hak i dette felt, hvis du ønsker at |
|                                   | eventuelle eksisterende kostpriser på   |
|                                   | samme ressource og dato skal over-      |
|                                   | skrives.                                |

# Ressourcepristabellen

De overførte kostpriser kan efterfølgende ses i ressourcepristabellen via stien: Afdelinger/Ressourceplanlægning/Opsætning/**Ressourcekostpriser**.

# Korrektion af priser

Priserne afledes i bogføringslinjer og planlægningslinjer ud fra ovenstående prioritering fra afsnittet <u>Generelt om afledning af priser</u>. Såfremt priser ændres i eksisterende poster i pristabellen, eller der indsættes nye poster, medfører det ikke justering af priser på bogførte sagsposter eller planlægningslinjer. Tilsvarende bliver ikke-bogførte linjer i kladde- og fakturavinduer heller ikke opdateret ved ændringer.

# Priskorrektion af bogførte ressourceposter

Der er udviklet en kørsel, hvor kost- og salgspriser kan reguleres i overensstemmelse med priser på sag og ressourcer. Kørslen vil foreslå reguleringsposter, såfremt der er ændret i opsætningen af priser på sag og ressource siden bogføring af en sag-/ressourcepost.

Bemærk: Kørslen regulerer ikke sagsposter, der allerede er reguleret.

Sti: Afdelinger/Sager/Opgaver/Periodiske aktiviteter/Korrektion af sags- og ressourcepriser (forbrug).

Det er muligt at afgrænse kørslen på **Ressource**, **Sag**, **Sagsopgave** samt et *datointerval* på oversigtspanelet **Sagspost** til en datomæssig afgrænsning af de sagsposter, der skal omfattes af korrektionen. Afgrænsninger opsættes på de enkelte oversigtspaneler.

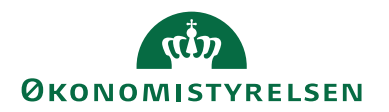

| Rediger - Korrektion af sa | igs- og ressource | priser (forbrug) |        |           | $\times$ |
|----------------------------|-------------------|------------------|--------|-----------|----------|
| ▼ HANDLINGER               |                   |                  | NS11 0 | QA NSIR E | tE ?     |
| Ryd<br>filter<br>Side      |                   |                  |        |           |          |
| Indstillinger              |                   |                  |        |           | ^        |
| Sagskladdetype:            | SAG               | ~                |        |           |          |
| Sagskladdenavn:            | STANDARD          | ~                |        |           |          |
| Regulér købspris:          | $\checkmark$      |                  |        |           |          |
| Inklusiv købspris = 0:     | $\checkmark$      |                  |        |           |          |
| Regulér kostpris:          | $\checkmark$      |                  |        |           |          |
| Inklusiv kostpris = 0:     | $\checkmark$      |                  |        |           |          |
| Regulér salgspris:         | $\checkmark$      |                  |        |           |          |
| Inklusiv salgspris = 0:    | $\checkmark$      |                  |        |           |          |
| Nyt bilagsnummer:          |                   |                  |        |           |          |
| Ressource                  |                   |                  |        |           | *        |
| Sag                        |                   |                  |        |           | *        |
| Sagsopgave                 |                   |                  |        |           | *        |
| Sagspost                   |                   |                  |        |           | *        |
|                            |                   | <u>P</u> lan     | ОК     | Annul     | ler      |

# Oversigtspanelet Indstillinger.

| Navn                   | Beskrivelse                                                                                                    |
|------------------------|----------------------------------------------------------------------------------------------------|
| Sagskladdetype         | Du skal i dette felt angive/indvælge en sagskladdetype til korrektionslinjerne.                                         |
| Sagskladdenavn         | Du skal i dette felt angive/indvælge et sagskladdenavn til korrektionslinjerne.                                         |
| Regulér købspris       | Du skal sætte hak i dette felt, hvis du vil regulere købsprisen.                                                        |
| Inklusiv købspris = 0  | Du skal sætte hak i dette felt, hvis<br>kørslen skal inkludere ressourcer med<br>købspris = 0.                          |
| Regulér kostpris       | Du skal sætte hak i dette felt, hvis du vil regulere kostprisen.                                                        |
| Inklusiv kostpris = 0  | Du skal sætte hak i dette felt, hvis<br>kørslen skal inkludere ressourcer med<br>kostpris = 0.                          |
| Regulér salgspris      | Du skal sætte hak i dette felt, hvis du vil regulere salgsprisen.                                                       |
| Inklusiv salgspris = 0 | Du skal sætte hak i dette felt, hvis<br>kørslen skal inkludere ressourcer med<br>salgspris = 0.                         |
| Bilagsnummer           | Du skal i dette felt angive et bilags-<br>nummer, såfremt der ikke er knyttet<br>nummerserie til den valgte sagskladde. |

Oversigtspanelet Ressource

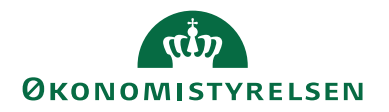

| Navn   | Beskrivelse                          |
|--------|--------------------------------------|
| Nummer | Her skal du angive ressourcens num-  |
|        | mer.                                 |
| Туре   | Her skal du angive ressourcens type. |

Oversigtspanelet Sag

| Navn   | Beskrivelse                       |
|--------|-----------------------------------|
| Nummer | Her skal du angive sagens nummer. |

#### Oversigtspanelet Sagsopgave

| Navn          | Beskrivelse                       |
|---------------|-----------------------------------|
| Sagsopgavenr. | Her skal du angive sagsopgavenum- |
|               | meret.                            |

#### Oversigtspanelet Sagspost

| <b>0 1 0 1</b> |                                                                                                    |
|----------------|----------------------------------------------------------------------------------------------------|
| Navn           | Beskrivelse                                                                                             |
| Bogføringsdato | Her skal du indtaste en datomæssig af-                                                                  |
|                | grænsning af de sagsposter, der skal<br>omfattes af korrektionen. Et datoin-                            |
|                | terval er kendetegnet ved en start- og<br>slutdato, hvor sidstnævnte er lig, eller<br>efter førstnævnte |
|                |                                                                                                    |

Kørslen, *Korrektion af sags- og ressourcepriser (forbrug)*, danner posteringer til sagskladden, og igennem bogføring af disse foretages reguleringerne. Den oprindelige post, og posten som tilbagefører den oprindelige postering, vil blive afmærket som reguleret.

| For linjen, i sagskladden, der tilbagefører den oprindelig post, gælder | følgende: |
|-------------------------------------------------------------------------|-----------|
|-------------------------------------------------------------------------|-----------|

| Navn                     | Beskrivelse                                                  |
|--------------------------|--------------------------------------------------------------|
| Bogføringsdato           | Der anvendes bogføringsdatoen fra                            |
|                          | posten der reguleres.                                        |
| Bilagsnummer             | Her anvendes det nummer der blev                             |
|                          | angivet i anfordringsbilledet, eller fra                     |
|                          | en nummerserie i kladden.                                    |
| Beskrivelsesfeltet       | Her indsættes følgende tekst "Korrek-                        |
|                          | <i>tion af <bilagsnummer>"</bilagsnummer></i> , hvor bilags- |
|                          | nummer er bilagsnummeret på posten                           |
|                          | der tilbageføres.                                            |
| Antal                    | Sættes til værdien af Antal på den op-                       |
|                          | rindelige post *-1.                                          |
| Købs-/kost- og Salgspris | Sættes til samme værdi som i den op-                         |
|                          | rindelige post.                                              |
| Reguleret                | Sættes til Ja, både på den oprindelige                       |
|                          | post og posten, der tilbagefører den                         |
|                          | oprindelige postering.                                       |
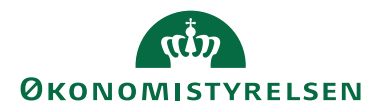

| Navn              | Beskrivelse                            |
|-------------------|----------------------------------------|
| Dimensionsværdier | Dimensionsværdier bogført på den       |
|                   | oprindelige post påføres kladdelinjen. |

For linjen, i sagskladden som aktuel post, men med korrigeret pris, gælder følgende:

| Navn                     | Beskrivelse                                   |
|--------------------------|-----------------------------------------------|
| Bogføringsdato           | Der anvendes bogføringsdatoen fra             |
|                          | posten der reguleres.                         |
| Bilagsnummer             | Her anvendes det nummer der blev              |
|                          | angivet i anfordringsbilledet, eller fra      |
|                          | en nummerserie i kladden.                     |
| Beskrivelsesfeltet       | Sættes til værdien af den oprindelige         |
|                          | postering.                                    |
| Antal                    | Sættes til værdien af Antal på den op-        |
|                          | rindelige post                                |
| Købs-/Kost- og Salgspris | Ændres i overensstemmelse med prin-           |
|                          | cipperne for afsnittet Generelt om af-        |
|                          | ledning af priser.                            |
| Reguleret                | Sættes til <b><blank< b="">&gt;.</blank<></b> |
| Dimensionsværdier        | Dimensionsværdier bogført på den              |
|                          | oprindelige post påføres kladdelinjen.        |

# Priskorrektion af ressourceposter på planlægningslinjer

Der er udviklet en kørsel, hvorfra det er muligt at få kost- og salgspriser på ressourceposter i planlægningslinjer opdateret. Kørslen retter direkte i eksisterende poster, hvilket vil sige, at der ikke oprettes korrektionsposter.

# Sti: Afdelinger/Sager/Sager/Periodiske aktiviteter/Korrektion af sags- og ressourcepriser (Sagsplanlægningslinjer).

Det er muligt at afgrænse kørslen på **Ressource**, **Sag**, **Sagsopgave** samt et datointerval til den datomæssige afgrænsning på **Sagsplanlægningslinje**.

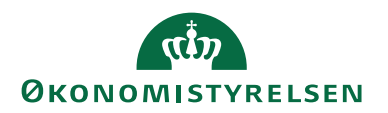

| Rediger - Korrektion af sags- og ressourcepriser (Sagsplanlægnin                                                    |        |         | ×     |
|----------------------------------------------------------------------------------------------------|--------|---------|-------|
| ▼ HANDLINGER                                                                                                    | NS11 0 | )a NSIR | EtE ? |
| Ryd<br>filter<br>Side                                                                                               |        |         |       |
| Ressource                                                                                                    |        |         | ^     |
| Vis resultater:<br>X Hvor Nummer ▼ er Angiv en værdi.<br>+ Tilføj filter<br>Begræns totaler til:<br>+ Tilføj filter |        |         |       |
| Sag                                                                                                    |        |         | *     |
| Sagsopgave                                                                                                    |        |         | ~     |
| Sagsplanlægningslinje                                                                                               |        |         | ^     |
| Vis resultater:<br>★ Hvor Planlægningsdato ▼ er 19-12-23<br>+ Tilføj filter                                         |        |         |       |
| <u>P</u> lan                                                                                                    | ОК     | Annu    | ller  |

# Tilbageførsel af sagsposter

Du har mulighed for at tilbageføre finansposter, hvis disse er tilknyttet en sag. Der gælder de samme begrænsninger som tilbageførsel uden sag, bl.a. at der kun kan tilbageføres poster bogført i en kladde. Der oprettes en ny kladde med identiske poster, men med modsat fortegn. Kladden tildeles et særskilt kildespor 'TLBG-FØRSEL', når disse poster bogføres.

Det er muligt at tilbageføre en journal og de enkelte poster. Nedenstående eksempel omhandler tilbageførsel af en journal.

*Bemærk:* Tilbageførsel foretages udelukkende via finansjournalerne. Det er ikke muligt at tilbageføre sagsposter, hvis sagsopgaven er spærret.

For yderligere information om tilbageførsel af poster, se **Vejledningen til Økonomistyring.** 

# Fakturering

En institution kan have flere tilskudsgivere/debitorer tilknyttet én sag, hvorfor man i Navision Stat kan knytte flere debitorer til sagen på forskellige niveauer.

#### **Udvidet fakturering**

For at benytte sig af udvidet fakturering, skal dette sættes op under Afdelinger/Sager/Opsætning/**Opsætning af Sag**, oversigtspanelet **Generelt**.

| 📶 Rediger - Opsætning af Sag                                                                                                    | -                                          |                | ×       |
|----------------------------------------------------------------------------------------------------|--------------------------------------------|----------------|---------|
| ▼ START                                                                                                    | NS11 (                                     | QA NSIR        | EtE ?   |
| Vis Rediger<br>Administrer<br>Vis tilknyttet<br>Vis tilknyttet<br>Vis tilknyttet                                                                                                    |                                            |                |         |
| Opsætning af Sag                                                                                                    |                                            |                |         |
| Generelt                                                                                                    |                                            |                | ^       |
| Fakturering:     Idevided     Standard-VIA-metode:       Opdater varekostpris for sag automatisk:     Standard-VIA-bogføringsmetode:       Aktivt Budgetnavn:     BEV 2019     Standard for sagsbogføringsgruppe:       Standard Finans Kostprisfaktor for sag:     1,00     Logoplacering på dokumenter:       Anvend anvendelseslink som standard:     Anvend egen prioritering af Sagsopgavedimensioner: | Pr. sag<br>SAGBFO<br>Intet log<br>Erstat o | go<br>g supple | * > > > |
| Nummerering                                                                                                    |                                            |                | *       |
| Sagsopiysninger                                                                                                    |                                            | 0              | ĸ       |

I feltet 'Fakturering' skal du vælge **'Udvidet'**. Dette betyder, at du kan knytte debitorer til sagen enten på den enkelte sagsopgave eller helt ned på sagsplanlægningsniveau.

**Bemærk:** Ønsker du *ikke* at benytte muligheden for udvidet fakturering for i stedet at benytte standardfakturering, så skal du i feltet 'Fakturering' indvælge værdien **'Standard'**.

#### Tilknytning af debitor

Tilknytning af debitorer på sagsopgaver

- 1. Åbn den sagsopgavelinje på sagen, hvortil du vil knytte en debitor.
- 2. I feltet 'Faktureres til kundenr.' kan du angive/indvælge den ønskede debitor.

Tilknytning af debitor på sagsopgavekort

- 1. Markér den ønskede Sagsopgavelinje.
- 2. I handlingsbåndet skal du vælge fanen Naviger, og handlingsgruppen Sagsopgave, handlingen Sagsopgavekort.
- 3. Indvælg den ønskede debitor, i feltet 'Faktureres til kundenr.', på oversigtspanelet **Generelt**.

*Bemærk:* Hvis du benytter dig af standardfakturering, er det ikke muligt at indvælge en debitor på en sagsopgavelinje.

#### Tilknytning af debitorer på sagsplanlægningslinjer

- 1. Åbn den **sag**, hvortil du vil knytte en debitor.
- 2. Tryk på fanen Naviger og vælg handlingen Sagsplanlægningslinjer.
- 3. Markér den Sagsplanlægningslinje som du vil knytte en debitor til.
- 4. I feltet 'Faktureres til kundenr.', angives/indvælges den ønskede debitor.

**Bemærk:** Det er teknisk muligt at indvælge en debitor på sagsplanlægningslinjen, selvom "Standard" er opsat som Fakturering. På trods af dette faktureres der kun

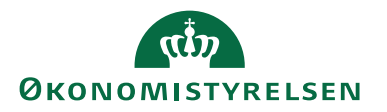

til den debitor, som er opsat på selve sagen, og ikke debitoren på sagsplanlægningslinjen.

### Udvælgelse af debitor til fakturering

Udvælgelsen af debitor til fakturering vil ske efter følgende prioritering:

- 1. Hvis der er angivet en debitor på den sagsplanlægningslinje, der faktureres, oprettes fakturaen til denne debitor.
- 2. Hvis ikke anvendes en evt. debitor tilknyttet den sagsopgave, der er anført på den planlægningslinje, der faktureres.
- 3. Hvis der heller ikke er angivet debitor på sagsopgaven, udstedes faktura til den debitor, der er anført på sagen.

#### En enkelt faktura på tværs af sager

Den periodiske aktivitet 'Opret salgsfaktura for sag' er blevet udvidet, så man på forskellige sager, med forskellige sagsopgaver og dertil hørende planlægningslinjer, kan knytte faktureringen til en allerede dannet faktura på den samme debitor.

# Valutakode på sag og debitor

Det er blevet muligt at styre valutakoden på den enkelte faktura, dannet fra sagen, på baggrund af debitoroplysninger.

På sagskortets oversigtspanel **Udenrigshandel** er der oprettet et felt, 'Benyt Debitors Valutakode'. Sættes der hak i dette felt, så vil det være den valuta, som debitor er opsat med, der er bestemmende for, hvilken valuta der faktureres i.

| Rediger - Jobkort - SG0031 · IN03606                                 |                                       |                                              |                                                                                                    | -                                |            | × |
|----------------------------------------------------------------------|---------------------------------------|----------------------------------------------|----------------------------------------------------------------------------------------------------|----------------------------------|------------|---|
| START HANDLINGER NAVIGER                                             | RAPPORT                               |                                              |                                                                                                    | NS11 Q                           | A NSIR Ete | ? |
| Vis X Administrer Behandl                                            | Sag -<br>realiseret/budget<br>Rapport | Finanskonto<br>Ressource<br>Vare<br>Priser V | It OneNote     It Opdate       Noter     It Ryd filte       Links     → Gå til       Vis tilknyttet     S | r 🗲 Forrige<br>er 🕨 Næste<br>ide |            |   |
| SG0031 · IN03606                                                     |                                       |                                              |                                                                                                    |                                  |            |   |
| Generelt                                                             |                                       |                                              | 40016 Joaki                                                                                               | m Von And                        |            | ~ |
| Opgaver                                                              |                                       |                                              |                                                                                                    |                                  | •          | ~ |
| Bogføring                                                            |                                       |                                              |                                                                                                    | Å                                | ben        | ¥ |
| Varighed                                                             |                                       |                                              | 01-04-20                                                                                                  | 21 30-12-2                       | 2023       | ~ |
| Udenrigshandel                                                       |                                       |                                              |                                                                                                    |                                  |            | ^ |
| Valutakode:<br>Faktureringsvalutakode:<br>Benyt Debitors Valutakode: | ~                                     | Kursberegning (ko:<br>Kursberegning (sal     | stbeløb): Fast U<br>gsbeløb): Fast U                                                                      | V                                | ~          |   |
| VIA og registrering                                                  |                                       |                                              |                                                                                                    |                                  |            | ~ |
| Sagsoplysninger                                                      |                                       |                                              |                                                                                                    |                                  |            | ~ |
| Bevillingsstyring                                                    |                                       |                                              |                                                                                                    | BEV 2                            | 2019       | ¥ |
| Bevillingskørsler                                                    |                                       |                                              | Opsat me                                                                                                  | d pct.                           |            | ~ |
| Generisk integration                                                 |                                       |                                              |                                                                                                    |                                  |            | * |
|                                                                      |                                       |                                              |                                                                                                    | [                                | ОК         |   |

# Debitorfordeling

Du har mulighed for at angive en procentfordeling på debitorer pr. sag, således at fakturerbare linjer kan fordeles på salgsfakturaer i overensstemmelse med en fordelingsnøgle.

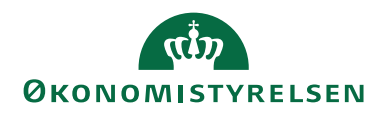

# Oprettelse af sagsdebitorfordeling

Vælg stien: Afdelinger/Sager/Sager/Sager/Fanen Naviger/Handlingsgruppen Sag/ Handlingen Debitorfordeling.

| Rediger -              | —             |                   | $\times$     |        |                    |          |     |
|------------------------|---------------|-------------------|--------------|--------|--------------------|----------|-----|
| ▼ S                    | TART          |                   |              |        | Demostyr           | elsen    | ?   |
| <b>*</b> 5             | 📲 Vis liste   | 🔯 Vis             | som liste    |        | Si OneNote         | Ø        |     |
| Nha                    | 🕞 Rediger     | liste 🛛 🙀 Vis     | som diagr    | am     | Noter              | ×        |     |
| Ny                     | 🗙 Slet        |                   |              |        | 🔒 Links            | <b>M</b> |     |
| Ny                     | Administr     | er                | Vis          |        | Vis tilknyttet     | Side     |     |
| Sagsdebitorfordeling 🝷 |               |                   |              |        |                    |          |     |
|                        |               | Skriv for at filt | trere (   F  | Faktur | reres til kundenr. | -        | • • |
| Faktu<br>til kur       | re 🔺 For<br>n | delingsproc       | Afru         |        |                    |          | ^   |
| 01121                  | 212           | 40,00             | $\checkmark$ |        |                    |          |     |
| 01445                  | 544           | 50,00             |              |        |                    |          |     |
| 01454                  | 545           | 10,00             |              |        |                    |          |     |
|                        |               |                   |              |        |                    |          | ~   |
|                        |               |                   |              |        | [                  | Ok       | (   |

I vinduet for **Sagsdebitorfordeling** kan du angive følgende felter:

| Navn                    | Beskrivelse                              |
|-------------------------|------------------------------------------|
| Faktureres til kundenr. | I dette felt skal du angive, hvilken de- |
|                         | bitor der skal opsættes en debitorfor-   |
|                         | deling på.                               |
| Fordelingsprocent       | I dette felt skal du angive fordelings-  |
|                         | procenten for den enkelte debitor.       |
| Afrunding               | For at debitorfordelingen kan anven-     |
|                         | des, så skal én post på det aktuelle     |
|                         | sagsnummer afmærkes heri.                |

# Tilknytning af sagsdebitorfordeling

Når du skal knytte debitorfordeling til Sag, åbner du det pågældende sagskort og vælger handling *Debitorfordeling* under bånd *Naviger*, gruppe *Sag*. På sagskortet kan du for øvrigt se, hvorvidt denne opsætning er foretaget, idet der hermed gives afmærkning i felt 'Debitorfordeling'.

# Kørslen Udfold debitorfordeling

Der er udviklet en kørsel, der opsplitter planlægningslinjerne af typen **Fakturerbar** i forhold til den opsatte debitorfordeling.

Vælg stien: Afdelinger/Sager/Sager/Fanen Naviger/Handlingsgruppen Sag/Handlingen Sagsplanlægninsglinjer/Fanen Handlinger/Handlingen Udfold debitorfordeling.

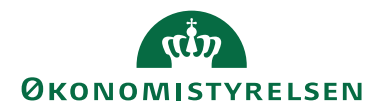

| Rediger - S               | Sagsplanlægnin  | gslinjer - SG0000         | 8 Mikro  | organisme i spi | Idevand 2100  | Løn - tidreg   |                            |     |         |       |                 |             |               | -           |                   | ×              |
|---------------------------|-----------------|---------------------------|----------|-----------------|---------------|----------------|----------------------------|-----|---------|-------|-----------------|-------------|---------------|-------------|-------------------|----------------|
| <ul> <li>START</li> </ul> | HANDLING        | ER NAVIGER                | R        | APPORT          |               |                |                            |     |         |       |                 |             |               | Demost      | yrelsen           | ?              |
| 📑 Opret sage              | skladdelinjer 🚦 | Opret salgskree           | ditnota. | 📑 Orc           | Iresporing    |                |                            |     |         |       |                 |             |               |             |                   |                |
| Åbn sagsk                 | ladde 🗍         | Salgsfakturaer/           | kreditn  | otaer 📈 Beh     | iovsoversigt  |                |                            |     |         |       |                 |             |               |             |                   |                |
| 🔁 Opret salg              | sfaktura 💿      | Reserver                  |          | 子 Udf           | old debitorfo | rdeling        |                            |     |         |       |                 |             |               |             |                   |                |
|                           |                 | Funkt                     | on       | -               |               |                |                            |     |         |       |                 |             |               |             |                   |                |
| Sagsplanl                 | æaninaslir      | nier •                    |          |                 |               |                |                            |     |         | 5     | kriv for at fil | trere (   S | agsnr.        |             |                   | ~              |
| bugopium                  | ccgrinigoni     | ijei                      |          |                 |               |                |                            |     |         |       |                 |             | -<br>Filte    | r \$60003 • | 2100 • "12019     |                |
|                           |                 |                           |          |                 |               |                |                            |     |         |       |                 |             | T III.        |             | 2100 - 12010      | _              |
| Generelt                  |                 |                           |          |                 |               |                |                            |     |         |       |                 |             |               |             |                   | ^              |
| Sagsbudgetn               | avn: 2019       | ~                         | Buc      | laet 2019       | 1             |                |                            |     |         |       |                 |             |               |             |                   |                |
|                           |                 |                           |          |                 |               |                |                            |     |         |       |                 |             |               |             |                   |                |
| Linjetype                 | Planlægnin      | Planlagt<br>leveringsdato | Bil      | Туре            | Nummer        | Beskrivelse    | Faktureres til<br>kundenr. | Arb | Enhedsk | Antal | Reserv<br>antal | Kostpris    | Kostpris (RV) | Kostbel     | Kostbeløk<br>(RV) | ^              |
| Kontrakt                  | 07-01-2020      | 07-01-2020                |          | Ressource       | RES00002      | Joakim JVA Von | 15031                      |     | TIMER   | 1     | 0               | 1.100,00    | 1.100,00      | 1.100,00    | 1.100,0           | 0              |
| Kontrakt                  | 07-01-2020      | 07-01-2020                |          | Ressource       | RES00002      | Joakim JVA Von |                            |     | TIMER   | 3     | 0               | 1.100,00    | 1.100,00      | 3.300,00    | 3.300,0           | 0              |
| Kontrakt                  | 07-01-2020      | 07-01-2020                |          | Ressource       | RES00002      | Joakim JVA Von |                            |     | TIMER   | 5     | 0               | 1.100,00    | 1.100,00      | 5.500,00    | 5.500,0           | 0              |
| <                         |                 |                           |          |                 |               |                |                            |     |         |       |                 |             |               |             |                   | > <sup>×</sup> |
|                           |                 |                           |          |                 |               |                |                            |     |         |       |                 |             |               |             |                   | _              |
|                           |                 |                           |          |                 |               |                |                            |     |         |       |                 |             |               |             | ОК                |                |

| Rediger - Udfold debitorfordeling |                   |          |   | _        |      | $\times$ |
|-----------------------------------|-------------------|----------|---|----------|------|----------|
| HANDLINGER                        |                   |          | D | emostyre | lsen | •        |
| Ryd<br>filter<br>Side             |                   |          |   |          |      |          |
| Sagsplanlægningslinje             |                   |          |   |          |      | ^        |
| Vis resultater:                   |                   |          |   |          |      |          |
| X Hvor Sagsnr. • er               | SG00003<br>▼ er 2 | 100      |   |          |      |          |
| × Og Planlægningsdat              | o 🔻 er            | 07-01-20 |   |          |      |          |
| + Tilføj filter                   |                   |          |   |          |      |          |
|                                   |                   |          | ( | ОК       | Annu | ıller    |

Du har mulighed for at afgrænse på flere sagsopgaver for den aktuelle sag, og du kan angive et datointerval til afgrænsning af planlægningslinjer, der skal omfattes af fordelingen.

Når kørslen er færdigbehandlet, vil man i vinduet *Sagsplanlægningslinjer* kunne se de i fordelingen indbefattede linjer, idet disse vil være markeret i felt 'Debitorfordelt'.

#### Bemærk:

- 1. Kørslen afbrydes, hvis der ikke er opsat valid debitorfordeling på sagen.
- 2. Sagsplanlægningslinjen må ikke være overført til fakturering.
- 3. Sagen eller sagsopgaven må ikke være spærret.
- 4. Feltet 'Faktureres til kundenr.' må ikke være udfyldt i forvejen.
- 5. Sagsplanlægningslinjen må ikke i forvejen være debitorfordelt.
- 6. Feltet 'Antal' skal være udfyldt.

# Konteringshjælpen Alias

#### **Opsætning af Alias**

Den generelle opsætning af konteringshjælpen Alias foretages via Afdelinger/Økonomistyring/Opsætning/Alias/**Opsætning af Alias**.

Her opsætter du, hvorvidt du vil benytte Alias og om funktionaliteten skal gælde i samspil med sager.

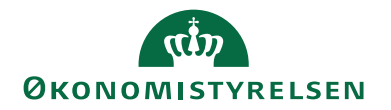

| 🚮 Rediger - Alias Opsætning                                                                                                    | -                                   |              | ×                      |
|----------------------------------------------------------------------------------------------------|-------------------------------------|--------------|------------------------|
| ▼ START                                                                                                    | Demosty                             | relsen       | 0                      |
| Vis Rediger Slet<br>Administrer Vis tilknyttet                                                                                                    |                                     |              |                        |
| Alias Opsætning                                                                                                    |                                     |              |                        |
| Generelt                                                                                                    |                                     |              | ^                      |
| Benyt Aliaskontering:       Image: Comparison of Aliaskonde:         Benyt Alias på sager:       Ja         Ja       Alias nummerserie:         Skilletegn:       /         Angiv længden på sagsopgavenavn:       24         Angiv længden på sagsopgavenavn:       25 | Manuelt<br>Er: Dimensio<br>Sag/sags | on<br>opgave | $\left  \right\rangle$ |
| Sæt/slet Alias spærringer via Batchjob                                                                                                    |                                     |              | ^                      |
| Spær Aliaskoder: Ophæv spærring på Aliaskoder:<br>Alias spærringsfilter: V Alias ophæv spærringsfilter:                                                                                                    | Y                                   |              | ~                      |
|                                                                                                    |                                     | OI           | к                      |

# Oversigtspanelet Generelt.

| Navn                 | Beskrivelse                                       |
|----------------------|---------------------------------------------------|
| Benyt Aliaskontering | Sæt hak i dette felt, hvis du ønsker at           |
|                      | benytte dig af konteringshjælpen.                 |
|                      | Bemærk: Er der ikke hak i dette felt,             |
|                      | så er konteringshjælpen ikke aktiv.               |
| Benyt Alias på sager | I dette felt indikerer du, om du ønsker           |
|                      | at benytte konteringshjælpen sammen               |
|                      | med sager.                                        |
|                      | Du kan vælge mellem følgende indstil-             |
|                      | linger:                                           |
|                      | <b><blank>:</blank></b> Vælg denne option hvis du |
|                      | ønsker, at oprette dine sager med inte-           |
|                      | gration til konteringshjælpen, men                |
|                      | med mulighed for senere at kunne æn-              |
|                      | dre på den enkelte sag, så den ikke be-           |
|                      | nytter sig af konteringshjælpen.                  |
|                      | Ja: Vælg denne option, hvis du øn-                |
|                      | sker, at konteringshjælpen skal være              |
|                      | aktiv ved oprettelse af nye sager, og             |
|                      | ikke kan gøres inaktiv på den enkelte             |
|                      | sag.                                              |
|                      | Bemærk: Hvis du har valgt denne op-               |
|                      | tion, så vil Aliaskoden i Aliaskonte-             |
|                      | ringstabellen opbygges ud fra en kom-             |
|                      | bination af sag/sagsopgave.                       |
|                      | Nej: Vælg denne option, hvis du ikke              |
|                      | ønsker at benytte konteringshjælpen               |
|                      | sammen med sager.                                 |

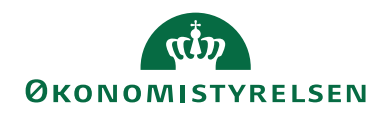

| Navn                            | Beskrivelse                                 |
|---------------------------------|---------------------------------------------|
| Skilletegn                      | Hvis du, i feltet 'Opbyg Aliasbeskrivel-    |
|                                 | sen af dimensionskontostreng', har          |
|                                 | valgt at der automatisk skal dannes en      |
|                                 | tekststreng/beskrivelse af konterings-      |
|                                 | hjælpen i tabellen Aliaskontering, så       |
|                                 | skal du i dette felt angive, hvilket skil-  |
|                                 | letegn du vil benytte.                      |
|                                 | Det kan fx være (: kolon).                  |
| Angiv længden på sagsnavn       | I dette felt skal du indtaste det antal     |
|                                 | tegn, som du vil have vist i Aliasbe-       |
|                                 | skrivelsen fra sagsnavnet.                  |
|                                 | Bemærk: Som standard vil feltet være        |
|                                 | udfyldt med 24.                             |
| Angiv længden på sagsopgavenavn | I dette felt skal du indtaste det antal     |
|                                 | tegn, som du vil have vist i Aliasbe-       |
|                                 | skrivelsen fra sagsopgavenavnet.            |
|                                 | Bemærk: Som standard vil feltet være        |
|                                 | udfyldt med 25.                             |
| Opbygning af Aliaskode          | Dette felt indikerer, hvordan Aliasko-      |
|                                 | den skal opbygges.                          |
|                                 | Der kan vælges mellem <i>nummerserie</i> og |
|                                 | manuelt. Vælges der nummerserie bru-        |
|                                 | ges den almindelige nummerserie-lo-         |
|                                 | gik.                                        |
|                                 | Ved manuelt skal brugeren manuelt           |
|                                 | oprette Aliaskoden.                         |
|                                 | Bemærk: Dette gælder ikke for Alias         |
|                                 | der benytter sager.                         |
| Alias nummerserie               | I dette felt kan du tilknytte den num-      |
|                                 | merserie, som Aliaskoden skal opbyg-        |
|                                 | ges af.                                     |
|                                 | Bemærk: Dette gælder ikke for Alias         |
|                                 | der benytter sager.                         |

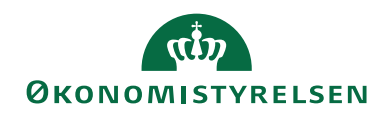

| Navn                                                         | Beskrivelse                                                                                                    |
|--------------------------------------------------------------|----------------------------------------------------------------------------------------------------|
| Opbyg Aliasbeskrivelse for manu-<br>elt opbyggede Aliaskoder | I dette felt kan du angive, hvordan<br>Aliasbeskrivelsen skal opbygges, hvis<br>du ikke benytter integrationen til sag.<br>Du kan vælge mellem følgende valg-<br>muligheder:<br><b><blank>:</blank></b> Vælg denne option, hvis du<br>ikke ønsker at Aliasbeskrivelsen skal<br>indeholde en tekst der beskriver Alias-<br>koden.<br><b><dimension>:</dimension></b> Vælg denne option,<br>hvis du ønsker at Aliasbeskrivelsen<br>skal opbygges af dimensionskonto-<br>strengen.<br><b><manuelt>:</manuelt></b> Vælg denne option, hvis<br>du vil have mulighed for at indtaste en<br>valgfri tekst i feltet 'Beskrivelse' i Ali-<br>askonteringstabellen.                                                                                                    |
| Opbyg Aliasbeskrivelse for Alias-<br>koder opbygget af sag   | I dette felt kan du angive, hvad Alias-<br>beskrivelsen i Aliaskonteringstabellen<br>skal bestå af.<br>Du kan vælge mellem følgende valg-<br>muligheder:<br><b><blank>:</blank></b> Vælg denne option, hvis du<br>ikke ønsker at Aliasbeskrivelsen skal<br>indeholde en tekst, der beskriver Ali-<br>askoden.<br><b><dimension inkl.="" sag="">:</dimension></b> Vælg denne<br>option, hvis du ønsker at Aliasbeskri-<br>velsen skal opbygges af sag/sagsop-<br>gave efterfulgt af dimensionskonto-<br>streng.<br><b><manuelt>:</manuelt></b> Vælg denne option, hvis<br>du vil have mulighed for at indtaste en<br>valgfri tekst i feltet 'Beskrivelse' i Ali-<br>askonteringstabellen.<br><b><sag sagsopgavenavn="">:</sag></b> Vælg<br>denne option, hvis du ønsker at Alias-<br>beskrivelsen skal bestå af en sammen-<br>sætning af navnene på sagen og sags-<br>opgaven.<br>Som standard vil Aliasbeskrivelsen<br>dannes på baggrund af 24 tegn fra fel-<br>tet 'Sagsbeskrivelse' og 25 'Sagsopga-<br>vebeskrivelsen ad. |

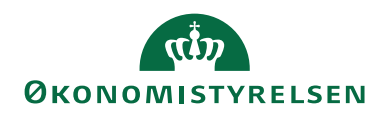

| Navn                         | Beskrivelse                                                                                                    |
|------------------------------|----------------------------------------------------------------------------------------------------|
| Spær Aliaskoder              | En markering i dette felt, betyder at<br>aktive Aliaskode, der er opsat med en<br>eller flere spærrede dimensionskoder<br>eller dimensionsværdier, vil blive spær-<br>ret med denne kørsel.<br><i>Bemærk:</i> en afvikling af kørslen via<br>NAS forudsætter at kørslen bliver op-<br>sat via et Batch-job i Batch-menuen i<br>Navision Stat |
| Alias Spærringsfilter        | I dette felt kan du angive et filter for<br>hvilke aliaskoder, som kørslen skal<br>gennemløbe.                                                                                                    |
| Ophæv spærring på Aliaskoder | En markering i dette felt, betyder at<br>spærrede aliaskoder, der ikke er opsat<br>med spærrede dimensionskoder eller<br>dimensionsværdier, vil med denne<br>kørsel blive åbnet og dermed aktive<br>igen.                                                                                                    |
| Alias ophæv spærringsfilter  | I dette felt kan der opsættes et filter,<br>for hvilke aliaskoder som kørslen skal<br>gennemløbe.                                                                                                    |

**Bemærk:** Hvis du ændrer opbygningen af Aliasbeskrivelsen i Alias opsætningen og vælger at opdatere alle sager samtidig, via den periodiske aktivitet **Synkronisering til Alias fra Sag**, så vil Aliaskonteringstabellen blive overskrevet ud fra den nye opsætning. Hvis du kun vælger at opdatere en afgrænset mængde af sager, så er det kun disse sagers Aliaskontering som bliver opdateret ud fra den nye opsætning. Nye sager vil automatisk blive oprettet ud fra den valgte opsætning.

#### Opsætning af Aliaskontering med brug af sager

#### Oprettelse af en ny sag

Når du opretter en ny sag og tilhørende sagsopgaver, skal du være opmærksom på følgende:

Har du i Aliasopsætningen sat feltet 'Benyt Alias på sager' til **<Blank>** eller **Ja**, så må sagsnummeret, når du opretter det, maksimalt bestå af 19 tegn, og kombinationen af sagsnummer og sagsopgavenummer må højst udgøre 20 tegn tilsammen.

Efter du har oprettet sagen og de tilhørende sagsopgaver, så vil programmet kontrollere, om du i Aliasopsætningen har valgt **Ja**, i feltet 'Benyt Alias på sager'. Dette betyder, at du gerne vil benytte konteringshjælpen sammen med sager. På det nyoprettede sagskort vil der hermed blive tilføjet et hak i feltet 'Alias Kontering', som ikke kan fjernes.

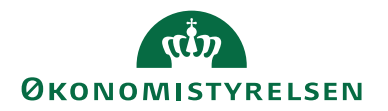

Har du i opsætningen af Aliaskonteringen, valgt at sætte feltet 'Benyt Alias på sager' til **<blank>**, så vil du på sagskortet kunne se, at sagen er sat op til at være tilknyttet konteringshjælpen, idet der vil være hak i feltet 'Alias Kontering', men her gives mulighed for at slå funktionen fra på det enkelte sagskortet ved at fjerne afmærkningen.

Har du i opsætningen af Aliaskonteringen valgt at sætte feltet 'Benyt Alias på sager' til **Nej**, så vil du på sagskortet kunne se, at der **ikke** er et hak i feltet 'Alias Kontering', og du har heller ikke mulighed for at afmærke feltet. Det betyder, at der ikke er en kobling mellem sager og Alias.

#### Sagsopgaver og Alias

Når man opretter en ny sag, og man vælger at benytte sig af konteringshjælpen Alias, så vil de tilhørende sagsopgaver automatisk blive opsat til at skulle medtages i Aliaskonteringen. Dette vil man kunne se af vinduet **Sagsopgavelinjer**. En markering af feltet 'Medtages i Aliaskontering' betyder at sagsopgavelinjen overføres til Alias Konteringstabellen.

Det er muligt at fjerne den enkelte linjes afmærkning i felt 'Medtages i Aliaskontering'. Hermed springes sagsopgavelinjen over, når kørslen **Synkronisering til Alias fra Sag** afvikles. Er sagsopgavelinjen allerede overført til Aliaskonteringstabellen, er det stadigvæk muligt at fjerne markeringen på sagsopgavelinjen, hvis man ikke ønsker den skal stå i Aliaskonteringstabellen. Du vil blive bedt om at bekræfte, at du ønsker at fjerne markeringen, da det medfører, at den enkelte linje også fjernes fra Aliaskonteringstabellen.

Tilsvarende kan foretages på sagsopgavekortet.

#### Ændring af sagens status og Alias

Ændrer du en sag således, at den ikke længere har status af typen Åben, så bliver Alias automatisk deaktiveret på sagen, og de eksisterende Aliaskoder i Aliaskonteringstabellen bliver slettet.

**Bemærk:** Hvis du senere skifter status på en sag til Åben igen, så er Alias som udgangspunkt spærret, idet overførsel af data til Aliaskonteringstabellen ikke har været tilladt. For at aktivere Alias på sagen igen, skal du sætte hak i feltet 'Medtages i Aliaskonteringen' for hver af de Sagsopgavelinjer, som du ønsker medtaget i Aliaskonteringen – også selvom felt 'Overført til Alias Kontering' på selve sagskortet markeres ved statusændring til Åben.

Herefter skal du aktivere kørslen "Synkroniser til Alias" for igen at få dannet/genåbnet Aliaskoderne i Aliaskonteringen.

#### **Overfør til Aliaskontering**

Det er muligt at opdatere Aliaskonteringen med den periodiske aktivitet **Synkro**nisering til Alias fra Sag. Det kræver, at 'Benyt Alias på sager' under <u>Opsætning</u> <u>af Alias</u> er sat til Ja, ligesom den enkelte sag og sagsopgave skal være markeret i felt 'Alias Kontering' hhv. 'Medtages i Aliaskontering'.

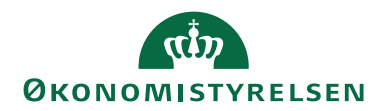

Det er desuden kun muligt at danne en Aliaskode fra Sager, når den enkelte sag har status Åben.

Når man har opdateret Aliaskonteringen, vil sagskortet blive afmærket i felt 'Overført til Alias Kontering'.

Hvis man ændrer i sagens sagsopgaver eller dimensioner, så vil hakket i feltet 'Overført til Alias Kontering' automatisk blive fjernet. Det betyder, at Aliaskonteringen ikke stemmer overens med de dimensioner eller sagsopgaver, som er på sagen, og kørslen **Synkronisering til Alias fra Sag** skal afvikles igen.

Eksempel på tabellen Aliaskontering med integration til sager

| πÎ  | Redige     | r - Alia     | s Kontering                     |                 |                           |                |          |         |                          |                     |            |           |                  |                     | -                    |                 | $\times$ |
|-----|------------|--------------|---------------------------------|-----------------|---------------------------|----------------|----------|---------|--------------------------|---------------------|------------|-----------|------------------|---------------------|----------------------|-----------------|----------|
| •   | ST         | ART          | NAVIGER                         |                 |                           |                |          |         |                          |                     |            |           |                  |                     | Demostyr             | elsen           | ?        |
|     | <b>↓</b> y | Vis<br>liste | Rediger<br>liste<br>Administrer | t Vis sol       | Vis som<br>diagram<br>Vis | OneNote<br>Vis | Noter Li | nks O   | pdater Ry<br>filt<br>Sid | k iii<br>d Sj<br>er | <b>*</b> 9 |           |                  |                     |                      |                 |          |
| Ali | as Ko      | onter        | ing •                           |                 |                           |                |          |         |                          |                     |            | Skriv f   | or at filtrere ( | Alias               |                      | <b>▼</b> →      | ~        |
|     |            |              | 5                               |                 |                           |                |          |         |                          |                     |            |           |                  |                     | Ingen filtre         | er anvendt      | 1        |
|     | Alias      |              | Beskrivelse                     |                 |                           | Sagsnr.        | Sa       | gsopgav | Momsv                    | rks                 | Momsprod   | Kontotype | Kontonr.         | Delregnskab<br>Kode | Genvejsdim<br>2-kode | FI-form<br>Kode | ål ^     |
|     | G0000      | 33100        | Mikroorganism                   | ne i spildev/R  | ejser                     | SG00003        | 3 31     | 00      |                          |                     |            |           |                  | 20                  |                      |                 |          |
|     | G0000      | 33200        | Mikroorganism                   | ne i spildev/L  | aboratorium               | SG00003        | 3 32     | 00      |                          |                     |            |           |                  | 20                  |                      |                 |          |
| 1   | G0000      | 33300        | Mikroorganism                   | ne i spildev/lt | -anskaffelse              | SG00003        | 3 33     | 00      |                          |                     |            |           |                  | 20                  |                      |                 |          |
| 1   | G0000      | 33400        | Mikroorganism                   | ne i spildev/D  | iverse                    | SG00003        | 3 34     | 00      |                          |                     |            |           |                  | 20                  |                      |                 |          |
|     |            |              |                                 |                 |                           |                |          |         |                          |                     |            | _         |                  |                     |                      |                 | ~        |
| <   |            |              |                                 |                 |                           |                |          |         |                          |                     |            |           |                  |                     |                      |                 | >        |
|     |            |              |                                 |                 |                           |                |          |         |                          |                     |            |           |                  |                     |                      | ОК              |          |

| I vinduet for Alias Konteringstabellen | kan du angive følgende felter: |
|----------------------------------------|--------------------------------|
|----------------------------------------|--------------------------------|

| Feltnavn      | Beskrivelse                                   |
|---------------|-----------------------------------------------|
| Alias         | I feltet Alias, kan du se <i>Aliaskoden</i> . |
|               | Denne kode er opbygget ud fra, hvil-          |
|               | ken opsætning du har foretaget i Alias        |
|               | opsætningen.                                  |
| Beskrivelse   | I dette felt kan du selv indtaste en be-      |
|               | skrivelse, der er sigende for konterings-     |
|               | strengen.                                     |
|               | Elles dannes beskrivelsen ud fra den          |
|               | valgte opsætning i 'Alias opsætnin-           |
|               | gen'.                                         |
| Sagsnr.       | Dette felt udfyldes automatisk med            |
|               | det sagsnummer, som den enkelte sag           |
|               | har.                                          |
| Sagsopgavenr. | Dette felt udfyldes automatisk med            |
|               | det sagsopgavenummer, som den enkelte         |
|               | sagsopgave har.                               |

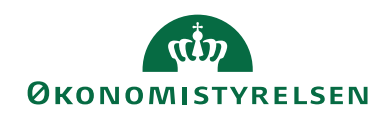

| Feltnavn                    | Beskrivelse                                                                                                    |
|-----------------------------|----------------------------------------------------------------------------------------------------|
| Spærret                     | Er det felt markeret, er det ikke muligt<br>at indvælge denne konteringslinje ind<br>på en kladdelinje. Er konteringslinjen<br>tilknyttet en sag, er det ikke muligt at<br>ændre i feltet fra tabellen, idet denne<br>vedligeholdes fra sagen via kørslen<br><b>'Synkroniser til Alias'</b> . |
| Dimensionsværdi 1-8         | Disse felter viser de valgte <i>dimensioner</i> ,<br>og deres <i>dimensionsværdier</i> . Felterne op-<br>dateres fra den enkelte sag.<br><b>Bemærk:</b> Dimensionsværdien kan<br>godt være < <u>Blank</u> >.                                                                                  |
| Kontotype                   | I dette felt kan du vælge den <i>kontotype</i> ,<br>som posten i kladdelinjen skal indsæt-<br>tes på. Valget i dette felt er afgørende<br>for, hvilke konti du kan vælge i feltet<br>'kontonr.'.                                                                                              |
| Kontonr.                    | I dette felt kan du vælge det <i>kontonum-</i><br><i>mer</i> , som posten i kladdelinjen skal<br>bogføres på. Valget i dette felt er af-<br>hængig af den kontotype, du har valgt<br>i feltet 'kontotype'.                                                                                    |
| Momsvirksomheds-bogførings- | Du kan i dette felt indvælge en <i>moms</i> -                                                                                                    |
| gruppe                      | virksomhedsbogføringsgruppe.                                                                                                    |
| Momsprodukt-                | Du kan i dette felt indvælge en moms-                                                                                                    |
| Bogføringsgruppe            | produktbogføringsgruppe.                                                                                                    |
| Sagsbeskrivelse             | Dette felt indeholder den <i>beskrivelse</i> ,<br>som er på det aktuelle sagskort.                                                                                                    |
| Sagsopgavebeskrivelse       | Dette felt indeholder den <i>beskrivelse</i> ,<br>som er på det aktuelle sagsopgavekort.                                                                                                    |
| Rettet den                  | Feltet viser datoen for seneste æn-<br>dring. Feltets dato opdateres til sy-<br>stemdato, når der sker en ændring på<br>aliaskonteringen.                                                                                                    |
| Afsendersystem              | Feltet benyttes til at holde en refe-<br>rence til et eksternt fagsystem. Feltet<br>er skrivebeskyttet og bliver automatisk<br>udfyldt af den Generiske Integrations-<br>snitflade (GIS).                                                                                                    |
| Afsender ID                 | Dette felt benyttes til at holde en unik<br>identifikation af <i>recorden</i> i et eksternt<br>fagsystem. Feltet er skrivebeskyttet og<br>bliver automatisk udfyldt af den Gene-<br>riske Integrationssnitflade (GIS).                                                                        |

De dimensioner, der er opsat på de enkelte aliaskoder, kan man se ved at markere linjen og så i handlingsbåndet, vælge handlingen *Dimensioner*.

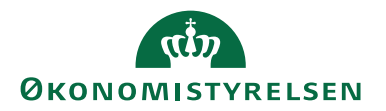

| 🚮 Redig                                                    | Image: Rediger - Alias Dimension     −     □     × |                            |        |             |        |      |              | ×        |   |
|------------------------------------------------------------|----------------------------------------------------|----------------------------|--------|-------------|--------|------|--------------|----------|---|
| <b>•</b> S                                                 | TART                                               | NAVIGER                    |        |             |        |      | NS11 QA I    | NSIR Ete | 0 |
| жъ                                                         | - Vi                                               | s liste                    | IC     | Vis som lis | ste    | - ŞI | OneNote      | C C      |   |
| Nv                                                         | 📪 Re                                               | ediger <mark>l</mark> iste |        | Vis som di  | iagram |      | Noter        | ×        |   |
|                                                            | Xs                                                 | et                         |        |             |        |      | Links        | <b>*</b> |   |
| Ny                                                         | Ad                                                 | ministrer                  |        | Vis         |        | Vis  | s tilknyttet | Side     |   |
| Alias Dimension  Skriv for at filtrere (F3) Dimensionskode |                                                    |                            |        |             |        |      |              |          |   |
| Dimensio                                                   |                                                    |                            |        |             |        |      |              |          |   |
| DELREG                                                     | SNSKAB                                             | 100                        | $\sim$ |             |        |      |              |          |   |
| STEDN                                                      | R                                                  | 21003                      |        |             |        |      |              |          |   |
| YDELSE                                                     |                                                    | 10010002                   |        |             |        |      |              |          | ~ |
|                                                            |                                                    |                            |        |             |        |      |              | OK       |   |

#### I vinduet for Alias dimensioner kan du angive følgende felter:

| Feltnavn            | Beskrivelse                                 |
|---------------------|---------------------------------------------|
| Dimensionskode      | Dette felt viser dimensionskoden for Ali-   |
|                     | askonteringslinjen.                         |
|                     | Klik på <b>AssistButton</b> til højre, hvis |
|                     | du vil vælge imellem de dimensionsko-       |
|                     | der, du har oprettet i vinduet Dimen-       |
|                     | sioner.                                     |
| Dimensionsværdikode | Dette felt viser dimensionsværdikoden for   |
|                     | Aliaskonteringslinjen.                      |
|                     | Bemærk: Dimensionsværdikoden kan            |
|                     | godt være <mark><blank></blank></mark> .    |
|                     | Klik på <b>AssistButton</b> til højre, hvis |
|                     | du vil vælge imellem de dimensions-         |
|                     | værdikoder, du har oprettet i vinduet       |
|                     | Dimensionsværdier.                          |

Nu har du fået oprettet din konteringshjælp/Aliaskontering med integration til sager.

En sag, der overføres til Aliaskonteringstabellen fra et sagskort eller fra periodiske aktiviteter, vil altid opbygges af en kombination af Sag/Sagsopgave. Der vil for hver sagsopgave blive oprettet en aliaskonteringslinje i aliaskonteringstabellen.

#### Sletning af sager/sagsopgaver

Efter sletning af sager eller sagsopgaver i Sager, skal kørslen **Synkronisering til Alias fra Sag** afvikles, så de tilhørende data i Aliaskonteringstabellen slettes.

Kørslen **Synkronisering til Alias fra Sag** kan aktiveres på forskellig vis fra flere steder i brugergrænsefalden.

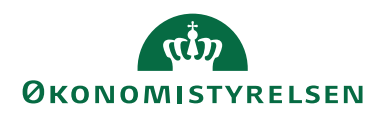

# Fra sagskortet

Det er fra sagskortet muligt at oprette/vedligeholde linjer i Aliaskonteringen. Kørslen gennemløber den aktuelle sag og på baggrund heraf oprettes/vedligeholdes sag, sagsopgaver og dimensionsværdier i tabellen. Du finder handlingen *Synkroniser til Alias* under bånd HANDLINGER, handlingsgruppen FUNKTION.

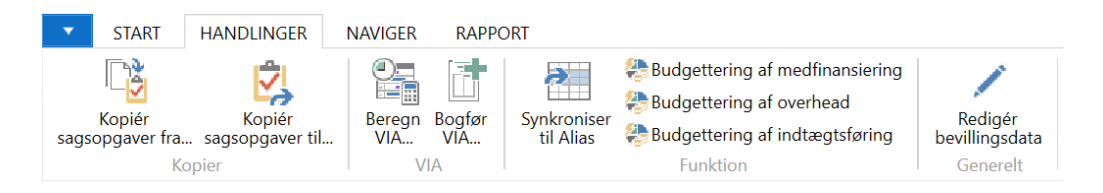

# Som periodisk aktivitet

Kørslen **Synkronisering til Alias fra Sag** ligger ligeledes to steder i menuen under Afdelinger/Sager/Periodiske aktiviteter og Opsætning/Alias/Opgaver, hvorfra du kan opdatere flere eller alle sager på én gang. Nedenstående filter angiver, at synkroniseringen udelukkende foretages for de sager, der ønskes overført til aliaskontering og dernæst de sager, der ikke allerede er synkroniseret:

| Rediger - Synkronisering til Alias fra Sag | _      |         | ×     |
|--------------------------------------------|--------|---------|-------|
| ▼ HANDLINGER                               | NS11 ( | )a NSIR | EtE ? |
|                                            |        |         |       |
| Bvd                                        |        |         |       |
| filter                                     |        |         |       |
| Side                                       |        |         |       |
| Sag                                        |        |         | ^     |
|                                            |        |         |       |
| Vis resultater:                            |        |         |       |
| 🗙 Hvor Alias Kontering 🔻 er Ja             |        |         |       |
| X Og Overført til Alias Kontering ▼ er Nej |        |         |       |
| + Tilføj filter                            |        |         |       |
| Begræns totaler til:                       |        |         |       |
| + Tilføj filter                            |        |         |       |
|                                            |        |         |       |
|                                            |        |         |       |
| Dian                                       | 0K     | Annu    | ller  |
| <u>Fiai</u>                                |        | Annu    | iici  |

# Som opgavekøpost

Kørslen kan ligeledes opsættes som en gentagen opgavekøpost, så synkroniseringen foretages automatisk af systemet.

Under Afdelinger/Opsætning/Programopsætning/Opgavekø/**Opgavekøposter** oprettes et nyt kort, hvor standardværdien "Rapport" bibeholdes i 'Objekttype, der skal aktiveres', mens felt 'Objekt-id, der skal aktiveres' udfyldes med "6007650".

I 'Opgavekøkategorikode' kan du indvælge en værdi fra regnskabets kategoriliste, men det er ikke et krav. Dette sidestiller blot opgaver indenfor samme kategori med hinanden for seriel afvikling af disse opgaver.

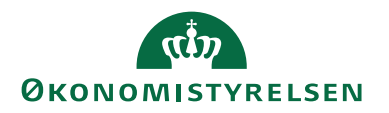

Med handling *Siden Rapportanmodning* tilgår du rapportens anfordring, der eksempelvis opsættes med ovenstående filtre.

Under oversigtspanel **Gentagelse** skal du tage stilling til, hvor ofte og hvornår på døgnet kørslen skal udføres. Intervallet her bør være afstemt med virksomhedens interne processer for opdatering af sager.

Til sidst aktiveres opgaven med handling Angiv status som klar.

*Bemærk:* Hvis denne eller en hvilken som helst anden af regnskabets opgavekøposter fejler, vil det fremgå af den stak/køindikator, der hedder "Opgavekøposter med Fejl" i startsidens rollecenter.

# Generelt for Aliaskonteringen

Der kan skrives til Alias Konteringstabellen via den Generiske Integrationssnitflade (GIS). Benytter man denne mulighed, så skal man i Alias Opsætningen sætte feltet 'Benyt Alias på sager' til **Nej**. Hermed kan man heller ikke benytte sig af den periodiske aktivitet **Synkronisering til Alias fra Sag**.

# Dimensioner

Du kan i Aliaskonteringstabellen vælge, hvilke genvejsdimensionskoder Alias skal knyttes til, ved at trykke på handlingen *Dimensioner* i handlingsbåndet. Her har du mulighed for at vælge dimensioner, som ikke er genvejsdimensioner. Afledningen af dimensionerne i Aliaskonteringstabellen er følgende:

- Ikke udfyldt felt: En dimensionsværdi i kladden beholdes, og overskriver Alias.
- <BLANK> felt: Dimensionen overtrumfer kladden og der bogføres uden dimension.

# Beskrivelsesfeltet

Beskrivelsesfeltet i tabellen Aliaskontering kan man automatisk få udfyldt, med de værdier som konteringsstrengen består af, hvis man i <u>Opsætning af Alias</u> har indvalgt optionen "Dimension" i feltet 'Opbyg Aliasbeskrivelse for manuelt opbyggede Aliaskoder' eller optionen "Dimension inkl. sag" i feltet 'Opbyg Aliasbeskrivelse for Aliaskoder opbygget af sag'.

Dimensioner, som ikke er udfyldt i den konkrete Aliaskonteringslinje, erstattes med et X. Det betyder, at har man i sin opsætning af dimensioner til konteringshjælpen valgt at opsætte 5 dimensioner, men i sin konteringsstreng kun behov for at benytte 3 ud af de 5 dimensioner, så vil beskrivelsesfeltet indeholde 2 X'er, som fortæller, at der ikke konteres på 2 af de opsatte dimensioner.

Såfremt den samlede længde af den dannede tekststreng/beskrivelsesfeltet overskrider 50 tegn, så trunkeres fra højre til strenglængden er 50 tegn. Der vil herved mangle en slutparentes, som indikerer, at strengen er ufuldstændig.

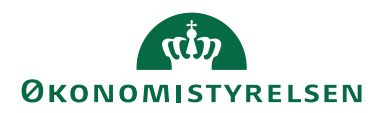

# Sletning i tabellen Aliaskontering

Det er muligt at slette linjer i Aliaskonteringstabellen manuelt men ikke, hvis der er tilknyttet en sag og sagsopgave.

# Anvendelse af aliaskoder

Ved indtastning af konteringslinjer i Navision Stat skal du blot angive aliaskoden eller vælge den ønskede aliaskode via opslag, hvorefter de opsatte dimensioner, finanskonti, sager, etc. automatisk afledes på kladdelinjen. Ved afledning af sag vil feltet 'Antal sager' automatisk blive sat til 1 i kladdelinjer.

Hvis man har indtastet/indvalgt en Aliaskode, som afleder en konteringsstreng med dimensioner, i en linje/kladdelinje og efterfølgende vælger at ændre den afledte konteringsstreng, så vil det være ændringen på linjen som vil være styrende.

Hvis man på en bogføringslinje, inden Aliaskoden angives, har påført dimensionsværdier og efterfølgende indvælger en Aliaskode, så vil det være Aliaskoden med afledte dimensionsværdier etc., der vil være styrende

Hvis du på bogføringslinjen, inden aliaskoden angives, har påført dimensionsværdier fra dimensioner, der ikke indgår i aliaskonteringen, vil disse dimensionsværdier forblive på linjen.

Summa summarum: Sidst indtastede er styrende (standard i NAV) og Alias overskriver og supplerer.

# Deaktivering af Aliaskontering

Det er muligt at deaktivere Aliaskonteringen, hvis du på et tidspunkt ikke ønsker at benytte funktionaliteten mere. Du skal blot fjerne hakket i feltet 'Benyt Aliaskontering' på oversigtspanelet Generelt i <u>Opsætning af Alias</u>. Herefter vil du skulle bekræfte, at du ønsker at deaktivere konteringshjælpen.

# Udgiftsfordeling med sag

Formålet med denne kørsel er at fordele finansposteringer (fx løn) med udgangspunkt i fordelingsnøgler dannet af sagsposter af typen ressource, tillige med at fordelingen af finansposteringer (fx løn) også danner sagsposter. Såfremt fordelte lønfinansposter skal indgå i beregning af medfinansiering, overhead og indtægtsføring i Sager, skal fordelingen således være gennemført, før kørslerne aktiveres.

# Opsætning af udgiftsfordelingskortet med sag

Sti: Afdelinger/Økonomistyring/Finans/Udgiftsfordelinger.

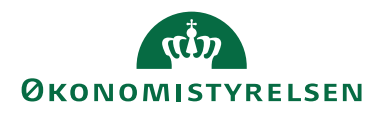

| 🚮 Ny - Udgiftsfordelingkort - SAG01 · Udgiftsfordeling med sag – 🛛 🗙     |                                                                                                    |                              |       |        |  |  |  |
|--------------------------------------------------------------------------|----------------------------------------------------------------------------------------------------|------------------------------|-------|--------|--|--|--|
| START HAND                                                               | LINGER NAVIGER                                                                                              | Demostyre                    | elsen | 0      |  |  |  |
| Vis XSlet<br>Administrer                                                 | dgiftsfordel<br>Proces Vis tilknyttet                                                                       | → Gå til<br>Forrige<br>Næste |       |        |  |  |  |
| Generelt<br>Kode:<br>Udgiftfordelingstype:<br>Navn:<br>Datokomprimering: | SAG01       Startdato:         Sag       ✓         Udgiftsfordeling me       Spærret:         Ingen       ✓ | 06-01-202                    | 0     | <<br>> |  |  |  |
| Dimensioner                                                              |                                                                                                    |                              |       | ~      |  |  |  |
|                                                                          |                                                                                                    |                              | OK    | •      |  |  |  |

Nedenfor gennemgås de felter, der har direkte relevans for udgiftsfordelingskortet for sag.

| Navn                     | Beskrivelse                              |
|--------------------------|------------------------------------------|
| Kode                     | Her skal du angive en kode til udgifts-  |
|                          | fordelingskortet.                        |
| Udgiftsfordelingstype    | Her skal du angive, om udgiftsforde-     |
|                          | lingen skal være af type Ressource el-   |
|                          | ler Sag.                                 |
| Navn                     | Her kan du angive et navn for det ak-    |
|                          | tuelle udgiftsfordelingskort.            |
| Datokomprimering         | I dette felt kan du angive længden på    |
|                          | den periode, hvor poster med ens di-     |
|                          | mensionskombinationer skal lægges        |
|                          | sammen. Programmet tilknytter da-        |
|                          | toen for den første bogførte post til    |
|                          | perioden som helhed. Ultimoposter        |
|                          | tildeles dog datoen for den sidste bog-  |
|                          | førte post i perioden.                   |
|                          | Der kan vælges mellem: 'Ingen', 'Dag',   |
|                          | 'Uge', 'Måned', 'Kvartal', 'År' og       |
|                          | 'Regnskabsperiode'.                      |
| Startdato                | Her kan du angive en startdato for,      |
|                          | hvornår kortet er oprettet.              |
| Antal udgiftsfordelinger | Feltet viser det antal udgiftsfordelin-  |
|                          | ger, der er kørt i den aktuelle analyse. |
|                          | Ved opslag i feltet får du vist en liste |
|                          | over udgiftsfordelingsjournalerne.       |
| Spærret                  | Her kan du spærre udgiftsfordeling-      |
|                          | skortet.                                 |

Oversigtspanelet Generelt.

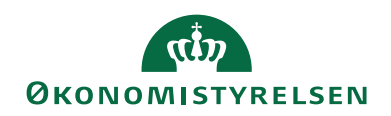

| Navn                           | Beskrivelse                                                                                                    |
|--------------------------------|----------------------------------------------------------------------------------------------------|
| Ignorér udelad sag i fordeling | Feltet afgør om fordelingen skal ude-<br>lade en sag i beregningen af en forde-<br>lingsnøgle.                                                                                                    |
|                                | <b>Bemærk:</b> Hvorvidt sagen indgår i be-<br>regningen afhænger af værdien i feltet<br>'Udelad sag i fordeling' i tabellen Sag.                                                                                                    |
|                                | Alle sager inden for filteret medtages<br>uanset opsætning i feltet på sagskortet.                                                                                                    |
|                                | Ved på sagskortet at kunne påsætte,<br>om sagen skal medtages i en fordeling,<br>samtidig med at Udgiftsfordelingskør-<br>sel med sag giver mulighed for at kørs-<br>len ikke kigger i denne værdi, kan der<br>oprettes to fordelingskort, hvor den<br>ene fordeler til alle sager, og den an-<br>den ikke medtager fx sager defineret |
|                                | som fællesomkostninger.                                                                                                    |

#### **Finans Dimensions Filter**

Et filter på Finans dimensioner skal begrænse de finansposter der medtages i fordelingen.

Sti: Afdelinger/Økonomistyring/Finans/**Udgiftsfordelinger**/Vælg en Udgiftsfordeling m. sag/Fanen *Naviger*/Handlingen *Finans Dimensions Filter*.

| 📊 Re     | diger - Udgiftsfordelin | g Dim Filter - SAG01 · Ud | g — D          | ) ×        | < |
|----------|-------------------------|---------------------------|----------------|------------|---|
| <b>.</b> | START                   |                           | Demostyrel     | sen        | ? |
| ×Ъ       | Vis liste               | Vis som liste             | SI: OneNote    | ß          |   |
|          | Rediger liste           | 🙀 Vis som diagram         | Noter          | ×          |   |
| ivy      | Slet                    |                           | 🗋 Links        | <b>#</b> % |   |
| Ny       | Administrer             | Vis                       | Vis tilknyttet | Side       |   |
|          | the fear deline an Di   | - Tiles -                 |                |            | ^ |
| Uag      | Ittsfordeling Di        | m Fliter *                |                |            |   |
|          | Skriv for               | at filtrere ( Dimension   | iskode 🔻       | <b>→</b>   |   |
| Dir      | men 🔔 Dimensio          | ons                       |                |            |   |
|          |                         |                           |                |            |   |
| DEL      | LREGNSK 1097            |                           |                |            |   |
|          |                         |                           |                |            |   |
|          |                         |                           |                |            | ~ |
|          |                         |                           |                | ОК         |   |
|          |                         |                           |                | - /-       |   |

I vinduet kan du angive detaljerede kriterier mht. dimensioner, som den enkelte finanspost skal opfylde for at blive medtaget i en udgiftsfordeling.

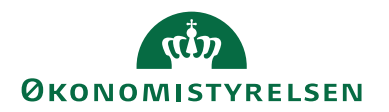

Dimensionskodefilteret kan bruges til at angive, at kun finansposter med eksempelvis dimensionen DELREGNSKAB og de herunder angivne dimensionsværdier skal inkluderes i den pågældende udgiftsfordeling.

#### Udgiftsfordelte finanskonti

Her opsættes de finanskonti der skal udgiftsfordeles på, samt evt. afvigende konto.

Sti: Afdelinger/Økonomistyring/Finans/**Udgiftsfordelinger**/Vælg en Udgiftsfordeling m. sag/Fanen *Naviger*/Handlingen *Udgiftsfordelte finanskonti*.

| 🚮 Rediger - Udg                                                                                                    | iftsfordelte fina                   | rdeling med sag                | - 0                                                                          | Х                                     |    |  |
|----------------------------------------------------------------------------------------------------|-------------------------------------|--------------------------------|------------------------------------------------------------------------------|---------------------------------------|----|--|
| ▼ START                                                                                                    |                                     |                                |                                                                              | Demostyrelsen                         | ?  |  |
| Ny Vis<br>Ny Vis                                                                                                    | Rediger Sle<br>Liste<br>Administrer | et Vis som Vis som diagram Vis | In oneNote ConeNote ConeNote ConeNote Cone Cone Cone Cone Cone Cone Cone Con | Copdater<br>Ryd filter<br>Søg<br>Side |    |  |
| Udgiftsfordelte finanskonti   Skriv for at filtrere (   Fra Finanskontonr.   Fra  Til  Fra kontonavn  Til kontonavn |                                     |                                |                                                                              |                                       |    |  |
| 181101                                                                                                    | 181801                              | Egentlig løn                   | Egentlig løn                                                                 | , manuel                              |    |  |
| 185101                                                                                                    | 185101                              | Løn og overarbejde             | Løn og over                                                                  | arbejde                               |    |  |
| 223001                                                                                                    | 223001                              | Rep. og vedligeholdelse        | Rep. og ved                                                                  | ligeholdelse                          |    |  |
|                                                                                                    |                                     |                                |                                                                              |                                       |    |  |
|                                                                                                    |                                     |                                |                                                                              |                                       | OK |  |

Her udpeger du de finanskonti, der skal udgiftsfordeles.

Såfremt det ønskes, at poster bogført på én konto (fx 181101) skal udgiftsfordeles på en anden konto (fx 181801), anføres dette i feltet 'Til Finanskonto Nr.'.

*Bemærk:* Resultatet af udgiftsfordelingen fremgår af udgiftsfordelingsjournalen. De oprindelige finansposteringer bevares.

#### Fastholdte dimensioner

Her indtaster du de dimensioner, som skal fastholdes under udgiftsfordelingen. Fastholdes en dimension, vil summen af udgifterne på dimensionsværdier inden for denne dimension ikke blive berørt af fordelingen.

Sti: Afdelinger/Økonomistyring/Finans/**Udgiftsfordelinger**/Vælg en Udgiftsfordeling m. sag/Fanen *Naviger*/Handlingen *Fastholdte dimensioner*.

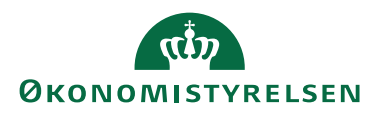

| 🚮 Rediger - Fastholdte dimensioner - SAG01 · Udgiftsfordeling med sag 🛛 – 🛛 🛛 🗙               |                                       |                                        |        |                       |   |  |
|-----------------------------------------------------------------------------------------------|---------------------------------------|----------------------------------------|--------|-----------------------|---|--|
| STAR                                                                                          | Т                                     |                                        | De     | mostyrelsen           | • |  |
| Ny Ny                                                                                         | Vis Rediger Slet<br>liste Administrer | Vis som<br>liste<br>Vis som<br>diagram | Stinks | Cpdater<br>Ryd filter |   |  |
| Fastholdte dimensioner     Skriv for at filtrere (   Dimensionskode マ   →       Filter: SAG01 |                                       |                                        |        |                       |   |  |
| Dimen                                                                                         | Beskrivelse                           |                                        |        |                       | ^ |  |
| DELREGN                                                                                       | SK Delregnskab                        |                                        |        |                       |   |  |
| FL-FORM                                                                                       | ÅL FI-formål                          |                                        |        |                       |   |  |
| INDKOEBS                                                                                      | K Indkoebskategori                    |                                        |        |                       | ~ |  |
|                                                                                               |                                       |                                        |        | ОК                    |   |  |

I vinduet for **Fastholdte dimensioner** kan du angive følgende felter:

| Feltnavn       | Beskrivelse                             |  |  |
|----------------|-----------------------------------------|--|--|
| Dimensionskode | I dette felt indtaster du den kode, der |  |  |
|                | skal fastholdes i forbindelse med ud-   |  |  |
|                | giftsfordelingen.                       |  |  |
| Beskrivelse    | Dette felt indeholder beskrivelsen af   |  |  |
|                | den dimensionskode, du har indtastet i  |  |  |
|                | feltet 'Dimensionskode'.                |  |  |

### Kørslen Udgiftsfordeling med sag

Denne kørsel tilbagefører finansposter og fordeler finansposterne med udgangspunkt i fordeling på sagsposter.

Sti: Afdelinger/Økonomistyring/Finans/**Udgiftsfordelinger**/vælg en udgiftsfordeling/vælg handlingen *Udgiftsfordel* i handlingsbåndet.

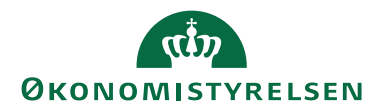

| Rediger - Udgiftsfordel m. sag    |          |       | $\times$ |
|-----------------------------------|----------|-------|----------|
| ▼ HANDLINGER                      | Demostyr | elsen | ?        |
|                                   |          |       |          |
| Rvd                               |          |       |          |
| filter                            |          |       |          |
| Side                              |          |       |          |
| Indstillinger                     |          |       | ^        |
| Udgiftsfordeling: SAG01           |          | ~     |          |
| Periode startdato: 01-03-2019 🗸   |          |       |          |
| Periode slutdato: 31-03-2019 V    |          |       |          |
| Fordel kun lønposter:             |          |       |          |
| Sagspost                          |          |       | ^        |
| Vis resultater:                   |          |       |          |
| X Hvor Sagsnr. ▼ er SG00003       |          |       |          |
| X Og Bogføringsdato ▼ er 17-12-19 |          |       |          |
| × Og Nummer ▼ er Angiv en værdi.  |          |       |          |
| 🕂 Tilføj filter                   |          |       |          |
|                                   |          |       |          |
|                                   |          |       |          |
|                                   | ОК       | Annu  | iller    |

#### Oversigtspanelet Indstillinger.

| Navn                 | Beskrivelse                             |  |  |
|----------------------|-----------------------------------------|--|--|
| Udgiftsfordeling     | Her kan du vælge den udgiftsforde-      |  |  |
|                      | ling, du ønsker at udgiftsfordele.      |  |  |
| Periode startdato    | Her kan du angive startdatoen for der   |  |  |
|                      | periode, du vil udgiftsfordele i.       |  |  |
| Periode slutdato     | Her kan du angive slutdatoen for den    |  |  |
|                      | periode, du vil udgiftsfordele i.       |  |  |
| Fordel kun lønposter | Her skal du angive, om det kun er løn-  |  |  |
|                      | finansposter, der skal udgiftsfordeles. |  |  |

#### Oversigtspanelet Sagspost.

| Navn           | Beskrivelse                          |  |  |
|----------------|--------------------------------------|--|--|
| Sagsnr.        | Her kan du filtrere på sagsnr.       |  |  |
| Bogføringsdato | Her kan du angive en bogføringsdato  |  |  |
|                | for at filtrere på sagsposter.       |  |  |
| Nummer         | Her kan du filtrere på ressourcenum- |  |  |
|                | mer.                                 |  |  |

#### Perioder i udgiftsfordelingen

Udgiftsfordelingskørslen kontrollerer, at den angivne periode ikke overlapper med en tidligere kørt udgiftsfordeling. Overlapper intervallet omfattet af din periode startdato og din periode slutdato med tidligere udgiftsfordelinger, vil du derfor blive spurgt, om du ønsker at slette disse udgiftsfordelinger.

Svarer du **Ja** til dette, slettes alle overlappende udgiftsfordelinger. Svarer du **Nej**, så afbrydes kørslen.

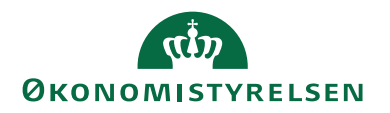

# Filtrering på sager

Ved et filter på sagsnumre skal der kun medtages sager inden for filteret ved beregning af fordelingen.

# Filtrering på ressource (nummer)

Ved et filter på Nummer skal der kun medtages ressourcer indenfor filtreret ved beregning af fordelingen.

# Filtrering på bogføringsdato

Ved et filter på bogføringsdato skal der kun medtages sagsposter indenfor filtreret ved beregning af fordelingen. Det er muligt at specificere flere sæt datoer eksempelvis 011019 | 311019.

# Udelad sag i fordeling

| Rediger - Jobkort - SG0001 · Mikroor           | ganismer i spildevand (sag)                                                                   |                                                                                                    |                                                | -                           |                                           | ×      |
|------------------------------------------------|-----------------------------------------------------------------------------------------------|----------------------------------------------------------------------------------------------------|------------------------------------------------|-----------------------------|-------------------------------------------|--------|
| START HANDLINGER N                             | AVIGER RAPPORT                                                                                |                                                                                                    |                                                | NS11 Q                      | A NSIR E                                  | tE 🕜   |
| Vis X Slet<br>Administrer                      | opgaver fra 📳 Sagsplanlægningslinjer<br>opgaver til 🕑 Statistik<br>linjer 🖳 Poster<br>Behandl | Sag -<br>realiseret/budget<br>Rapport<br>Finanskonto<br>Ressource<br>Finanskonto<br>Ressource<br>Finanskonto<br>Ressource<br>Finanskonto<br>Ressource<br>Finanskonto<br>Ressource<br>Finanskonto<br>Ressource<br>Finanskonto | Sl:OneNote<br>Noter<br>Links<br>Vis tilknyttet | ⊖ Opdater                   | <ul> <li>Forrig</li> <li>Næste</li> </ul> | e<br>: |
| SG0001 · Mikroorganisme<br>Generelt            | er i spildevand (sag)                                                                         |                                                                                                    |                                                |                             | ** <b>^</b>                               | ^      |
| Nummer:                                        | SG0001                                                                                        | Ansvarlig:                                                                                                    |                                                |                             | ~                                         |        |
| Faktureres til kundenr.:                       | 40032                                                                                         | Rettet den:                                                                                                    | 06-02-2024                                     |                             |                                           |        |
| Faktureres attentionnr.:<br>Faktureringsnavn:  | Økonomistyrelsen                                                                              | Projektleder:<br>Debitorfordeling:                                                                                                    |                                                |                             | ~                                         |        |
| Faktureringsadresse:<br>Faktureringsadresse 2: | Landgreven 4<br>Navision Stat Udvikling                                                       | Alias Kontering:<br>Overført til Alias Kontering:                                                                                                    |                                                |                             |                                           |        |
| Faktureringspostnr.:                           | 1017                                                                                          | Sandsynlighedsprocent:<br>Sagstype:                                                                                                    | 10                                             | ~                           | ~                                         |        |
| Lande-/områdekode til fakturering:             |                                                                                               | Samlesag:                                                                                                    |                                                |                             | ~                                         |        |
| Faktureres attention:<br>Søgebeskrivelse:      | NS UDV TEST<br>MIKROORGANISMER I SPILDEVAND (SA                                               | Eksporter sag stamdata:                                                                                                    |                                                |                             |                                           |        |
|                                                |                                                                                               |                                                                                                    |                                                | <ul> <li>Vis fær</li> </ul> | re felter                                 |        |
| Opgaver                                        |                                                                                               |                                                                                                    |                                                |                             | ¥                                         | ~      |
|                                                |                                                                                               |                                                                                                    |                                                |                             | ОК                                        |        |

Hvis du benytter dig af **Udgiftsfordelingen med sager**, kan du foretage en filtrering, ved at sætte hak i feltet 'Udelad sag i fordeling', hvorved at den enkelte sag udelades i beregningen af fordelingsnøglen i **Udgiftsfordelingen med sager**.

# Udgiftsfordelingsjournaler

Sti: Afdelinger/Økonomistyring/Finans/**Udgiftsfordelinger**, vælg en Udgiftsfordeling m. sag, bånd NAVIGER, handling *Udgiftsfordelingsjournaler*.

Hver gang der foretages en udgiftsfordeling, oprettes der en udgiftsfordelingsjournal.

I vinduet for Udgiftsfordelingsjournal gives følgende felter:

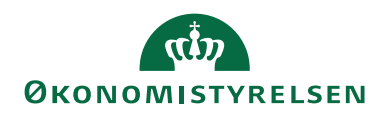

| Navn                  | Beskrivelse                              |
|-----------------------|------------------------------------------|
| Journal nr.           | Her kan du se nummeret på den på-        |
|                       | gældende udgiftsfordelingsjournal.       |
| Udgiftsfordelingskode | Her kan du se navnet på udgiftsforde-    |
|                       | lingskoden.                              |
| Beregningsdato        | Her kan du se datoen for udgiftsforde-   |
|                       | lingens beregning.                       |
| Bruger-ID             | Her kan du se den bruger, der har kørt   |
|                       | udgiftsfordelingen.                      |
| Periode start         | I dette felt kan du se den første dato i |
|                       | den periode, der er udgiftsfordelt.      |
| Periode slut          | I dette felt kan du se den sidste dato i |
|                       | den periode, der er udgiftsfordelt.      |
| Kun fordelt lønposter | I dette felt kan du se, om der kun er    |
|                       | beregnet på grundlag af finansposter,    |
|                       | som stammer fra lønoverførsler, dvs.     |
|                       | lønfinansposter.                         |

#### Placering af udgiftsfordelingsposter

Resultatet af en udgiftsfordeling placeres i en udgiftsfordelingsjournal som efterfølgende kan overføres til en kladde, hvor posterne bogføres. Disse poster får tildelt et særskilt kildespor. Derudover kan du fra den enkelte Udgiftsfordelingsjournal få vist, hvilke fordelingsposter, der er blevet beregnet i forbindelse med den pågældende udgiftsfordeling.

Sti: Afdelinger/Økonomistyring/Finans/**Udgiftsfordelinger**, vælg en Udgiftsfordeling m. sag, bånd NAVIGER, handling *Udgiftsfordelingsjournaler*, bånd NAVI-GER, handling *Fordelingsposter*.

Fra fanen *Handlinger* i vinduet **Udgiftsfordelingsjournaler** kan følgende foretages:

#### Genberegning af en udgiftsfordeling

Sti: Afdelinger/Økonomistyring/Finans/**Udgiftsfordelinger**, vælg en Udgiftsfordeling m. sag, bånd NAVIGER, handling *Udgiftsfordelingsjournaler*, bånd HAND-LINGER, handling *Genberegn fordeling*.

På de enkelte udgiftsfordelingsjournaler kan du vælge at genberegne udgiftsfordelingen og således inkludere evt. nye finans- eller sagsposteringer inden for perioden i beregningen.

#### Sletning af en udgiftsfordeling

Sti: Afdelinger/Økonomistyring/Finans/**Udgiftsfordelinger**, vælg en Udgiftsfordeling m. sag, bånd NAVIGER, handling *Udgiftsfordelingsjournaler*, bånd HAND-LINGER, handling *Slet fordeling*.

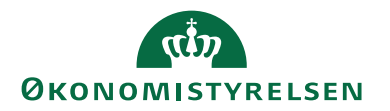

På de enkelte udgiftsfordelingsjournaler kan du vælge at slette journalen. Dette vil slette alle poster genereret i forbindelse med den pågældende udgiftsfordeling, både journal og journalens udgiftsfordelingsposter.

#### Overfør fordelingsposter til en kladde

Sti: Afdelinger/Økonomistyring/Finans/Udgiftsfordelinger, vælg en Udgiftsfordeling m. sag, bånd NAVIGER, handling *Udgiftsfordelingsjournaler*, bånd HAND-LINGER, handling *Overfør fordelingsposter til kladde*.

På de enkelte udgiftsfordelingsjournaler kan du vælge at overføre fordelingsposter til en kladde, hvor der kan bogføres. Udgiftsfordelingsjournalen slettes ved bogføring.

# Eksempler på udgiftsfordeling

I dette afsnit er vist 4 eksempler på, hvordan en udgiftsfordeling med sager beregnes.

- Scenarium 1 ingen fastholdte dimensioner.
- Scenarium 2 én fastholdt dimension Sted.
- Scenarium 3 én fastholdt dimension og en udeladt sag.
- Scenarium 4 én fastholdt dimension og en udeladt sag, hvor udeladelsen ignoreres

Alle 4 eksempler er baseret på de samme finans- og sagsposteringer. Der er udpeget én finanskonto 181101.

**Bemærk:** For at fastholde dimensioner gælder det, at det konterede beløb på dimensionsværdier inden for en dimensionskode skal være det samme før og efter udgiftsfordelingen.

# Forudsætning

Der er registreret følgende finansposter i perioden 01.09.19 til 30.09.19.

| Finanskonto | Dato      | Delregn- | Sted | Beløb  | Debet  | Kredit | Sum     | Sum     |
|-------------|-----------|----------|------|--------|--------|--------|---------|---------|
|             |           | skab     |      |        |        |        | Sted 11 | Sted 15 |
|             | 01.09.19- |          |      |        |        |        |         |         |
| 181101      | 30.09.19  | 10       | 11   | 10.000 | 10.000 |        | 10.000  |         |
|             | 01.09.19- |          |      |        |        |        |         |         |
| 181101      | 30.09.19  | 10       | 15   | 20.000 | 20.000 |        |         | 20.000  |
|             | 01.09.19- |          |      |        |        |        |         |         |
| 181101      | 30.09.19  | 20       | 11   | 20.000 | 20.000 |        | 20.000  |         |
|             | 01.09.19- |          |      |        |        |        |         |         |
| 181101      | 30.09.19  | 10       | 15   | 20.000 | 20.000 |        |         | 20.000  |
|             | 01.09.19- |          |      |        |        |        |         |         |
| 181101      | 30.09.19  | 10       | 15   | 20.000 | 20.000 |        |         | 20.000  |
| Sum         |           |          |      | 90.000 | 90.000 |        | 30.000  | 60.000  |

#### Tabel 1 – Eksempel på finanspostregistrering

Følgende sager/sagsopgaver er oprettet:

| Sag | Sagsopgave | Dimension      | Dimension | Dimension |
|-----|------------|----------------|-----------|-----------|
| 10  | 100        | Delregnskab 10 | Sted 11   | -         |

| Sag | Sagsopgave | Dimension      | Dimension | Dimension |
|-----|------------|----------------|-----------|-----------|
| 10  | 200        | Delregnskab 20 | Sted 15   | Formål 2  |
| 10  | -          | Disponent 2    | -         | -         |
| 20  | 100        | Delregnskab 10 | Sted 11   | -         |
| 20  | 200        | Delregnskab 10 | Sted 11   | -         |
| 30  | 100        | Delregnskab 10 | Sted 15   | -         |

Tabel 2 – Eksempel på oprettede sager inkl. sagsopgaver

Følgende sagsposter med ressourcer er dannet fra en sagskladde.

| Ressource nr. | Dato                  | Sags-<br>nr. | Sags<br>opgave-<br>nr. | Delregn-<br>skab | Sted | Kost-be-<br>løb | Eks<br>1 | Eks<br>2 | Eks<br>3   |
|---------------|-----------------------|--------------|------------------------|------------------|------|-----------------|----------|----------|------------|
| X             | 01.09.19-<br>30.09.19 | Sag 10       | 100                    | 10               | 11   | 1000            | 5 %      | 6,25 %   | 6,25 %     |
| X             | 01.09.19-<br>30.09.19 | Sag 10       | 200                    | 20               | 15   | 1000            | 5 %      | 25 %     | 100 %      |
| X             | 01.09.19-<br>30.09.19 | Sag 20       | 100                    | 10               | 11   | 5000            | 25 %     | 31,25 %  | 31,25<br>% |
| Y             | 01.09.19-<br>30.09.19 | Sag 20       | 200                    | 10               | 11   | 10.000          | 50 %     | 62, 5 %  | 62, 5 %    |
| X             | 01.09.19-<br>30.09.19 | Sag 30       | 100                    | 10               | 15   | 3000            | 15 %     | 75 %     | 0 %        |
| Sum           |                       |              |                        |                  |      | 20.000          |          |          |            |

Tabel 3 – Eksempel på sagsposter dannet fra en sagskladde

*Bemærk:* Der er kun vist dimensioner **Sted** og **Delregnskab** – på posterne vil også være **Formål** og **Disponent** jf. opsætning på sag 10.

# Beregningsnøgler til scenarier

# Scenarium 1

Beregningsnøglen til scenarie 1 er beregnet ud fra kostbeløb på linje / sum af kostbeløb.  $(1.000/20.000) = 0.05 \rightarrow (5\%)$ 

Hvis der er flere posteringer er formlen følgende: Sum for hver sag/sagsopgave / den totale sum for alle sager/sagsopgaver.

# Scenarium 2

Beregningsnøglen er beregnet ud fra Kostbeløb på linje / sum af kostbeløb på dimension STED.  $(1.000/16.000) = 0.0625 \rightarrow (6.25\%)$ 

Hvis der er flere posteringer er formlen følgende: Sum af kostbeløb for hver sag/sagsopgave på STED / den totale sum kostbeløb på STED.

# Scenarium 3

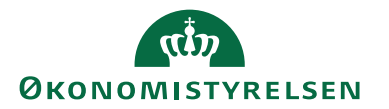

Beregningsnøglen er beregnet ud fra Kostbeløb på linjen / sum af kostbeløb på dimensionen STED minus Sag 30.  $(1.000/16.000) = 0.0625 \rightarrow (6.25\%)$ 

Scenarium 1

Der fastholdes ikke dimensioner. Den samlede sum på finanskonto 181101 fordeles derfor på sag og sagsopgave med de nøgler som sagsposteringerne giver. Dimensioner afledes på baggrund af dimensionsopsætning på sag og sagsopgave.

En udgiftsfordeling med sager for perioden 01.09.19 - 30.09.19 på finanskonto 181101 med ingen fastholdte dimensioner resulterer i følgende fordelingsposter.

| Finans<br>konto | Dato                  | Sags-nr. | Sags-opgave<br>nr. | Delregn | Sted | Beløb   | Debet  | Kredit | Lønfor-<br>del sag |
|-----------------|-----------------------|----------|--------------------|---------|------|---------|--------|--------|--------------------|
| 181101          | 01.09.19-<br>30.09.19 |          |                    | 10      | 11   | -10.000 |        | 10.000 | Ja                 |
| 181101          | 01.09.19-<br>30.09.19 |          |                    | 10      | 15   | -20.000 |        | 20.000 | Ja                 |
| 181101          | 01.09.19-<br>30.09.19 |          |                    | 20      | 11   | -20.000 |        | 20.000 | Ja                 |
| 181101          | 01.09.19-<br>30.09.19 |          |                    | 10      | 15   | -20.000 |        | 20.000 | Ja                 |
| 181101          | 01.09.19-<br>30.09.19 |          |                    | 10      | 15   | -20.000 |        | 20.000 | Ja                 |
| 181101          | 01.09.19-<br>30.09.19 | Sag 10   | 100                | 10      | 11   | 4.500   | 4.500  |        | Ja                 |
| 181101          | 01.09.19-<br>30.09.19 | Sag 10   | 200                | 20      | 15   | 4.500   | 4.500  |        | Ja                 |
| 181101          | 01.09.19-<br>30.09.19 | Sag 20   | 100                | 10      | 11   | 22.500  | 22.500 |        | Ja                 |
| 181101          | 01.09.19-<br>30.09.19 | Sag 20   | 200                | 10      | 11   | 45.000  | 45.000 |        | Ja                 |
| 181101          | 01.09.19-<br>30.09.19 | Sag 30   | 100                | 10      | 15   | 13.500  | 13.500 |        | Ja                 |
| Sum             |                       |          |                    |         |      | 0       | 90.000 | 90.000 |                    |

#### Tabel 4 – Scenarium 1

*Bemærk:* Der er kun vist dimensioner **Sted** og **Delregnskab** – på posterne vil også være **Formål** og **Disponent** jf. opsætning på Sag 10.

Kreditposterne tilbagefører de oprindelige finansposteringer.

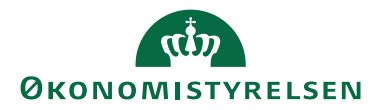

Debetposterne fremkommer ud fra følgende beregning: (sag/sagsopgave kostbeløb andel af samlede kostbeløb på sager) \* (summen af finansudgifter). (0.05 \* 90.000) = 4.500

### Scenarium 2

Dette scenarium omhandler fastholdelse af dimension, i dette tilfælde STED. Dette anvendes ex, hvis medarbejderne er sat op med STED i SLS, og fordelingen ikke skal ændre på lønsummen fordelt på STED.

| Finanskonto | Dato      | Sagsnr. | Sagsopgavenr. | Del- | Sted | Beløb   | Debet  | Kredit | Løn-   |
|-------------|-----------|---------|---------------|------|------|---------|--------|--------|--------|
|             |           | -       |               | regn |      |         |        |        | fordel |
|             |           |         |               |      |      |         |        |        | sag    |
|             | 01.09.19- |         |               |      |      | -10.000 |        |        |        |
| 181101      | 30.09.19  |         |               | 10   | 11   |         |        | 10.000 | Ja     |
|             | 01.09.19- |         |               |      |      | -20.000 |        |        |        |
| 181101      | 30.09.19  |         |               | 10   | 15   |         |        | 20.000 | Ja     |
|             | 01.09.19- |         |               |      |      | -20.000 |        |        |        |
| 181101      | 30.09.19  |         |               | 20   | 11   |         |        | 20.000 | Ja     |
|             | 01.09.19- |         |               |      |      | -20.000 |        |        |        |
| 181101      | 30.09.19  |         |               | 10   | 15   |         |        | 20.000 | Ja     |
|             | 01.09.19- |         |               |      |      | -20.000 |        |        |        |
| 181101      | 30.09.19  |         |               | 10   | 15   |         |        | 20.000 | Ja     |
|             | 01.09.19- |         |               |      |      |         |        |        |        |
| 181101      | 30.09.19  | Sag 10  | 100           | 10   | 11   | 1.875   | 1.875  |        | Ja     |
|             | 01.09.19- |         |               |      |      |         |        |        |        |
| 181101      | 30.09.19  | Sag 10  | 200           | 20   | 15   | 15.000  | 15.000 |        | Ja     |
|             | 01.09.19- |         |               |      |      |         |        |        |        |
| 181101      | 30.09.19  | Sag 20  | 100           | 10   | 11   | 9.375   | 9.375  |        | Ja     |
|             | 01.09.19- |         |               |      |      |         |        |        |        |
| 181101      | 30.09.19  | Sag 20  | 200           | 10   | 11   | 18.750  | 18.750 |        | Ja     |
|             | 01.09.19- |         |               |      |      |         |        |        |        |
| 181101      | 30.09.19  | Sag 30  | 100           | 10   | 15   | 45.000  | 45.000 |        | Ja     |
| Sum         |           |         |               |      |      | 0       | 90.000 | 90.000 |        |

#### Tabel 5 – Scenarium 2

Kreditposterne tilbagefører de oprindelige finansposteringer.

Debetposterne fremkommer ved følgende beregning: (sag/sagopgave kostbeløb andel af samlede kostbeløb på sager for stedet) \* (summen af finansudgifter for stedet)

(0,0625 \* summen af beløb på finanskonto 181101 på Sted 11.) → (0,0625 \* 30.000) = 1.875.

*Bemærk:* Sag 30 er opsat til at skulle indgå i fordeling, feltet 'Udelad sag i fordeling' på sagskortet er ikke udfyldt.

# Scenarium 3

Som i scenarium 2 fastholdes dimensionen STED. Samtidig opfattes Sag 30 som en fællesomkostning for STED 15, hvorfor alle omkostninger overvæltes på en anden sag, der er på STED 15, ved at kostbeløb på Sag 30 ikke indgår i beregningssummen til fordelingsnøglen, idet feltet 'Udelad sag i fordeling' på sagskortet er udfyldt.

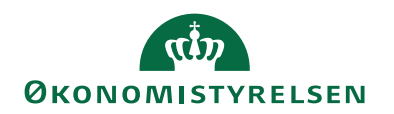

| Finans- | Dato      | Sags-nr. | Sags- | Delregn | Sted | Beløb   | Debet  | Kredit | Løn-   |
|---------|-----------|----------|-------|---------|------|---------|--------|--------|--------|
| konto   |           |          | opga- |         |      |         |        |        | fordel |
|         |           |          | venr. |         |      |         |        |        | sag    |
|         | 01.09.19- |          |       |         |      | -10.000 |        |        |        |
| 181101  | 30.09.19  |          |       | 10      | 11   |         |        | 10.000 | Ja     |
|         | 01.09.19- |          |       |         |      | -20.000 |        |        |        |
| 181101  | 30.09.19  |          |       | 10      | 15   |         |        | 20.000 | Ja     |
|         | 01.09.19- |          |       |         |      | -20.000 |        |        |        |
| 181101  | 30.09.19  |          |       | 20      | 11   |         |        | 20.000 | Ja     |
|         | 01.09.19- |          |       |         |      | -20.000 |        |        |        |
| 181101  | 30.09.19  |          |       | 10      | 15   |         |        | 20.000 | Ja     |
|         | 01.09.19- |          |       |         |      | -20.000 |        |        |        |
| 181101  | 30.09.19  |          |       | 10      | 15   |         |        | 20.000 | Ja     |
|         | 01.09.19- |          |       |         |      |         |        |        | -      |
| 181101  | 30.09.19  | Sag 10   | 100   | 10      | 11   | 1.875   | 1.875  |        | Ja     |
|         | 01.09.19- |          |       |         |      |         |        |        |        |
| 181101  | 30.09.19  | Sag 10   | 200   | 20      | 15   | 60.000  | 60.000 |        | Ja     |
|         | 01.09.19- |          |       |         |      |         |        |        |        |
| 181101  | 30.09.19  | Sag 20   | 100   | 10      | 11   | 9.375   | 9.375  |        | Ja     |
|         | 01.09.19- |          |       |         |      |         |        |        |        |
| 181101  | 30.09.19  | Sag 20   | 200   | 10      | 11   | 18.750  | 18.750 |        | Ja     |
|         | 01.09.19- |          |       |         |      |         |        |        |        |
| 181101  | 30.09.19  | Sag 30   | 100   | 10      | 15   | 0       | 0      |        | Nej    |
| Sum     |           |          |       |         |      | 0       | 90.000 | 90.000 | Í      |

#### Tabel 6 – Scenarium 3

*Bemærk:* Der er kun vist dimensioner **Sted** og **Delregnskab** – på posterne vil også være **Formål** og **Disponent** jf. opsætning på Sag 10.

Kreditposterne tilbagefører de oprindelige finansposteringer.

Debetposterne fremkommer ved følgende beregning: (sag-sagsopgave kostbeløb andel af samlede kostbeløb på sager for stedet – dog ikke sag30) \* (summen af finansudgifter for stedet)

 $(0,0625 * \text{summen af beløb på finanskonto på sted 11}) \rightarrow (0,0625 * 30.000) = 1.875$ 

*Bemærk:* I dette tilfælde er der ikke nogen sag som fraregnes. På STED 11 bliver beregningen derfor som i scenarie 2.

#### Scenarium 4

Som i scenarium 3 fastholdes dimensionen STED, og Sag 30 er opsat til ikke at skulle indgå i fordelingen, hvorfor alle omkostninger overvæltes på en anden sag, der er på STED 15, ved at kostbeløb på Sag 30 ikke indgår i beregningssummen til fordelingsnøglen.

Det er imidlertid muligt at kunne oprette en alternativ fordeling, hvor alle sager medregnes i fordelingen uafhængigt af opsætningen på sagerne, hvis man fx både vil have en fordeling, der afspejler omkostninger til udadrettede formål og en anden, der afspejler både udadrettede formål og hjælpefunktioner, administration og ledelse.

På udgiftsfordelingskortet sættes hak i feltet 'Ignorer Udelad sag i fordeling'.

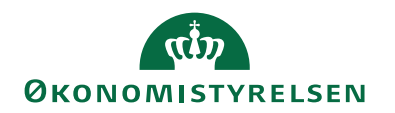

| Finanskonto | Dato      | Sagsnr. | Sagsopgavenr. | Del- | Sted | Beløb   | Debet  | Kredit | Løn-<br>fordel |
|-------------|-----------|---------|---------------|------|------|---------|--------|--------|----------------|
|             |           |         |               | regn |      |         |        |        | sag            |
|             | 01.09.19- |         |               |      |      | -10.000 |        |        |                |
| 181101      | 30.09.19  |         |               | 10   | 11   |         |        | 10.000 | Ja             |
|             | 01.09.19- |         |               |      |      | -20.000 |        |        |                |
| 181101      | 30.09.19  |         |               | 10   | 15   |         |        | 20.000 | Ja             |
|             | 01.09.1-  |         |               |      |      | -20.000 |        |        |                |
| 181101      | 30.09.19  |         |               | 20   | 11   |         |        | 20.000 | Ja             |
|             | 01.09.19- |         |               |      |      | -20.000 |        |        |                |
| 181101      | 30.09.19  |         |               | 10   | 15   |         |        | 20.000 | Ja             |
|             | 01.09.19- |         |               |      |      | -20.000 |        |        |                |
| 181101      | 30.09.19  |         |               | 10   | 15   |         |        | 20.000 | Ja             |
|             | 01.09.19- |         |               |      |      |         |        |        |                |
| 181101      | 30.09.19  | Sag 10  | 100           | 10   | 11   | 1.875   | 1.875  |        | Ja             |
|             | 01.09.19- |         |               |      |      |         |        |        |                |
| 181101      | 30.09.19  | Sag 10  | 200           | 20   | 15   | 15.000  | 15.000 |        | Ja             |
|             | 01.09.19- |         |               |      |      |         |        |        |                |
| 181101      | 30.09.19  | Sag 20  | 100           | 10   | 11   | 9.375   | 9.375  |        | Ja             |
|             | 01.09.19- |         |               |      |      |         |        |        |                |
| 181101      | 30.09.19  | Sag 20  | 200           | 10   | 11   | 18.750  | 18.750 |        | Ja             |
|             | 01.09.19- |         |               |      |      |         |        |        |                |
| 181101      | 30.09.19  | Sag 30  | 100           | 10   | 15   | 45.000  | 45.000 |        | Ja             |
| Sum         |           |         |               |      |      | 0       | 90.000 | 90.000 |                |

Tabel 7 – Scenarium 4

*Bemærk:* Der er kun vist dimensioner **Sted** og **Delregnskab** – på posterne vil også være **Formål** og **Disponent** jf. opsætning på Sag 10.

Kostbeløb på alle de sager, der medtages i beregningen, danner baggrund for nøgleberegning, uanset om nogle sager er opsat til ikke at skulle indgå i fordeling. Resultatet vil derfor blive som i scenarium 2.

Kreditposterne tilbagefører de oprindelige finansposteringer.

Debetposterne fremkommer ved følgende beregning: (sag/sagopgave kostbeløb andel af samlede kostbeløb på sager for stedet) \* (summen af finansudgifter for stedet)

(0,0625 \* summen af beløb på finanskonto 181101 på Sted 11.) → (0,0625 \* 30.000) = 1.875

Se i øvrigt **Brugervejledning til Økonomistyring** for en nærmere beskrivelse af Udgiftsfordeling.

# Opfølgning mv.

#### Udvidede sagsoplysninger

Selve sagskortet indeholder ekstra stamdatafelter, så det er muligt at knytte institutionsspecifikke stamoplysninger til sager. Navngivningen af de enkelte felter kan frit opsættes i regnskabet, og til hvert felt kan knyttes et vilkårligt antal værdier.

Sti: Afdelinger/Sager/Opsætning/Sagsoplysninger.

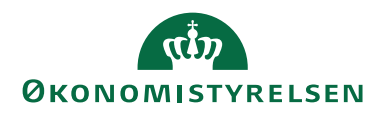

| 🚮 Rediger - Sags       | oplysninger                     |                             | - 0                                  | × |
|------------------------|---------------------------------|-----------------------------|--------------------------------------|---|
| ▼ START                | NAVIGER                         | De                          | emostyrelsen                         | ? |
| Ny Vis<br>Ny Vis<br>Ny | Rediger<br>liste<br>Administrer | Vis som<br>diagram<br>ris   | Cpdater<br>Ryd filter<br>Søg<br>Side |   |
| Sagsoplysni            | nger 🔹                          | Skriv for at filtrere (   K | ode   ▼   →                          | ~ |
| Kode 🔺                 | Beskrivelse                     |                             |                                      | ^ |
| ANSVAR                 | Ansvar                          |                             |                                      |   |
| BUD-ANSVAR             | Budgetansvarlig                 |                             |                                      |   |
| DEBITOR1               | Debitor på sagsopg              |                             |                                      |   |
| DEBITOR2               | Debitor på sagsopg              |                             |                                      |   |
| DEBITOR3               | Debitor på sagsopg              |                             |                                      |   |
| JOUR-NR                | Journal nr.                     |                             |                                      |   |
| KON-NR                 | Kontrakt nr.                    |                             |                                      |   |
| PROJEKT                | Projekttype                     |                             |                                      | ~ |
|                        |                                 |                             | ОК                                   |   |

For at oprette værdier skal du vælge fanen *Naviger*, og handlingen *Værdier*. Når sagsoplysningskoderne og deres værdier er oprettet, skal de indvælges viaAfdelinger/Sager/Opsætning/**Opsætning af Sag**, oversigtspanel **Sagsoplysninger**.

I oversigtspanelet **Sagsoplysninger** kan du angive følgende:

| Navn               | Beskrivelse                          |
|--------------------|--------------------------------------|
| Sagsoplysningskode | I dette felt angives/indvælges den   |
| 1-22               | stamoplysning som skal kunne knyttes |
|                    | til de oprettede sager.              |

*Bemærk:* Hvis du ændrer i opsætningen af sagsoplysninger, skal du genstarte klienten, før ændringen slår igennem på sagskortet.

#### Tilknytning af sagsoplysninger

På den enkelte sag, skal man tilknytte de enkelte sagsoplysninger, dette gøres på oversigtspanelet Sagsoplysninger.

Sti: Afdelinger/Sager/Sager/Oversigtspanelet Sagsoplysninger.

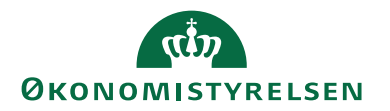

| Rediger - Jobkort - SG00003 · Mikro | organisme i spildevand                |                                                          |                                                                                                    | -                                                       |          |
|-------------------------------------|---------------------------------------|----------------------------------------------------------|----------------------------------------------------------------------------------------------------|---------------------------------------------------------|----------|
| START HANDLINGER N                  | AVIGER RAPPORT                        |                                                          |                                                                                                    | Demostyre                                               | elsen    |
| Vis Slet<br>Administrer             | Kopier<br>a sagsopgaver til<br>Proces | Poster<br>jer<br>Sag-<br>realiseret/budget in<br>Rapport | Finanskonto     Imanskonto     Imanskonto     Imanskonto       Ressource     Imanskonto     Imanskonto     Imanskonto       Vare     Imanskonto     Imanskonto     Imanskonto       Priser     Vis tilknyttet     Imanskonto     Imanskonto | lpdater ◀ Forrige<br>yd filter ▶ Næste<br>å til<br>Side |          |
| SG00003 · Mikroorganisn             | ne i spildevand                       |                                                          | <ul> <li>Vis færre felter</li> </ul>                                                                                                    | <ul> <li>Sagsdetaljer - antal p.</li> </ul>             |          |
| Bogføring                           |                                       |                                                          | Ordre 👻                                                                                                    | Sagsnr.:                                                | SG00003  |
| Varighed                            |                                       |                                                          | 17-06-2016 31-12-2020 💌                                                                                                    | Ressource:                                              | 0        |
| Udenrigshandel                      |                                       |                                                          | *                                                                                                    | Finanskonto:                                            | 2        |
| VIA og registrering                 |                                       |                                                          | *                                                                                                    |                                                         |          |
| Sagsoplysninger                     |                                       |                                                          |                                                                                                    | Noter                                                   | ^        |
| Journal nr.:                        | 7899 ~                                | Sagsoplysningskode 8:                                    |                                                                                                    | Klik her for at oprette en                              | ny note. |
| Kontrakt nr.:                       | ~                                     | Sagsoplysningskode 9:                                    |                                                                                                    | Der er ikke noget at vise                               | i denne  |
| Projekttype:                        | FORSK ~                               | Sagsoplysningskode 10:                                   |                                                                                                    | visning.                                                |          |
| Ansvar:                             | PA ~                                  | Sagsoplysningskode 11:                                   |                                                                                                    |                                                         |          |
| Debitor på sagsopgave 1:            | ~                                     | Sagsoplysningskode 12:                                   |                                                                                                    |                                                         |          |
| Debitor på sagsopgave 2:            | ~                                     | Sagsoplysningskode 13:                                   |                                                                                                    |                                                         |          |
| Debitor på sagsopgave 3:            | ~                                     |                                                          |                                                                                                    |                                                         |          |
|                                     |                                       |                                                          | ✓ Vis flere felter                                                                                                    |                                                         |          |
| Bevillingsstyring                   |                                       | FSS KONT                                                 | 10000 STAT BEVIL 2016 ¥                                                                                                    | v                                                       |          |
|                                     |                                       |                                                          |                                                                                                    |                                                         | ОК       |

(Gælder kun ovenstående eksempel)

| Navn                    | Beskrivelse                                |
|-------------------------|--------------------------------------------|
| Journal nr.             | I dette felt angives/indvælges hvilket     |
|                         | journalnr., sagen skal tilknyttes.         |
| Kontrakt nr.            | I dette felt angives/indvælges hvilket     |
|                         | kontraktnr., sagen skal tilknyttes.        |
|                         | Endnu ikke opsat.                          |
| Projekttype             | I dette felt angives/indvælges, en pro-    |
|                         | jekttype.                                  |
| Ansvar                  | I dette felt angives/indvælges, hvem       |
|                         | som er analyseansvarlig på sagen.          |
| Debitor på sagsopgave 1 | I dette felt angives/indvælges hvilken     |
|                         | debitor der skal tilknyttes på sagsop-     |
|                         | gave 1                                     |
| Debitor på sagsopgave 2 | I dette felt angives/indvælges hvilken     |
|                         | debitor der skal tilknyttes på sagsop-     |
|                         | gave 2                                     |
| Debitor på sagsopgave 3 | I dette felt angives/indvælges hvilken     |
|                         | debitor der skal tilknyttes på sagsop-     |
|                         | gave 3                                     |
| Sagsoplysningskode 8-22 | I dette tilfælde er feltet ikke aktivt, og |
|                         | derfor kan/skal det ikke udfyldes.         |

#### Sagsmærker

Det er muligt ad hoc at henføre forbrug og budget på en sag til forskellige formål. På sag/sagsopgave kan opsættes et Sagsmærke baseret på en procentfordeling. Sagsmærker lagres altså ikke på bogførte sagsposter eller sagsplanlægningslinjer, men noteres alene i Statens BI/LDV, hvorfor der udelukkende kan rapporteres på sagsmærker i LDV.

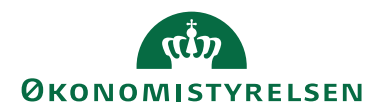

Et eksempel kan være en forespørgsel fra en styrelses departement om, hvor meget der er brugt på et formål, der ikke indgår i styrelsens faste styringsgrundlag. Mærket kan sættes på sammen med den procentvise angivelse, hvilket giver en fleksibel mulighed for at henføre relevante projekters/sagers omkostninger evt. budget til et sådant formål.

Et andet eksempel kan være i relation til fordelinger. Mærker kan danne udgangspunkt for en beregning af regnskabsmæssige overførsler mellem fx indtægtsdækket og ordinær virksomhed, og sådan set også i budgetmæssige sammenhænge. På administrative projekter kan det ikke direkte afgøres, hvornår der arbejdes på det ene eller andet delregnskab, hvorfor sådanne projekter typisk fordeles efter en fast nøgle (fx på baggrund af lønsumsforhold mellem de to finansieringsformer). Muligheden for at procentfordele sammen med muligheden for evt. at ændre i nøglen gør mærkerne til et fleksibelt værktøj.

# Oprettelse af sagsmærker

- 1. Vælg stien: Afdelinger/Sager/Opsætning/Sagsmærke.
- 2. I feltet 'Kode' oprettes en kode for det enkelte sagsmærke. I feltet 'Navn' skrives et beskrivende navn.

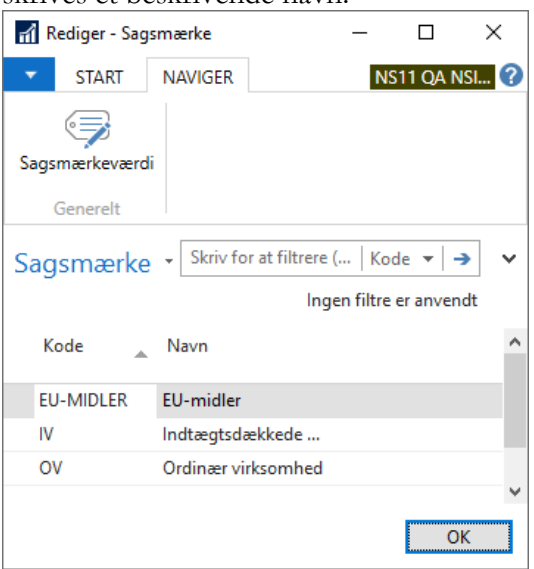

3. Vælg bånd NAVIGER og handling *Sagsmærkeværdi*, og angiv den procentvise vægtning.

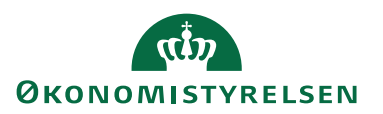

| Redig       | jer - Sags  |             | _            |           | $\times$ |          |          |
|-------------|-------------|-------------|--------------|-----------|----------|----------|----------|
| <b>▼</b> 5' | TART        |             |              |           | Demo     | styrelse | n ?      |
| ×٦          | 📲 Vis liste |             | iste         |           |          |          | Ø        |
| Nha         | Rec         | liger liste | 🙀 Vis sor    | n diagram | -        |          | ×        |
| INY         | XSlet       | t           |              |           | ß        |          | <b>#</b> |
| Ny          | Adm         | inistrer    | V            | is        | Vis til  | knyttet  | Side     |
| Sagsm       | nærkev      | /ærdi ▪     |              |           |          |          | _        |
|             |             | Skriv for a | t filtrere ( | Kode      |          |          | · ·      |
| Kode        |             | Navn        | *            | Vægtnings | proc     |          | ^        |
| 100         |             | 100 Procer  | nt           |           | 100,00   |          |          |
| 25          |             | 25 Procent  | t            | 25,00     |          |          |          |
| 50          |             | 50 Procent  | t            |           | 50,00    |          |          |
| 75          |             | 75 Procent  | t            |           | 75,00    |          | ~        |
|             |             |             |              |           | [        | OK       | [        |

Luk vinduet **Sagsmærkeværdi** ned efterfølgende ved at trykke på det røde kryds i øverste højre hjørne eller tryk på **OK** knappen.

4. Luk vinduet **Sagsmærke** ned ved at trykke på det røde kryds i øverste højre hjørne eller tryk på **OK** knappen.

### Tilknytning af sagsmærke

- 1. Åbn det **Sagskort**, hvortil sagsmærket skal tilknyttes.
- 2. Tryk på bånd NAVIGER, og vælg handling Sagsmærke.

| Redig | ger - Sagsmærketilkn | oorganisme              | - 🗆 ×          |                |
|-------|----------------------|-------------------------|----------------|----------------|
| 👻 S   | TART                 |                         | De             | mostyrelsen    |
| ×ъ    | Vis liste            | Vis som liste           | Si OneNote     | C Opdater      |
| Ny    | Slet                 |                         | Links          | A Søg          |
| Ny    | Administrer          | Vis                     | Vis tilknyttet | Side           |
| Sagsm | nærketilknytni       | ng •                    |                |                |
|       |                      | Skriv for at filtrere ( | Sagsopgaven    | ummer 🝷 🔿 🗸    |
| Sagso | op 🔉 Sagsm           | 🛓 Sagsmærke             | Sagsmærke      | Sagsmærkeværdi |
| 1100  | ov                   | Ordinær virkso          | 25             | 25 Procent     |
| 1200  | OV                   | Ordinær virkso          | 50             | 50 Procent     |
|       |                      |                         |                |                |
|       |                      |                         |                |                |
|       |                      |                         |                | ОК             |

Markér en tom linje og tryk på look up pilen for at indvælge det ønskede sagsopgavenummer ud fra Sagsopgavelisten.

- 3. I feltet 'Sagsmærkekode' indvælges det ønskede Sagsmærke, og feltet 'Sagsmærke' bliver herefter automatisk udfyldt.
- 4. Indvælg en værdi i feltet 'Sagsmærkeværdikode'. Feltet 'Sagsmærkeværdi' udfyldes herefter automatisk.

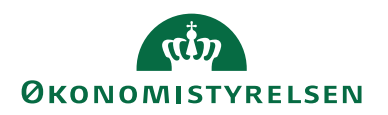

# Rapporter

I skærmbilledet nedenfor ses de rapporter, som kan vælges i Sager. I dette afsnit gennemgås standardrapporterne kort, hvorefter en mere detaljeret gennemgang af de tre Navision Stat-rapporter vil blive gennemgået.

| Sager, Rapporter og analyse       |
|-----------------------------------|
| Sager                             |
| Rapporter                         |
| Sagsanalyse                       |
| Sag - planlægningslinjer          |
| Sag - kontokort                   |
| Sag - kontokort m. kostpris       |
| Sagsjournal                       |
| Sag - realiseret/budget           |
| VIA - finansafstemning            |
| Sag - faktureringsforslag         |
| Sager pr. debitor                 |
| Varer pr. sag                     |
| Sager pr. vare                    |
| Sag - planlægningslinjer med dim. |

| Navn                     | Beskrivelse                             |
|--------------------------|-----------------------------------------|
| Sagsanalyse              | Du kan bruge denne rapport til at ana-  |
| -                        | lysere en sag ved at angive en række    |
|                          | indstillinger under fanerne. Du kan fx  |
|                          | oprette en rapport, der viser de plan-  |
|                          | lagte priser, brugspriser og kontrakt-  |
|                          | priser, og som sammenligner de tre      |
|                          | sæt priser.                             |
| Sag - planlægningslinjer | Denne rapport viser planlægningslin-    |
|                          | jerne for en sag sorteret efter sagsop- |
|                          | gavenumre.                              |
| Sag - kontokort          | I forbindelse med denne rapport ud-     |
|                          | skrives alle de bogføringer med poster  |
|                          | for en bestemt sag i en nærmere angi-   |
|                          | vet periode, som er blevet debiteret en |
|                          | bestemt sag. For hver sag sammentæl-    |
|                          | les salgsposter og forbrugsposter hver  |
|                          | for sig.                                |
|                          | Følgende felter er summer i slutningen  |
|                          | af hver sagsliste:                      |
|                          | Forbrug i alt og Salg i alt.            |

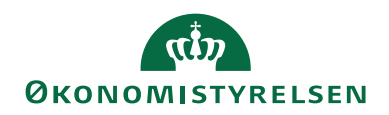

| Sag - kontokort m kostprisDenne rapport viser alle h<br>med poster for en bestem<br>nærmere angivet periode,<br>vet debiteret en bestemt s<br>sag sammentælles salgspo<br>brugsposter hver for sig.<br>I denne rapport vises de c<br>ringer under, hver sagsop<br>med kostpris (RV)SagsjournalDu skal benytte denne rap<br>udskrive bestemte sagsjou<br>hjælp af filtre kan du vælg<br>poster, du vil se.Bemærk: Hvis du ikke b<br>udskriver rapporten så sto<br>oplysninger, at den kan bl<br>skuelig. På sagskladdetype<br>vælge, at rapporten skal u<br>bogføring.Rapporten kan bruges til<br>tere oplysningerne i en jop |                                                                                                    |
|----------------------------------------------------------------------------------------------------|----------------------------------------------------------------------------------------------------|
| SagsjournalDu skal benytte denne rap<br>udskrive bestemte sagsjou<br>hjælp af filtre kan du vælg<br>poster, du vil se.Bemærk: Hvis du ikke bi<br>udskriver rapporten så sto<br>oplysninger, at den kan bl<br>skuelig. På sagskladdetype<br>vælge, at rapporten skal u<br>bogføring.Rapporten kan bruges til<br>tere oplysningerne i en jop                                                                                                    | oogføringer<br>t sag i en<br>som er ble-<br>ag. For hver<br>ster og for-<br>enkelte poste-<br>gavelinje                  |
| Rapporten kan bruges til                                                                                                    | pport til at<br>rnaler. Ved<br>e præcis de<br>ruger et filter,<br>ore mængder<br>ive uover-<br>en kan du<br>dskrives ved |
| terne eller eksterne revisio                                                                                                    | at dokumen-<br>urnal til in-<br>onsformål.                                                                               |
| Sag - realiseret/budget       Med denne rapport kan d         ligne planlagte og brugte l       stemte sager. Alle linjerne         sag viser mængde, kostber       beløb.                                                                                                    | u sammen-<br>beløb for be-<br>i den valgte<br>øb og linje-                                                               |
| Rapporten er først og free<br>net til afsluttede sager, me<br>skrive rapporten på et hvi<br>helst tidspunkt i sagsforlø                                                                                                    | nmest bereg-<br>m du kan ud-<br>lket som<br>bet.                                                                         |
| VIA finansafstemning Denne rapport viser værd<br>værende arbejde i de sage<br>sammenlignet med de bel<br>bogført i regnskabet.                                                                                                    | ien af igang-<br>r, du vælger,<br>øb, der er                                                                             |
| Sag - faktureringsforslagDenne rapport indeholde<br>over alle sager pr. debitor<br>hvor meget debitoren alle<br>vet faktureret, og hvor me<br>mangler at blive fakturere<br>fakturering).Nederst i rapporten vises                                                                                                    | r en oversigt<br>Den viser,<br>rede er ble-<br>eget der<br>t (foreslået<br>en sammen-                                    |
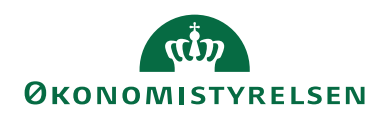

| Navn                              | Beskrivelse                                                                                                    |
|-----------------------------------|----------------------------------------------------------------------------------------------------|
| Sager pr. debitor                 | Denne rapport indeholder en oversigt<br>over sager fordelt på debitorer. Du<br>kan bruge rapporten til at sammen-<br>ligne den planlagte salgspris og færdig-<br>gørelsesgraden med den fakturerede<br>salgspris og faktureringsgraden for<br>hver debitor. |
|                                   | Beløbene sammentælles pr. debitor.<br>Nederst i rapporten vises en sammen-<br>tælling af alle beløbene.                                                                                                    |
| Varer pr. sag                     | Denne rapport viser de varer, der bru-<br>ges i en bestemt sag.                                                                                                    |
| Sager pr. vare                    | Denne rapport viser, hvilken sag en<br>bestemt vare bruges i.                                                                                                    |
| Sag - planlægningslinjer med dim. | Denne rapport viser planlægningslin-<br>jerne inkl. dimensioner pr sag sorteret<br>efter sagsopgavenumre.                                                                                                    |

### Rapport "Sag - realiseret/budget"

Med denne rapport kan du sammenligne planlagte og forbrugte beløb for bestemte sager. Alle linjerne i den valgte sag viser mængde, kostbeløb og salgsbeløb.

Rapporten er først og fremmest beregnet til afsluttede sager, men du kan udskrive rapporten på et hvilket som helst tidspunkt i sagsforløbet.

Du kan definere, hvad der skal medtages i rapporten ved at angive filtre. Du kan angive yderligere felter under fanen ved at klikke på feltet 'Felt' og derefter på **AssistButton** til højre.

Sti: Afdelinger/Sager/Rapporter og analyse/Sag - realiseret/budget.

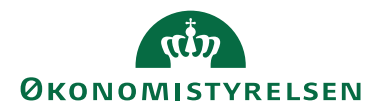

| Rediger - Sag - realiseret/budget — 🛛                                                                                                    | ×     |
|----------------------------------------------------------------------------------------------------|-------|
| HANDLINGER     Demostyrelsen                                                                                                    | 0     |
| Ryd<br>filter                                                                                                    |       |
| Side                                                                                                    |       |
| Indstillinger                                                                                                    | ^ ^   |
| Valuta: Lokal valuta ~<br>Sagsbudgetnavn: 2019 ~                                                                                                    |       |
| Sag                                                                                                    | ~     |
| Sortering: Nummer ▼ 2↓▼                                                                                                    |       |
| Vis resultater:<br>X Hvor Nummer ▼ er SG00003<br>+ Tilføj filter<br>Begræns totaler til:<br>X Hvor Bogføringsdatofilter ▼ er Angiv en værdi.<br>X Og Planlægningsdatofilter ▼ er Angiv en værdi.<br>+ Tilføj filter |       |
| Sagsopgave                                                                                                    | ^     |
| Vis resultater:<br>★ Hvor Sagsopgavenr. ▼ er 1100<br>+ Tilføj filter<br>Begræns totaler til:<br>+ Tilføj filter                                                                                                    | 4     |
| Udskriv • Vis Annu                                                                                                    | ıller |

# Oversigtspanelet Indstillinger

| Feltnavn       | Beskrivelse                             |
|----------------|-----------------------------------------|
| Valuta         | Vælg, om valutaen angives i Lokal va-   |
|                | luta (RV) eller Udenlandsk valuta       |
|                | (UV).                                   |
| Sagsbudgetnavn | Er versionering af sagsbudgetter akti-  |
|                | veret i regnskabet, skal du indvælge en |
|                | budgetversion, så poster for den valgte |
|                | budgetversion indgår i rapportens da-   |
|                | tagrundlag.                             |

## Oversigtspanelet Sag

| Feltnavn               | Beskrivelse                               |
|------------------------|-------------------------------------------|
| Nummer                 | Angiv numrene for de sager, der skal      |
|                        | medtages i rapporten. Klik på feltet      |
|                        | 'Filter' for at se de sagsnumre, der fin- |
|                        | des, og klik derefter på AssistButton     |
|                        | til højre.                                |
| Bogføringsdatofilter   | Angiv et bogføringsdatofilter for den     |
|                        | periode, rapporten skal gælde for.        |
| Planlægningsdatofilter | Angiv et planlægningsdatofilter for       |
|                        | den periode, rapporten skal omfatte.      |

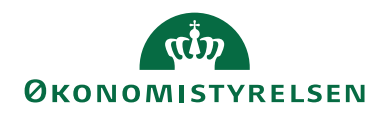

### Oversigtspanelet Sagsopgave

| Feltnavn      | Beskrivelse                          |
|---------------|--------------------------------------|
| Sagsopgavenr. | Angiv numrene på de sagsopgaver, der |
|               | skal medtages i rapporten.           |

### Rapport "Sag - planlægningslinjer med dim"

Denne rapport viser planlægningslinjerne for en sag sorteret efter sagsopgavenumre.

Forskellen på denne rapport og standardrapporten "Sag - planlægningslinjer" er, at denne rapport kan også kan vise sagsopgavedimensioner.

Sti: Afdelinger/Sager/Rapporter og analyse/Sag - planlægningslinjer med dim.

| Rediger - Sag - planlægningslinjer med dim. | _        |        | ×     |
|---------------------------------------------|----------|--------|-------|
| ▼ HANDLINGER                                | Demostyr | relsen | •     |
|                                             |          |        |       |
| Ryd                                         |          |        |       |
| filter<br>Side                              |          |        |       |
| La de Allia e e e                           |          |        |       |
| Indstillinger                               |          |        |       |
| Valuta: Lokal valuta                        |          | $\sim$ |       |
| Udskriv Dimensioner:                        |          |        |       |
| Sagsbudgetnavn: 2019 ~                      |          |        |       |
| Sagsopgave                                  |          |        | ^     |
| Vis resultater:                             |          |        |       |
| 🗙 Hvor Sagsnr. 🔻 er SG00003                 |          |        |       |
| 🗙 Og Sagsopgavenr. 🔻 er 1100                |          |        |       |
| + Tilføj filter                             |          |        |       |
| Begræns totaler til:                        |          |        |       |
| + Tilføj filter                             |          |        |       |
|                                             |          |        |       |
| Udskriv 🔻                                   | Vis      | Annu   | uller |

Oversigtspanelet Indstillinger.

| Feltnavn            | Beskrivelse                             |
|---------------------|-----------------------------------------|
| Valuta              | Vælg, om valutaen angives i Lokal va-   |
|                     | luta (RV) eller Udenlandsk valuta       |
|                     | (UV).                                   |
| Udskriv dimensioner | Vælg, om rapporten skal indeholde di-   |
|                     | mensioner.                              |
| Sagsbudgetnavn      | Er versionering af sagsbudgetter akti-  |
|                     | veret i regnskabet, skal du indvælge en |
|                     | budgetversion, så poster for den valgte |
|                     | budgetversion indgår i rapportens da-   |
|                     | tagrundlag.                             |

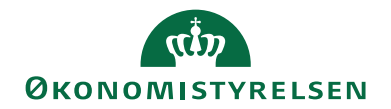

## Oversigtspanelet Sagsopgave.

| Feltnavn      | Beskrivelse                                                                                                    |
|---------------|----------------------------------------------------------------------------------------------------|
| Sagsnr.       | Her kan du angive de sagsnumre, der<br>skal med i rapporten. Hvis du vil se de<br>sagsnumre, der findes, skal du klikke i<br>feltet 'Filter' og derefter på <b>AssistBut-</b> |
|               | ton.                                                                                                    |
| Sagsopgavenr. | Her kan du angive de sagsopgave-<br>numre, der skal medtages i rapporten.                                                                                                    |
|               | indiffe, dei skai filedaages i tappoitein.                                                                                                    |

**Bemærk:** Standardrapporten "Sag - planlægningslinjer" viser kun noget i udenlandsk valuta, hvis selve sagen føres i en udenlandsk valuta.

### Rapport "Sagsopgave - kontokort m. kostpris"

Denne rapport viser alle bogføringer med poster for en bestemt sag i en nærmere angivet periode, som er blevet debiteret en bestemt sag. For hver sag sammentælles salgsposter og forbrugsposter hver for sig. I denne rapport vises de enkelte posteringer under, hver sagsopgavelinje med kostpris (RV).

| Rediger - Sag - kontokort m. kostpris                                                                       |          |       | $\times$ |
|----------------------------------------------------------------------------------------------------|----------|-------|----------|
| ▼ HANDLINGER                                                                                                | Demostyr | elsen | ?        |
| Ryd<br>filter<br>Side                                                                                       |          |       |          |
| Indstillinger                                                                                               |          |       | ^        |
| Valuta: Lokal valuta Udskriv pr. sagsopgave:                                                                |          | ~     |          |
| Sag                                                                                                    |          |       | ^        |
| Vis resultater:<br>X Hvor Nummer ▼ er SG00003<br>+ Tilføj filter<br>Begræns totaler til:<br>+ Tilføj filter |          |       |          |
| Sagspost                                                                                                    |          |       | ^        |
| Vis resultater:<br>★ Hvor Bogføringsdato ▼ er 01-01-1931-12-19<br>+ Tilføj filter                           | 9        |       |          |
| Udskriv 🔻                                                                                                   | Vis      | Annu  | ller     |

Oversigtspanelet Indstillinger

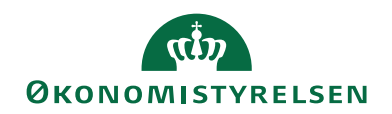

| Feltnavn               | Beskrivelse                                    |
|------------------------|------------------------------------------------|
| Valuta                 | Her skal du vælge, om valutaen skal            |
|                        | angives i Lokal valuta (RV) eller uden-        |
|                        | landsk valuta (UV).                            |
| Udskriv pr. sagsopgave | Du skal sætte hak i feltet 'Udskriv pr.        |
|                        | sagsopgave', hvis du vil have udskre-          |
|                        | vet rapporten pr. sagsopgave.                  |
|                        | Klik på <b>Vis</b> , hvis du vil se rapporten, |
|                        | før den udskrives. Hvis du ikke vil ud-        |
|                        | skrive rapporten, skal du klikke på An-        |
|                        | nuller for at lukke vinduet.                   |

# Oversigtspanelet Sag

| Feltnavn | Beskrivelse                         |
|----------|-------------------------------------|
| Nummer   | Her kan du angive de sagsnumre, der |
|          | skal med i rapporten.               |

## Oversigtspanelet Sagspost

| Feltnavn       | Beskrivelse                                 |
|----------------|---------------------------------------------|
| Bogføringsdato | Her skal du angive den periode, kon-        |
|                | tokortet skal vises for.                    |
|                | Klik på AssistButton nederst i vin-         |
|                | duet, hvis du vil se resultatet af det fil- |
|                | ter, du har angivet for tabellen.           |

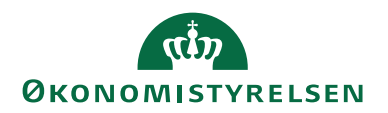

## Integration med Anlæg

Det er muligt, at få afledt sagsposter fra anlægsposteringer. Dette sker via opsætninger på det enkelte anlægskort. Her kan man opsætte 'Sagsnr.' og 'Sagsopgavenr.' samt bestemme, hvilke af følgende anlægsbogføringstyper, der skal aflede sagsposter:

- Afskrivninger på sag
- Nedskrivninger på sag
- Gevinst på sag
- Tab på sag
- Anskaffelse på sag
- Afhændelse på sag

Donation på sag

- Neutralisering af Anskaffelse
- Neutralisering af Afhændelse
- Neutralisering af Af- og Nedskrivning

Sti: Afdelinger/Økonomistyring/Anlæg/Anlæg/Åbn et *Anlægskortet* og vælg oversigtspanelet **Sag**.

| Rediger - Anlægskort -           | ANL0001 · Solafskærm         | ning                                   |              |                                                                                 |                     |                                  |                     |                     |                                                      | - 0                         | Х  |
|----------------------------------|------------------------------|----------------------------------------|--------------|---------------------------------------------------------------------------------|---------------------|----------------------------------|---------------------|---------------------|------------------------------------------------------|-----------------------------|----|
| <ul> <li>START HANDLI</li> </ul> | INGER NAVIGER                | RAPPORT                                |              |                                                                                 |                     |                                  |                     |                     | De                                                   | mostyrelsen                 | 0  |
| Rediger Slet<br>Administrer      | egn Afskrivningspr<br>minger | ofiler Statistik Reparation:<br>Proces | registrering | <ul> <li>Kopier anlæg</li> <li>Hovedanlæg</li> <li>Reparationsposter</li> </ul> | Anlægsliste<br>Rapp | C Detaljer<br>Analyse<br>Journal | OneNote Noter Links | <b>C</b><br>Opdater | Ryd<br>filter<br>Side → Gå til<br>↓ Forrige<br>Næste |                             |    |
| ANL0001 · Solafs                 | kærmning                     |                                        |              |                                                                                 |                     |                                  |                     |                     |                                                      |                             |    |
| Generelt                         |                              |                                        |              |                                                                                 |                     | ANL0001                          | Solafskærmning      | ~                   | Noter                                                |                             | ^  |
| Linjer                           |                              |                                        |              |                                                                                 |                     |                                  |                     | *                   | Klik her for at op                                   | rette en ny note            | s  |
| Bogføring                        |                              |                                        |              |                                                                                 |                     |                                  |                     | Nej 👻               | Describberg                                          |                             |    |
| Reparation                       |                              |                                        |              |                                                                                 |                     |                                  |                     | *                   | Vi<br>Vi                                             | get at vise i den<br>sning. | ne |
| Sag                              |                              |                                        |              |                                                                                 |                     |                                  |                     | ^                   |                                                      |                             |    |
| Sagsnr.:                         | SG00001                      |                                        | $\sim$       | Anskaffelse på sag:                                                             |                     | $\checkmark$                     |                     |                     |                                                      |                             |    |
| Sagsopgavenr.:                   | 2000                         |                                        | ~            | Afhændelse på sag:                                                              |                     | $\checkmark$                     |                     |                     |                                                      |                             |    |
| Afskrivning på sag:              |                              |                                        |              | Donation på sag:                                                                | ffelser             |                                  |                     |                     |                                                      |                             |    |
| Nedskrivning på sag:             |                              |                                        |              | Neutralisering af Afhær                                                         | ndelse:             |                                  |                     |                     |                                                      |                             |    |
| Gevinst på sag:                  |                              |                                        |              | Neutralisering af Af- og                                                        | Nedskrivning:       |                                  |                     |                     |                                                      |                             |    |
| ian ha sað:                      | M                            |                                        |              |                                                                                 |                     |                                  |                     |                     |                                                      |                             |    |
| Generisk integration             |                              |                                        |              |                                                                                 |                     |                                  |                     | *                   |                                                      |                             |    |
|                                  |                              |                                        |              |                                                                                 |                     |                                  |                     |                     |                                                      | C                           | ж  |

Når man afvikler kørsler, der automatisk danner kladdelinjer, med en af ovenstående anlægsbogføringstyper, vil 'Sagsnummer' og 'Sagsopgavenummer' automatisk blive indsat i felter på kladdelinjen. Når kladden herefter bogføres, vil der dermed også blive bogført en sagspost.

Derudover vil autogenererede anlægsposter på et anlæg, der er sat op til at skulle aflede sagsposter, automatisk bogføre sagsposter. Dette kan fx ske ved køb til anlægsbunke i en købsfaktura, hvor der afskrives til dato. De autogenererede afskrivningsposter vil i samme bogføring danne poster på sagen.

*Bemærk:* Hvis sagen eller sagsopgaven er spærret, vil der ikke blive afledt sagsposter, selvom det er sat op på anlægget.

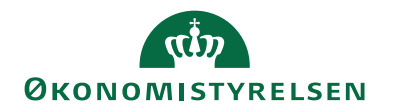

Dimensioner afledes alene fra anlæg.

Se yderligere **Brugervejledning til Anlæg**, for en uddybning af integrationen med Anlæg.

## Sager og eksport af stamdata

Sagskortet er udvidet med feltet 'Eksportér sag stamdata'. Feltet bruges til at medtage sagskortet for udtræk af stamdata til relevante fællesstatslige IT-systemer. Du skal sættes hak i feltet 'Eksportér sag stamdata' for at sagens stamdata medtages.

| 🚮 Rediger - Jobkort - SG0001 · Mikroor                      | ganismer i spildevand (sag)                                                                |                                                                                                    |                                                | - 🗆 X                                                                                                    |
|-------------------------------------------------------------|--------------------------------------------------------------------------------------------|----------------------------------------------------------------------------------------------------|------------------------------------------------|----------------------------------------------------------------------------------------------------|
| START HANDLINGER NA                                         | AVIGER RAPPORT                                                                             |                                                                                                    |                                                | NS11 QA NSIR EtE                                                                                                    |
| Vis Xediger<br>Vis Xediger<br>Administrer                   | pgaver fra 🔢 Sagsplanlægningslinjer<br>pgaver til 🖉 Statistik<br>injer 📴 Poster<br>Behandl | Sag -<br>realiseret/budget     Image: Constraint of the second of the second | StiOneNote<br>Noter<br>Links<br>Vis tilknyttet | <ul> <li>♂ Opdater</li> <li>Forrige     <li>Ryd filter     <li>Næste     <li>&gt; Gå til</li> <li>Side</li> </li></li></li></ul> |
| SG0001 · Mikroorganisme<br>Generelt                         | r i spildevand (sag)                                                                       |                                                                                                    |                                                | <i>*</i> ^ ^                                                                                                    |
| Nummer:                                                     | SG0001                                                                                     | Ansvarlig:                                                                                                    |                                                | <u> </u>                                                                                                    |
| Faktureres til kundenr.:                                    | 40032                                                                                      | Rettet den:                                                                                                    | 06-02-2024                                     |                                                                                                    |
| Faktureringsnavn:                                           | Økonomistyrelsen                                                                           | Debitorfordeling:<br>Alias Kontering:                                                                                                    |                                                |                                                                                                    |
| Faktureringsadresse 2:                                      | Navision Stat Udvikling                                                                    | Overført til Alias Kontering:<br>Sandsynlighedsprocent:                                                                                                    | 10                                             | ~                                                                                                    |
| Faktureringsby:                                             | København K                                                                                | Sagstype:<br>Samlesag:                                                                                                    |                                                |                                                                                                    |
| Lande-/omradekode til fakturering:<br>Faktureres attention: |                                                                                            | Udelad sag i fordeling:<br>Eksporter sag stamdata:                                                                                                    |                                                |                                                                                                    |
| Søgebeskrivelse:                                            | MIKROORGANISMER I SPILDEVAND (SA                                                           |                                                                                                    |                                                | ▲ Vis færre felter                                                                                                    |
|                                                             |                                                                                            |                                                                                                    |                                                | ОК                                                                                                    |

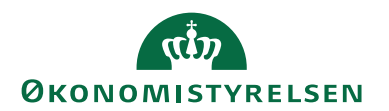

# Tips og tricks

## Opdatering af salgspriser på købsfakturalinje

Sidder du med en købsfaktura, hvor du har indvalgt en sag og sagsopgave, og har problemer med at salgspriserne ikke bliver opdateret korrekt, så skyldes det rækkefølgen på indtastningen af de forskellige felter på købsfakturalinjen.

Løsningen er at indtaste sag/sagsopgave efter indtastningen af antal/købspris. I enkelte tilfælde vil feltet 'Antal' skulle genindtastes igen. Dette er dog kun aktuelt, hvis værdien i feltet er 0.

## Performanceforbedring for udtræk af stamdata

Hvis du oplever performanceproblemer med at få udlæst stamdata, så anbefales det, at du gør følgende:

- Alle sager, som ikke skal være aktive, skal spærres og afmærkningen i felt 'Eksporter sag stamdata' på sagskortet fjernes
- Alle Aliaskoder, som ikke skal være aktive, spærres
- GIS udeladelsesfilter opsættes således, at de spærrede Sager/Aliaskoder udelades

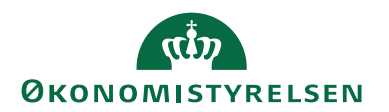

# Henvisninger

Brugervejledning til Styring af projektbevilling.

For information vedrørende Aliaskontering henvises til **Brugervejledning til** Økonomistyring.

For information om ressourcer og kostpriser henvises til brugervejledningen til **Ressourceplanlægning**.

De ovenstående vejledninger kan findes via Økonomistyrelsens hjemmeside, hvorfra du kan navigere dig frem til den ønskede vejledning.